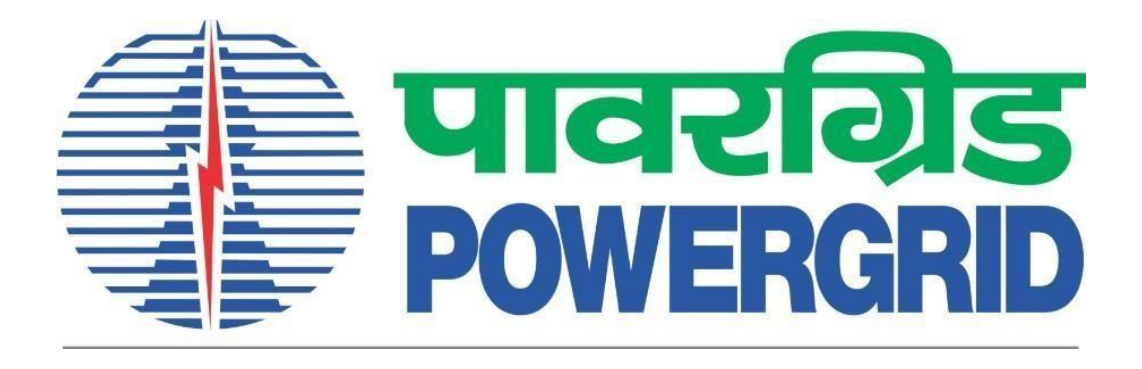

## **PRANIT Portal - Bidder Manual**

Bidding Type – Header Child Bidding Mode of Bidding – Domestic Competitive Bidding (Portal Link – <u>https://etender.powergrid.in</u>)

**Version History** 

| Version No. | Release Date | Remarks |
|-------------|--------------|---------|
| Version 1.0 | 06.03.2024   |         |

## Contents

| 1                                          | Intr                                                                       | oduc                                                                    | ion1                                                                                                    |
|--------------------------------------------|----------------------------------------------------------------------------|-------------------------------------------------------------------------|----------------------------------------------------------------------------------------------------|
| 2                                          | RFx                                                                        | /Tend                                                                   | ler Search2                                                                                                    |
| 3                                          | RFx                                                                        | Scre                                                                    | en3                                                                                                    |
| Э                                          | 8.1                                                                        | Hea                                                                     | der RFx Screen3                                                                                                    |
|                                            | 3.1.                                                                       | 1                                                                       | Technical RFx Button                                                                                                    |
| Э                                          | 3.2                                                                        | Chil                                                                    | d RFx Screen4                                                                                                    |
|                                            | 3.2.                                                                       | 1                                                                       | RFx Parameters                                                                                                    |
|                                            | 3.2.                                                                       | 2                                                                       | Technical RFX Button                                                                                                    |
| 4                                          | Reg                                                                        | isteri                                                                  | ng on RFx/ Tender (Only for Open Tender Cases)7                                                                                                    |
| Z                                          | 1.1                                                                        | Reg                                                                     | stration7                                                                                                    |
| 5                                          | Ten                                                                        | der F                                                                   | ee Payment9                                                                                                    |
| 6                                          | Res                                                                        | ponse                                                                   | e Creation10                                                                                                    |
|                                            |                                                                            |                                                                         |                                                                                                    |
| e                                          | 5.1                                                                        | Crea                                                                    | ite Response Button                                                                                                    |
| e                                          | 5.1<br>5.2                                                                 | Crea<br>Res                                                             | nte Response Button                                                                                                    |
| e                                          | 5.1<br>5.2<br>6.2.                                                         | Crea<br>Res<br>1                                                        | ate Response Button                                                                                                    |
| 6                                          | 5.1<br>5.2<br>6.2.<br>6.2.                                                 | Crea<br>Res<br>1<br>2                                                   | ate Response Button                                                                                                    |
| e<br>e<br>7                                | 5.1<br>5.2<br>6.2.<br>6.2.<br>Res                                          | Crea<br>Res<br>1<br>2<br>ponse                                          | ate Response Button                                                                                                    |
| 7<br>7                                     | 5.1<br>5.2<br>6.2.<br>6.2.<br>Res<br>7.1                                   | Crea<br>Res<br>1<br>2<br>ponse<br>Prin                                  | ate Response Button                                                                                                    |
| 7<br>7<br>7                                | 5.1<br>5.2<br>6.2.<br>6.2.<br>Res<br>7.1<br>7.2                            | Crea<br>Res<br>1<br>2<br>ponse<br>Prin<br>Bid                           | ate Response Button11ponse Screen12RFx Information tab12Item Tab15e Print Preview and Bid Price Summary20t Preview20Price Summary22                                                                                                    |
| 6<br>6<br>7<br>7<br>7<br>7<br>8            | 5.1<br>5.2<br>6.2.<br>6.2.<br>Res<br>7.1<br>7.2<br>Sub                     | Crea<br>Res<br>1<br>2<br>ponso<br>Prin<br>Bid<br>mitti                  | ate Response Button11ponse Screen12RFx Information tab12Item Tab15e Print Preview and Bid Price Summary20t Preview20Price Summary22ng Bid Response23                                                                                                 |
| 6<br>6<br>7<br>7<br>7<br>7<br>8<br>9       | 5.1<br>5.2<br>6.2.<br>6.2.<br>Res<br>7.1<br>7.2<br>Sub<br>Wit              | Crea<br>Res<br>1<br>2<br>ponso<br>Prin<br>Bid<br>mitti<br>hdrav         | ate Response Button                                                                                                    |
| 6<br>6<br>7<br>7<br>7<br>7<br>8<br>9<br>10 | 5.1<br>5.2<br>6.2.<br>6.2.<br>Res<br>7.1<br>7.2<br>Sub<br>Wit<br>R         | Crea<br>Res<br>1<br>2<br>ponse<br>Prin<br>Bid<br>mitti<br>hdrav         | ate Response Button11ponse Screen12RFx Information tab12Item Tab15e Print Preview and Bid Price Summary20t Preview20Price Summary22ng Bid Response23v & Re-Submit the RFx Response26ss30                                                             |
| e<br>e<br>7<br>7<br>7<br>7<br>8<br>9<br>10 | 5.1<br>5.2<br>6.2.<br>6.2.<br>Res<br>7.1<br>7.2<br>Sub<br>Wit<br>R<br>10.1 | Crea<br>Res<br>1<br>2<br>ponse<br>Prin<br>Bid<br>mitti<br>hdrav<br>epor | ate Response Button11ponse Screen12RFx Information tab12Item Tab15e Print Preview and Bid Price Summary20t Preview20Price Summary20Price Summary20se Re-Submit the RFx Response23v & Re-Submit the RFx Response26rss30nnical Bid Opening Statement32 |

## 1 Introduction

Bidders need to refer to this manual while creating/submitting response to RFx wherein Mode of Bidding mentioned as Domestic Competitive Bidding and RFx Type is Header -Child. Bidder can view these details in his login on clicking the RFx number hyper link in the RFx and auction Tab. Generic details of response creation and submission procedure has been captured in this manual, for further details kindly refer to the Bidding documents of the respective RFx at Technical RFx button.

## **Header Display**

| Display RFx :                                                             |                                             |                 |                                 |                               |                                 |
|---------------------------------------------------------------------------|---------------------------------------------|-----------------|---------------------------------|-------------------------------|---------------------------------|
| Print Preview                                                             | Technical RFx Close Register Verify Signate | ire             |                                 |                               |                                 |
| RFx Number 10100008                                                       | 30 RFx Name DEMO ON HEADER CHILD BID        | DING RFX Status | Published RFx Start Date        | Submission Deadline 22.07.202 | i 15:30:00 INDIA Remaining Time |
| RFX Information                                                           | Items Notes and Attachments                 |                 |                                 |                               |                                 |
| RFx Parameters N                                                          | ote and Attachments                         |                 |                                 |                               |                                 |
| 🚭 Child Details                                                           |                                             |                 |                                 |                               |                                 |
| Child RFx 2002000                                                         | 0160 DEMO ON HEADER CHILD BIDDING 2         | Child -1        |                                 |                               |                                 |
| Child RFx 2002000                                                         | D161 DEMO ON HEADER CHILD BIDDING 3         | Child -2        |                                 |                               |                                 |
| Time Zone:                                                                | INDIA                                       |                 | Tender Fee Amount: *            | 5,000.00 INR                  |                                 |
| Start Date:                                                               | 00:00:00                                    |                 | Tender Fee Submission Deadline: | 22.07.2021 15:30:00           |                                 |
| Submission Deadline: *                                                    | 22.07.2021 15:30:00                         |                 |                                 |                               |                                 |
| Price Opening Date:                                                       | 00:00:00                                    |                 | Technical RFx Response Opening  | g Date: *                     | 22.07.2021 15:30:00             |
| Bid Validity (In Days): *                                                 | 090                                         |                 |                                 |                               |                                 |
| Fund Type: *                                                              |                                             |                 |                                 |                               |                                 |
| Bid Type: *                                                               |                                             |                 |                                 |                               |                                 |
| Tender Method:                                                            |                                             |                 |                                 |                               |                                 |
| Package Type:                                                             |                                             |                 |                                 |                               |                                 |
| Region:                                                                   | CORPORATE CENTER                            |                 |                                 |                               |                                 |
| Funding Agency: *                                                         |                                             |                 |                                 |                               |                                 |
| Mode of Bidding: *                                                        |                                             |                 |                                 |                               |                                 |
| Pre Bid Conference Date:<br>Package Name: *<br>Integrity Pact Required: * | 00:00:00<br>Click Here<br>Yes               |                 |                                 |                               |                                 |
|                                                                           |                                             |                 |                                 |                               |                                 |

## 2 RFx/Tender Search

#### Open URL – <u>https://etender.powergrid.in</u>

Enter user id and password & click on Log on.

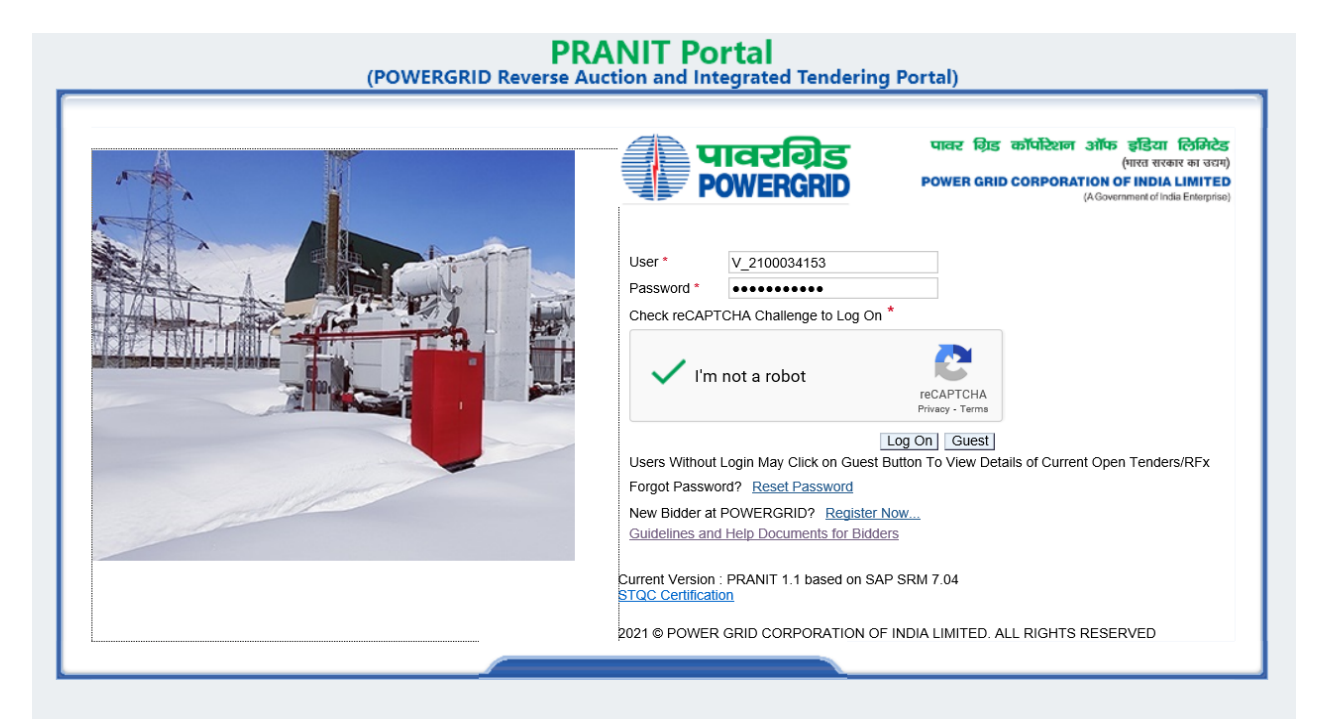

For searching RFx number in POWL, please enter Child RFx number in Quick Criteria Maintenance ->Event Number->Apply.

|                          | वरविड<br>WERGRID        |                 |                   |                                      | PRANIT<br>18 Feb 2022 | Portal<br>11:14:37 |            |            |                 |                 |               | Search:          |            |          | Q → New      | Session L      | Log off |
|--------------------------|-------------------------|-----------------|-------------------|--------------------------------------|-----------------------|--------------------|------------|------------|-----------------|-----------------|---------------|------------------|------------|----------|--------------|----------------|---------|
| <ul> <li>Back</li> </ul> | Forward > History F     | avorites Perso  | nalize View He    | lp                                   |                       |                    |            |            |                 |                 |               |                  |            |          | Welcor       | ne: Mr. Test V | endor   |
| Manual                   | and Video Report        | s DSC M         | apping RFx        | and Auction                          |                       |                    |            |            |                 |                 |               |                  |            |          |              |                | [       |
| Overvie                  | w                       |                 |                   |                                      |                       |                    |            |            |                 |                 |               |                  |            |          |              |                |         |
| RFx                      | and Auction > Overview  | > RFx and Au    | ctions            |                                      |                       |                    |            |            |                 |                 |               |                  |            |          | Ful          | Screen Opt     | tions 🔻 |
|                          | eAuctions All (0) Pub   | ished (0) Ender | I (0) Completed ( | <u>0)</u>                            |                       |                    |            |            |                 |                 |               |                  |            |          |              |                |         |
|                          | eRFxs - All             |                 |                   |                                      |                       |                    |            |            |                 |                 |               |                  |            |          |              |                |         |
|                          | ▼ Hide Quick Criteria M | aintenance      |                   |                                      |                       |                    |            |            |                 |                 |               |                  |            |          |              |                |         |
| li                       | Event Number:           | 2002000160      |                   | To 2002000161                        |                       |                    |            |            |                 |                 |               |                  |            |          |              |                |         |
|                          | Event Status:           |                 | -                 |                                      |                       |                    |            |            |                 |                 |               |                  |            |          |              |                |         |
|                          | Creation Date:          |                 | <b>E</b> 2        | To 🔯 🕏                               |                       |                    |            |            |                 |                 |               |                  |            |          |              |                |         |
|                          | Deadline Date Flag:     |                 | •                 |                                      |                       |                    |            |            |                 |                 |               |                  |            |          |              |                |         |
|                          | Status:                 |                 |                   | V                                    |                       |                    |            |            |                 |                 |               |                  |            |          |              |                |         |
|                          | Response Timeframe:     |                 | •                 |                                      |                       |                    |            |            |                 |                 |               |                  |            |          |              |                |         |
|                          | Apply                   |                 |                   |                                      |                       |                    |            |            |                 |                 |               |                  |            |          |              |                |         |
|                          | View: [Standard View]   | T Cr            | eate Response [   | Display Event Display Response Print | Preview Refresh       | Export "           |            |            |                 |                 |               |                  |            |          |              |                |         |
|                          | B NIT (Header RFx)      | Event Number    | Package Code      | Event Description                    | Event Type            | Event Status       | Start Date | End Date   | Response Number | Response Status | Event Version | Response Version | Start Time | End time | Package Type | Tender Meth    | ioc     |
|                          | 101000080               | 2002000161      | Detail            | DEMO ON HEADER CHILD BIDDING 3       | Child-Open-SSTE       | Published          |            | 30.07.2021 | 7000006221      | Submitted       | 5             | 2                | 00:00:00   | 11:30:00 |              | OPEN           |         |
|                          | 101000080               | 2002000160      | Detail            | DEMO ON HEADER CHILD BIDDING 2       | Child-Open-SSTE       | Published          |            | 30.07.2021 | 7000006219      | Accepted        | 4             | 1                | 00:00:00   | 11:30:00 |              | OPEN           |         |

## 3 RFx Screen

## 3.1 Header RFx Screen

#### Click on Header RFx

| Display RFx :                                                                                                    |                                                                                                    |                                         |                                                             |                                              |                                 |
|----------------------------------------------------------------------------------------------------|----------------------------------------------------------------------------------------------------|-----------------------------------------|-------------------------------------------------------------|----------------------------------------------|---------------------------------|
| Print Preview                                                                                                    | Technical RFx Close Register Verify Signature                                                                    | 3                                       |                                                             |                                              |                                 |
| RFx Number 10100008                                                                                                    | 30 RFx Name DEMO ON HEADER CHILD BIDD                                                                            | NG RFX Status Published                 | RFx Start Date                                              | Submission Deadline 22.07.202                | 21 15:30:00 INDIA Remaining Tim |
| RFX Information                                                                                                    | Items Notes and Attachments                                                                                      |                                         |                                                             |                                              |                                 |
| RFx Parameters N                                                                                                    | ote and Attachments                                                                                              |                                         |                                                             |                                              |                                 |
| 🕀 Child Details                                                                                                    |                                                                                                    |                                         |                                                             |                                              |                                 |
| Child REx 2002000                                                                                                    | 0160 DEMO ON HEADER CHILD BIDDING 2                                                                              |                                         |                                                             |                                              |                                 |
| Child RFx 2002000                                                                                                    | D161 DEMO ON HEADER CHILD BIDDING 3                                                                              |                                         |                                                             |                                              |                                 |
| Time Zone:<br>Start Date:<br>Submission Deadline: *<br>Price Opening Date:<br>Bid Validity (In Days): *<br>Fund Type: *<br>Bid Type: *<br>Tender Method:<br>Package Type:<br>Region:<br>Funding Agency: *<br>Mode of Bidding: *<br>Pre Bid Conference Date:<br>Package Name: * | INDIA<br>00:00:00<br>22.07.2021 15:30:00<br>00:00:00<br>0090<br>CORPORATE CENTER<br>00:00:00<br>CORPORATE CENTER | Tender Fee<br>Tender Fee<br>Technical F | Amount: *<br>Submission Deadline:<br>Fx Response Opening Da | 5,000.00 INR<br>22.07.2021 15:30:00<br>te: • | 22.07.2021 15.30:00             |
| Package Name: *<br>Integrity Pact Required: *                                                                                                    | Click Here<br>Yes                                                                                                |                                         |                                                             |                                              |                                 |

#### 3.1.1 Technical RFx Button

Bidder can download the Bid Documents along with the BOQ items pertaining to the RFx, after clicking on "Technical RFx" button.

| Display RFx :                                                                                                    |                                                                                                    |                                         |                                                                |                                      |                               |
|----------------------------------------------------------------------------------------------------|----------------------------------------------------------------------------------------------------|-----------------------------------------|----------------------------------------------------------------|--------------------------------------|-------------------------------|
| Print Preview                                                                                                    | Technical RFx Close Register Verify Signature                                                                                                    | •                                       |                                                                |                                      |                               |
| RFx Number 10100008                                                                                                    | 30 RFx Name DEMO ON HEADER CHILD BIDDIN                                                                                                    | NG RFX Status Published                 | RFx Start Date Su                                              | ubmission Deadline 22.07.2021        | 15:30:00 INDIA Remaining Time |
| RFX Information                                                                                                    | Items Notes and Attachments                                                                                                    |                                         |                                                                |                                      |                               |
| RFx Parameters N                                                                                                    | ote and Attachments                                                                                                    |                                         |                                                                |                                      |                               |
| Child Details<br>Child RFx 2002000<br>Child RFx 2002000<br>Time Zone:<br>Start Date:<br>Submission Deadline: *<br>Price Opening Date:<br>Bid Validity (In Days): *<br>Fund Type: *<br>Bid Type: *<br>Bid Type: * | D160         DEMO ON HEADER CHILD BIDDING 2           D161         DEMO ON HEADER CHILD BIDDING 3           INDIA         00:00:00           22.07.2021         15:30:00           00:00:00         00 | Tender Fee<br>Tender Fee<br>Technical R | Amount: *<br>Submission Deadline:<br>Fx Response Opening Date: | 5,000.00 INR<br>22.07.2021 (15:30:00 | 22.07.2021 15:30:00           |
| Package Type:                                                                                                    |                                                                                                    |                                         |                                                                |                                      |                               |
| Region:                                                                                                    | CORPORATE CENTER                                                                                                    |                                         |                                                                |                                      |                               |
| Funding Agency: *<br>Mode of Bidding: *                                                                                                    |                                                                                                    |                                         |                                                                |                                      |                               |
| Pre Bid Conference Date:<br>Package Name: *<br>Integrity Pact Required: *                                                                                                    | 00:00:00<br>Click Here<br>Yes                                                                                                    |                                         |                                                                |                                      |                               |

After clicking on Technical RFx button, next would be the directory (Folder: External Area) containing the documents as shown in figure:

| पावर ग्रिड कारपोरेशन ऑफ इंडिया लिमिटेड<br>(भारत सरकार का उसम)<br>Collaboration on the Web                          |  |  |  |  |  |  |  |  |  |
|----------------------------------------------------------------------------------------------------|--|--|--|--|--|--|--|--|--|
| पावर ग्रिड कारपोरेशन ऑफ इंडिया लिमिटेड<br>(भारत सरकार का उसमे) Collaboration on the Web                            |  |  |  |  |  |  |  |  |  |
| POWER GRID CORPORATION OF INDIA LIMITED<br>पावरगिड (A Government of India Enterprise)                              |  |  |  |  |  |  |  |  |  |
| Home                                                                                                    |  |  |  |  |  |  |  |  |  |
|                                                                                                    |  |  |  |  |  |  |  |  |  |
|                                                                                                    |  |  |  |  |  |  |  |  |  |
| Current Path: Collaboration > > EXTERNAL AREA                                                                      |  |  |  |  |  |  |  |  |  |
| AMENDMENT Folder                                                                                                   |  |  |  |  |  |  |  |  |  |
| COLLABORATION To save any changes made, click <i>Save</i> .                                                        |  |  |  |  |  |  |  |  |  |
|                                                                                                    |  |  |  |  |  |  |  |  |  |
| A STATE NAME EXTERNAL AREA                                                                                         |  |  |  |  |  |  |  |  |  |
| Subscribe                                                                                                    |  |  |  |  |  |  |  |  |  |
| Authorization Kead                                                                                                 |  |  |  |  |  |  |  |  |  |
| Save Additional Functions J Mass Download                                                                          |  |  |  |  |  |  |  |  |  |
| Choose an object to display the folder objects. To copy objects, select the required objects and then choose Copy. |  |  |  |  |  |  |  |  |  |
| Folder Contents All None                                                                                           |  |  |  |  |  |  |  |  |  |
| Name Current Version Read Status Changed on                                                                        |  |  |  |  |  |  |  |  |  |
| GAttachment Sample xls.sig     Attachment Sample xls.sig (30KB)     19.07.2021 11:20:18                            |  |  |  |  |  |  |  |  |  |
| Attachment.pdf.sig <u>Attachment.pdf.sig (1.072KB)</u> 19.07.2021 11:20:18                                         |  |  |  |  |  |  |  |  |  |
|                                                                                                    |  |  |  |  |  |  |  |  |  |

## 3.2 Child RFx Screen

#### Click on Child RFx number

| Display RFx :                                                                                                    |                                                                                                    |                                                                                                    |                                               |                                                          |                                |
|----------------------------------------------------------------------------------------------------|----------------------------------------------------------------------------------------------------|----------------------------------------------------------------------------------------------------|-----------------------------------------------|----------------------------------------------------------|--------------------------------|
| Print Preview                                                                                                    | Technical RFx Close Register Verify Signature                                                                                                    |                                                                                                    |                                               |                                                          |                                |
| RFx Number 200200016                                                                                                    | 60 RFx Name DEMO ON HEADER CHILD BIDDING 2                                                                                                    | RFX Status Published RFx Start Date                                                                                                    | Submission Deadline 22.07.2021 15:30:00 INDIA | Remaining Time 0 Days 03:25:09                           | RFx Owner Mr. Anshumaan Sharma |
| RFX Information                                                                                                    | Items Notes and Attachments                                                                                                    |                                                                                                    |                                               |                                                          |                                |
| RFx Parameters N                                                                                                    | ote and Attachments                                                                                                    |                                                                                                    |                                               |                                                          |                                |
| Child RFx 200200<br>Child RFx 200200<br>Child RFx 200200<br>Child RFx 200200                                                                                                    | 00080 DEMO ON HEADER CHILD BIDDING T<br>0160 DEMO ON HEADER CHILD BIDDING 2<br>0161 DEMO ON HEADER CHILD BIDDING 3                                                                                                    |                                                                                                    |                                               |                                                          |                                |
| Time Zone:<br>Start Date:<br>Submission Deadline: *<br>Price Opening Date:<br>Bid Validity (In Days): *<br>Fund Type: *<br>Bid Type: *<br>Tender Method:<br>Package Type:<br>Region:<br>Funding Agency: *<br>Mode of Bidding: *<br>Pre Bid Conference Date: | INDIA         00:00:00           22.07.2021         15:30:00           00:00:00         00:00:00           090         DOMESTIC           SINGLE STAGE SINGLE ENVELOPE         OPEN           CORPORATE CENTER         DOMESTIC           DOMESTIC         Domestic Competitive Bidding           00:00:00         00:00:00 | Earnest Money Deposit Amount: *<br>Earnest Money Deposit Submission<br>Technical RFx Response Opening D<br>Specification Number: *<br>Independent External Monitor: | Deadine: 22.07.2021 15.30.00                  | 10,000.00 NR<br>22.07.2021 15.30<br>2002000169/CIRCUIT-8 | 00<br>REAKER/DOW/A00-CC CS -1  |
| Package Name: *<br>Integrity Pact Required: *                                                                                                    | Click Here<br>Yes                                                                                                    |                                                                                                    |                                               |                                                          |                                |

## 3.2.1 RFx Parameters

#### 3.2.1.1 Tender Method

Tender Method can be open or limited. Here for the example, RFx is open

| Display RFx :              |                                                      |                                 |
|----------------------------|------------------------------------------------------|---------------------------------|
| Print Preview              | Technical RFx Close Register Verify Signature        |                                 |
| RFx Number 200200016       | 0 RFx Name DEMO ON HEADER CHILD BIDDING 2 RFX Status | Published RFx Start Date        |
| RFX Information            | Items Notes and Attachments                          |                                 |
| RFx Parameters No          | ote and Attachments                                  |                                 |
| 冯 RFx linkage Details      |                                                      |                                 |
| Header RF× 10100           | 00080 DEMO ON HEADER CHILD BIDDING                   |                                 |
|                            |                                                      |                                 |
| Child Details              |                                                      |                                 |
| Child RFx 200200           | 0160 DEMO ON HEADER CHILD BIDDING 2                  |                                 |
| Child RFx 2002000          | 0161 DEMO ON HEADER CHILD BIDDING 3                  |                                 |
| Time Zone:                 | INDIA                                                |                                 |
| Start Date:                | 00:00:00                                             | Earnest Money Deposit Amount: * |
| Submission Deadline: *     | 22.07.2021 15:30:00                                  | Earnest Money Deposit Submissio |
| Price Opening Date:        | 00:00:00                                             | Technical REx Response Opening  |
| Bid Validity (In Days): *  | 090                                                  | Specification Number: *         |
| Fund Type: *               | DOMESTIC                                             | Independent External Meniter    |
| Bid Type: *                | SINGLE STAGE SINGLE ENVELOPE                         | independent External Monitor.   |
| Tender Method:             | OPEN                                                 |                                 |
| Package Type:              |                                                      |                                 |
| Region:                    | CORPORATE CENTER                                     |                                 |
| Funding Agency: *          | DOMESTIC                                             |                                 |
| Mode of Bidding: *         | Domestic Competitive Bidding                         |                                 |
| Pre Bid Conference Date:   | 00:00:00                                             |                                 |
| Package Name: *            | Click Here                                           |                                 |
| Integrity Pact Required: * | Yes                                                  |                                 |

#### *3.2.1.2 Mode of Bidding* DCB (Domestic Competitive Bidding)

| Display RFx :              |                                                                 |                         |  |  |  |  |  |  |  |
|----------------------------|-----------------------------------------------------------------|-------------------------|--|--|--|--|--|--|--|
| Print Preview              | Technical RFx Close Register Verify Signature                   |                         |  |  |  |  |  |  |  |
| RFx Number 200200016       | 60 RFx Name DEMO ON HEADER CHILD BIDDING 2 RFX Status Published | RFx Start Date          |  |  |  |  |  |  |  |
| RFX Information            | Items Notes and Attachments                                     |                         |  |  |  |  |  |  |  |
| RFx Parameters No          | lote and Attachments                                            |                         |  |  |  |  |  |  |  |
| BEx linkage Details        |                                                                 |                         |  |  |  |  |  |  |  |
| Header PEx 40400           |                                                                 |                         |  |  |  |  |  |  |  |
| :                          | DEMO ON READER CHILD BIDDING                                    |                         |  |  |  |  |  |  |  |
| 🗬 Child Details            |                                                                 |                         |  |  |  |  |  |  |  |
| Child RFx 2002000          | 00160 DEMO ON HEADER CHILD BIDDING 2                            |                         |  |  |  |  |  |  |  |
| Child RFx 2002000          | 00161 DEMO ON HEADER CHILD BIDDING 3                            |                         |  |  |  |  |  |  |  |
|                            |                                                                 |                         |  |  |  |  |  |  |  |
| Time Zone:                 | INDIA                                                           |                         |  |  |  |  |  |  |  |
| Start Date:                | 00:00:00 Earnest M                                              | oney Deposit Amount: ** |  |  |  |  |  |  |  |
| Submission Deadline: *     | 22.07.2021 15:30:00 Earnest M                                   | oney Deposit Submissio  |  |  |  |  |  |  |  |
| Price Opening Date:        | 00:00:00 Technical                                              | RF× Response Opening    |  |  |  |  |  |  |  |
| Bid Validity (In Days): *  | 090 Specificat                                                  | ion Number: *           |  |  |  |  |  |  |  |
| Fund Type: *               | DOMESTIC Independe                                              | ent External Monitor:   |  |  |  |  |  |  |  |
| Bid Type: *                | SINGLE STAGE SINGLE ENVELOPE                                    |                         |  |  |  |  |  |  |  |
| Tender Method:             | OPEN                                                            |                         |  |  |  |  |  |  |  |
| Package Type:              |                                                                 |                         |  |  |  |  |  |  |  |
| Region:                    | CORPORATE CENTER                                                |                         |  |  |  |  |  |  |  |
| Funding Agency: *          | DOMESTIC                                                        |                         |  |  |  |  |  |  |  |
| Mode of Bidding: *         | Domestic Competitive Bidding                                    |                         |  |  |  |  |  |  |  |
| Pre Bid Conference Date:   | 00:00:00                                                        |                         |  |  |  |  |  |  |  |
| Package Name: *            | Click Here                                                      |                         |  |  |  |  |  |  |  |
| Integrity Pact Required: * | Yes                                                             |                         |  |  |  |  |  |  |  |
|                            |                                                                 |                         |  |  |  |  |  |  |  |

#### 3.2.2 Technical RFX Button

Bidder can download the Bid Documents along with the BOQ items pertaining to the RFx, after clicking on "Technical RFx" button.

| Display RFx :                                                 |                                                                               |
|---------------------------------------------------------------|-------------------------------------------------------------------------------|
| Print Preview                                                 | Technical RFx Close Register Verify Signature                                 |
| RFx Number 200200016                                          | 0 RFx Name DEMO ON HEADER CHILD BIDDING 2 RFX Status Published RFx Start Date |
| RFX Information                                               | Items Notes and Attachments                                                   |
| RFx Parameters No                                             | ote and Attachments                                                           |
| BFx linkage Details<br>Header RFx 10100<br>:<br>Child Details | 00080 DEMO ON HEADER CHILD BIDDING                                            |
| Child RFx 2002000<br>Child RFx 2002000                        | 0160 DEMO ON HEADER CHILD BIDDING 2<br>0161 DEMO ON HEADER CHILD BIDDING 3    |
| Time Zone:                                                    | INDIA                                                                         |
| Start Date:                                                   | 00:00:00 Earnest Money Deposit Amount:                                        |
| Submission Deadline: *                                        | 22.07.2021 15:30:00 Earnest Money Deposit Submissi                            |
| Price Opening Date:                                           | 00:00:00 Technical RFx Response Openin                                        |
| Bid Validity (In Days): *                                     | 090 Specification Number: *                                                   |
| Fund Type: *                                                  | DOMESTIC Independent External Monitor:                                        |
| Bid Type: *                                                   | SINGLE STAGE SINGLE ENVELOPE                                                  |
| Tender Method:                                                | OPEN                                                                          |
| Package Type:                                                 |                                                                               |
| Region:                                                       | CORPORATE CENTER                                                              |
| Funding Agency: *                                             | DOMESTIC                                                                      |
| Mode of Bidding: *                                            | Domestic Competitive Bidding                                                  |
| Pre Bid Conference Date:<br>Package Name: *                   | 00:00:00 Click Here                                                           |
| Integrity Pact Required: *                                    | Yes                                                                           |

After clicking on Technical RFx button, next would be the directory (Folder: External Area) containing the documents as shown in figure:

| Tech. Responses                                                                          |                                         |                                              |             |                 |                     |
|------------------------------------------------------------------------------------------|-----------------------------------------|----------------------------------------------|-------------|-----------------|---------------------|
| पावर गिर का उसम<br>(भारत सरक्षर का उसम)<br>POWER GRID CO<br>(A Government of India Enter | पोरेशन ऑफ इंडिया<br>DRPORATION OF INDIA | ा लिमिटेड<br>A LIMITED                       |             | Collabo         | ration on the Web   |
| Home                                                                                     |                                         |                                              |             |                 |                     |
| <i>⊗ ⊗</i>                                                                               | Folder EXTERNAL AREA                    |                                              |             |                 |                     |
| HTechnical Details                                                                       |                                         |                                              |             |                 |                     |
|                                                                                          | Current Path: Collaboration > >         | EXTERNAL AREA                                |             |                 |                     |
| AMENDMENT                                                                                | Folder                                  |                                              |             |                 |                     |
|                                                                                          | To save any changes made, click         | Save.                                        |             |                 |                     |
|                                                                                          |                                         |                                              |             |                 |                     |
| <u>EXTERNAL AREA</u>                                                                     | Name EXTERNAL                           | AREA                                         |             |                 |                     |
|                                                                                          | Subscribe                               |                                              |             |                 |                     |
|                                                                                          | Authorization Read                      |                                              |             |                 |                     |
|                                                                                          | Save Additional Functions A Ma          | ass Download                                 |             |                 |                     |
|                                                                                          | Choose an object to display the fold    | der objects. To copy objects, select the red | quired obje | cts and the     | n choose Copy.      |
| Folder Contents                                                                          |                                         |                                              |             |                 |                     |
|                                                                                          | Name                                    | Current Version                              | Read        | <u>Status</u> ∆ | Changed on          |
|                                                                                          | Attachment Child.pdf.sig                | Attachment Child.pdf.sig (1,072KB)           |             |                 | 19.07.2021 12:01:57 |
|                                                                                          | Attachment Child.xls.sig                | Attachment Child.xls.sig (30KB)              |             |                 | 19.07.2021 12:01:56 |

# 4 Registering on RFx/ Tender (Only for Open Tender Cases)4.1 Registration

*Note*- *RFx* is visible in bidder's POWL only after it is published and within the submission deadline.

Also it is suggested that user should click on SAVE button always to save the response at all intermediate stages.

Click on NIT (Header RFx ) Column RFx Opens in display mode.

| Trierealis<br>Powergano                                                                             | PRANIT I<br>18 Feb 2022    | Portal<br>11:14:37 |            |            |                 |                 |               | Search:          |            |          | Q - New !    | Session Log      | ) off  |
|----------------------------------------------------------------------------------------------------|----------------------------|--------------------|------------|------------|-----------------|-----------------|---------------|------------------|------------|----------|--------------|------------------|--------|
|                                                                                                    |                            |                    |            |            |                 |                 |               |                  |            |          | Welcor       | ne: Mr. Test Ven | dor    |
| anual and Video Reports DSC Mapping RFX and Auction                                                 |                            |                    |            |            |                 |                 |               |                  |            |          |              |                  |        |
| Overview                                                                                            |                            |                    |            |            |                 |                 |               |                  |            |          | Evi          | Sereen Online    |        |
| P RFX and Addition > Overview > RFX and Additions                                                   |                            |                    |            |            |                 |                 |               |                  |            |          | Fu           | Screen Option    | 15 *   |
| eAuctions All (0) Published (0) Ended (0) Completed (0)                                             |                            |                    |            |            |                 |                 |               |                  |            |          |              |                  |        |
| eRFxs - All                                                                                         |                            |                    |            |            |                 |                 |               |                  |            |          |              |                  | $\sim$ |
| ✓ Hide Quick Criteria Maintenance.                                                                  |                            |                    |            |            |                 |                 |               |                  |            |          |              |                  |        |
| Event Number: 11 2002000160 To 2002000161                                                           | ÷                          |                    |            |            |                 |                 |               |                  |            |          |              |                  |        |
| Creation Date: $\Diamond$ 🔯 To 🔯                                                                    | \$                         |                    |            |            |                 |                 |               |                  |            |          |              |                  |        |
| Deadline Date Flag:                                                                                 |                            |                    |            |            |                 |                 |               |                  |            |          |              |                  |        |
| Status:                                                                                             |                            |                    |            |            |                 |                 |               |                  |            |          |              |                  |        |
| Response Timeframe:                                                                                 | Response Timeframe:        |                    |            |            |                 |                 |               |                  |            |          |              |                  |        |
| Apply                                                                                               |                            |                    |            |            |                 | 1.1             |               |                  |            |          |              |                  |        |
| Verw Standard Verv Create Response Display Event. Display Response   Print Preview   Refresh Export |                            |                    |            |            |                 |                 |               |                  |            |          |              |                  |        |
| B NIT (Header RFx) Event Number Package Code Event Description                                      | Event Type                 | Event Status       | Start Date | End Date   | Response Number | Response Status | Event Version | Response Version | Start Time | End time | Package Type | Tender Method    |        |
| 1010000080 2002000161 Detail DEMO ON HEADER CHIL                                                    | BIDDING 3 Child-Open-SSTE  | Published          |            | 30.07.2021 | 7000006221      | Submitted       | 5             | 2                | 00:00:00   | 11:30:00 |              | OPEN             |        |
| 1010000080 2002000160 Detail DEMO ON HEADER CHIL                                                    | DBIDDING 2 Child-Open-SSTE | Published          |            | 30.07.2021 | 7000006219      | Accepted        | 4             | 1                | 00:00:00   | 11:30:00 |              | OPEN             |        |

Click on Event Number (RFx) Column RFx Opens in display mode.

**Note** - Start Date in the RFx Parameters screen refers to timeline after which bidders can start creating responses, if the Start Date field is blank the bidder can create responses immediately after RFx publication.

Click on Register button on top of Header RFx.

| Display RFx :                                                     |
|-------------------------------------------------------------------|
| Print Preview   🗘   Technical RFx Close Register Verify Signature |
| RFx Number 1010000080 RFx Name DEMO ON HEADER CHILD BIDDING       |
| RFX Information Items Notes and Attachments                       |
| RFx Parameters Note and Attachments                               |
| 🚭 Child Details                                                   |
| Child RFx 2002000160 DEMO ON HEADER CHILD BIDDING 2               |
| Child RFx 2002000161 DEMO ON HEADER CHILD BIDDING 3               |
| Time Zone: INDIA                                                  |
| Start Date: 00:00:00                                              |
| Submission Deadline: * 22.07.2021 15:30:00                        |
| Price Opening Date: 00:00:00                                      |
| Bid Validity (In Days): * 090                                     |
| Fund Type: *                                                      |
| Bid Type: *                                                       |
| Tender Method:                                                    |
| Package Type:                                                     |
| Region: CORPORATE CENTER                                          |
| Funding Agency: *                                                 |
| Mode of Bidding: *                                                |
| Pre Bid Conference Date: 00:00:00                                 |
| Package Name: * Click Here                                        |
| Integrity Pact Required: * Yes                                    |
|                                                                   |

Note: Bidder first need to register on Header RFx. Only after registering for Header RFx, Bidder can register for Child RFx else following pop up will appear.

| te: | 09 02 2022<br>Registration | 17:30:00                                                            | ] |
|-----|----------------------------|---------------------------------------------------------------------|---|
| [   | ?                          | Please Register for the 100000296<br>NIT. and<br>Pay the Tender Fee |   |
|     |                            | OK Cancel                                                           |   |

## 5 Tender Fee Payment

After Click on Register button, message will display

| Display RFx :                                         |                                                    |
|-------------------------------------------------------|----------------------------------------------------|
| Print Preview                                         | Close Verify Signature                             |
| Please pay tender fee to<br>You are registered to the | e RFx and will be informed of changes              |
| RFx Number 10100008                                   | 0 RFx Name DEMO ON HEADER CHILD BIDDING RFX Status |
| RFX Information                                       | Items Notes and Attachments                        |
| RFx Parameters No                                     | te and Attachments                                 |
| 🔤 Child Details                                       |                                                    |
| Child DEv 2002000                                     | 160 DEMO ON HEADER CHILD RIDDING 2                 |
| Child RFx 2002000                                     | 161 DEMO ON HEADER CHILD BIDDING 2                 |
|                                                       |                                                    |
| Time Zone:                                            | INDIA                                              |
| Start Date:                                           | 00:00:00                                           |
| Submission Deadline: *                                | 22.07.2021 15:30:00                                |
| Price Opening Date:                                   | 00:00:00                                           |
| Bid Validity (In Days): *                             | 090                                                |
| Fund Type: *                                          |                                                    |
| Bid Type: *                                           |                                                    |
| Tender Method:                                        |                                                    |
| Package Type:                                         |                                                    |
| Region:                                               | CORPORATE CENTER                                   |
| Funding Agency: *                                     |                                                    |
| Mode of Bidding: *                                    |                                                    |
| Des Did Gent Di                                       | 00.00.00                                           |
| Pre Bid Conference Date:                              | Click Here                                         |
| Integrity Dact Dequired *                             | Vac                                                |
| integrity raot requiled.                              | 103                                                |

In case if tender fee amount and submission timeline is appearing in RFx Parameter tab under RFx information of Header RFx, Bidder need to submit tender fee with the concerned RFx/Tender coordinator at POWERGRID Office, once the receipt is generated by the POWERGRID coordinator only then the bidder can create response. In case if no details about tender fee are mentioned at RFx Parameters tab under RFxinformation, bidder is requested to refer to Tender Fee Text under notes and attachment or Bid Documents at Technical RFx Tab and do the needful as mentioned.

## 6 Response Creation

Once the tender fee is paid, click on Event Number (Child RFx).

| 🕧 पावरखिड<br>POWERGRD                                                                                    | PRANIT Por<br>18 Feb 2022 11:    | rtal<br>1:14:37        |            |                 |                 |               | Search:          |            |          | Q - New S    | Session Log of     | e |
|----------------------------------------------------------------------------------------------------|----------------------------------|------------------------|------------|-----------------|-----------------|---------------|------------------|------------|----------|--------------|--------------------|---|
|                                                                                                    |                                  |                        |            |                 |                 |               |                  |            |          | Welcor       | me: Mr. Test Vendo | ж |
|                                                                                                    |                                  |                        |            |                 |                 |               |                  |            |          |              |                    |   |
| Manual and Video Reports DSC Mapping RFx and Auction                                                     |                                  |                        |            |                 |                 |               |                  |            |          |              |                    | - |
| Overview                                                                                                 |                                  |                        |            |                 |                 |               |                  |            |          |              |                    |   |
| RFx and Auction > Overview > RFx and Auctions                                                            |                                  |                        |            |                 |                 |               |                  |            |          | Ful          | Screen Options     | - |
| eAuctions All (0) Published (0) Ended (0) Completed (0)                                                  |                                  |                        |            |                 |                 |               |                  |            |          |              | ^                  |   |
| eRFxs - All                                                                                              |                                  |                        |            |                 |                 |               |                  |            |          |              |                    |   |
| ▼ Hide Quick Criteria Maintenance                                                                        |                                  |                        |            |                 |                 |               |                  |            |          |              |                    |   |
| Event Number: 10 2002000160 To 2002000161<br>Event Status:                                               | ÷                                |                        |            |                 |                 |               |                  |            |          |              |                    |   |
| Creation Date: 🚸 📴 To 🗖                                                                                  | <b>\$</b>                        |                        |            |                 |                 |               |                  |            |          |              |                    |   |
| Deadline Date Flag:                                                                                      |                                  |                        |            |                 |                 |               |                  |            |          |              |                    |   |
| Status:                                                                                                  |                                  |                        |            |                 |                 |               |                  |            |          |              |                    |   |
| Response Timeframe:                                                                                      |                                  |                        |            |                 |                 |               |                  |            |          |              |                    |   |
| Apply Clear                                                                                              |                                  |                        |            |                 | 1 I.            |               |                  |            |          |              |                    |   |
| View: Standard View] V Create Response Display Event Display Response   Print Preview   Refrait Export _ |                                  |                        |            |                 |                 |               |                  |            |          |              |                    |   |
| B NIT (Header RFx) Event Number Package Code Event Description                                           | Event Type Eve                   | vent Status Start Date | End Date   | Response Number | Response Status | Event Version | Response Version | Start Time | End time | Package Type | Tender Method      |   |
| 1010000080 2002000161 Detail DEMO ON HEADER CH                                                           | LD BIDDING 3 Child-Open-SSTE Put | ublished               | 30.07.2021 | 7000006221      | Submitted       | 5             | 2                | 00:00:00   | 11:30:00 |              | OPEN               |   |
| 1010000080 2002000160 Detail DEMO ON HEADER CH                                                           | LD BIDDING 2 Child-Open-SSTE Put | ublished               | 30.07.2021 | 7000006219      | Accepted        | 4             | 1                | 00:00:00   | 11:30:00 |              | OPEN               |   |

New page open. Click on Register button on top of Child RFx. User will be allowed to register on Child RFx only after the registration on Header RFx.

| Display RFx :                                                                                         |                                               |                                      |                                               |                                |                                |
|----------------------------------------------------------------------------------------------------|-----------------------------------------------|--------------------------------------|-----------------------------------------------|--------------------------------|--------------------------------|
| Print Preview                                                                                         | Technical RFx Close Register Verify Signature |                                      |                                               |                                |                                |
| RFx Number 20020001                                                                                   | 60 RFx Name DEMO ON HEADER CHILD BIDDING 2    | RFX Status Published RFx Start Date  | Submission Deadline 22.07.2021 16:30:00 INDIA | Remaining Time 0 Days 01:10:15 | RFx Owner Mr. Anshumaan Sharma |
| RFX Information                                                                                       | Items Notes and Attachments                   |                                      |                                               |                                |                                |
| RFx Parameters N                                                                                      | lote and Attachments                          |                                      |                                               |                                |                                |
| RFx linkage Details<br>Header RFx 10100<br>:<br>Child Details<br>Child RFx 200200<br>Child RFx 200200 | DEMO ON HEADER CHILD BIDDING                  |                                      |                                               |                                |                                |
| Time Zone:                                                                                            | INDIA                                         |                                      |                                               |                                |                                |
| Start Date:                                                                                           | 00:00:00                                      | Earnest Money Deposit Amount: *      |                                               | 10,000.00 INR                  |                                |
| Submission Deadline: *                                                                                | 22.07.2021 16:30:00                           | Earnest Money Deposit Submission Dea | adine: 22.07.2021 16:30:00                    |                                |                                |
| Price Opening Date:                                                                                   | 00:00:00                                      | Technical RFx Response Opening Date  | .*                                            | 22.07.2021 16:30               | :00                            |
| Bid Validity (In Days): *                                                                             | 090                                           | Specification Number: *              |                                               | 2002000160/CIRCUIT-E           | BREAKER/DOM/A00-CC CS -1       |
| Fund Type: *                                                                                          | DOMESTIC                                      | Independent External Monitor:        |                                               |                                |                                |
| Bid Type: *                                                                                           | SINGLE STAGE SINGLE ENVELOPE                  |                                      |                                               |                                |                                |
| Tender Method:                                                                                        | OPEN                                          |                                      |                                               |                                |                                |
| Package Type:                                                                                         |                                               |                                      |                                               |                                |                                |
| Region:                                                                                               | CORPORATE CENTER                              |                                      |                                               |                                |                                |
| Funding Agency: *                                                                                     | DOMESTIC                                      |                                      |                                               |                                |                                |
| Mode of Bidding: *                                                                                    | Domestic Competitive Bidding                  |                                      |                                               |                                |                                |
| Pre Bid Conference Date:                                                                              | 00:00:00                                      |                                      |                                               |                                |                                |
| Package Name: *                                                                                       | Click Here                                    |                                      |                                               |                                |                                |
| Integrity Pact Required: *                                                                            | Yes                                           |                                      |                                               |                                |                                |
|                                                                                                    |                                               |                                      |                                               |                                |                                |

#### 6.1 Create Response Button

Once the tender fee is paid, Create Response button will be enabled. Create response button URL be directly enabled in case tender fee is not required. Click on Create Response Button

| Display RFx :                                                                                                    |                                                                                                    |
|----------------------------------------------------------------------------------------------------|----------------------------------------------------------------------------------------------------|
| Print Preview                                                                                                    | Technical RFx Close Create Response Verify Signature                                                                                                    |
| Vou are registered to th                                                                                                    | he RFx and will be informed of changes                                                                                                    |
| RFx Number 200200016                                                                                                    | 60 RFx Name DEMO ON HEADER CHILD BIDDING 2 RFX Status Published RFx Start Date Submission Deadline 22.07.2021 16:30:00 INDIA                                                                                         |
| RFX Information                                                                                                    | Items Notes and Attachments                                                                                                    |
| RFx Parameters N                                                                                                    | lote and Attachments                                                                                                    |
| RFx linkage Details<br>Header RFx 10100<br>:<br>Child Details<br>Child RFx 200200<br>Child RFx 200200<br>Time Zone:<br>Start Date: | D00080       DEMO ON HEADER CHILD BIDDING         D0160       DEMO ON HEADER CHILD BIDDING 2         D0161       DEMO ON HEADER CHILD BIDDING 3         INDIA                                                        |
| Submission Deadline: *<br>Price Opening Date:<br>Bid Validity (In Days): *                                                         | 22.07.2021         16:30:00         Earnest Money Deposit Submission Deadline:         22.07.2021         16:30:00           00:00:00         Technical RFx Response Opening Date: *         Specification Number: * |
| Fund Type: *                                                                                                    | DOMESTIC Independent External Monitor:                                                                                                    |
| Вю туре: "<br>Tender Method:<br>Package Type:<br>Region:                                                                           | OPEN CORPORATE CENTER                                                                                                    |
| Funding Agency: *                                                                                                    | DOMESTIC                                                                                                    |
| Mode of Bidding: *                                                                                                    | Domestic Competitive Bidding                                                                                                    |
| Pre Bid Conference Date:<br>Package Name: *<br>Integrity Pact Required: *                                                          | 00:00:00 Click Here Yes                                                                                                    |

## 6.2 Response Screen

## 6.2.1 RFx Information tab

#### 6.2.1.1 Basic Data

| Create RFx Response                                                                                                    |  |  |  |  |  |  |  |  |
|----------------------------------------------------------------------------------------------------|--|--|--|--|--|--|--|--|
| Submit Read Only Print Preview Check Close Save Export Import                                                                                                    |  |  |  |  |  |  |  |  |
| RFx Response Number 7000006218 RFx Number 2002000160 Status In Process Submission Deadline 22.07.2021 16.30.00 INDIA Remaining Time 0 Days 01:07:34 RFx Owner Mr. Anshumaan Sharma |  |  |  |  |  |  |  |  |
| RFx Information Items Tracking                                                                                                    |  |  |  |  |  |  |  |  |
| Basic Data         Bid Security / Associate / JV Detail         Notes and Attachments         Header Discount                                                                      |  |  |  |  |  |  |  |  |
| Event Parameters Incoterm Copy Incoterm                                                                                                    |  |  |  |  |  |  |  |  |
| Currency: Indian Rupee Status and Statistics                                                                                                    |  |  |  |  |  |  |  |  |
| Check List Created On: 22.07.2021 15:22:27 INDIA                                                                                                    |  |  |  |  |  |  |  |  |
| Integrity nact submitted: * Created By: Mr. Test Vendor                                                                                                    |  |  |  |  |  |  |  |  |
| Last Processed On: 22.07.2021 15:22:27 INDIA                                                                                                    |  |  |  |  |  |  |  |  |
| Last Processed By: Mr. Test Vendor                                                                                                    |  |  |  |  |  |  |  |  |
| JDU with tower manufacturers: *                                                                                                    |  |  |  |  |  |  |  |  |
| JDU:*                                                                                                    |  |  |  |  |  |  |  |  |
| JV Agrement.*                                                                                                    |  |  |  |  |  |  |  |  |
| Bid security: *                                                                                                    |  |  |  |  |  |  |  |  |

Kindly fill Check List. Click on Copy Incoterm after filling Check List.

| Create RFx Response                                                                                                  |                                                               |
|----------------------------------------------------------------------------------------------------|---------------------------------------------------------------|
| Submit Read Only Print Preview Check Close Save Export Import                                                        |                                                               |
|                                                                                                    |                                                               |
| Incoterm copied to items Succesfuly                                                                                  |                                                               |
| RFx Response Number 7000006218 RFx Number 2002000160 Status In Process Submission Deadline 22.07.2021 16:30:00 INDIA | Remaining Time 0 Days 01:07:34 RFx Owner Mr. Anshumaan Sharma |
| RFx Information Items Tracking                                                                                       |                                                               |
| Basic Data   Bid Security / Associate / JV Detail   Notes and Attachments   Header Discount                          |                                                               |
| Event Parameters                                                                                                    | Incoterm Copy Incoterm                                        |
| indian rapo                                                                                                    | Status and Statistics                                         |
| Chark List                                                                                                    | Created On: 22.07.2021 15:22:27 INDIA                         |
|                                                                                                    | Created By: Mr. Test Vendor                                   |
| license Anreement * Ves V                                                                                            | Last Processed On: 22.07.2021 15:22:27 INDIA                  |
| Power of attorney of JV: * Yes V                                                                                     | Last Processed By: Mr. Test Vendor                            |
| JDU with tower manufacturers: * Yes V                                                                                |                                                               |
| JDU:* Yes 💌                                                                                                    |                                                               |
| JV Agrement: * Yes V                                                                                                 |                                                               |
| Bid security.* Yes 💌                                                                                                 |                                                               |

#### 6.2.1.2 Bid Security/Associate/JV Detail

Fill in the Bid Security Details, if selected as Yes from the dropdown menu.

| wner |
|------|
|      |
|      |
|      |
|      |
|      |
|      |
|      |
|      |
|      |
|      |
|      |
|      |
|      |
|      |
|      |

#### 6.2.1.3 Notes and Attachments

While creating RFx response, go to RFx Information -> Notes and Attachments -> Add Attachment.

*Note* - It is mandatory to attach atleast one technical document.

*Note* - It is mandatory to attach an excel file with name "First Envelope and Bid Forms" in Technical Attachments.

| Create RFx Response         Submit       Read Only       Print Preview       Check       Close       Save       Export       Import         RFx Response Number       7000006218       RFx Number       200200160       Status       In Process       Submitsion Deadline       22.07.2021 16:30:00 INDIA         RFx Information       Items       Tracking         Basic Data       Bid Security / Associate / JV Detail       Notes and Attachments       Header Discount         Clear                                                                                                    |                                               |                               |                       |                              |                |
|----------------------------------------------------------------------------------------------------|-----------------------------------------------|-------------------------------|-----------------------|------------------------------|----------------|
| Submit       Read Only       Print Preview       Check       Close       Save       Export       Import         RFx       Response Number       7000006218       RFx       Number       202000160       Status       In Process       Submission Deadline       22.07.2021 16:30:00 INDIA         RFx       Information       Items       Tracking       Import       Import </th <th>Create RFx Response</th> <th></th> <th></th> <th></th> <th></th> | Create RFx Response                           |                               |                       |                              |                |
| RFx Response Number 700006218 RFx Number 200200160 Status in Process Submission Deadline 22.07.2021 16:30:00 INDIA     RFx Information Items Tracking   Basic Data Bid Security / Associate / JV Detail Notes and Attachments Header Discount     Clear   Category Description   Conditions of Participation -Empty-   RFx/Auction Text -Empty-   Purchaser's Remarks -Empty-        Version     Add Attachments   Category Description                                                                                                    | Submit   Read Only Print Preview   Check Cl   | ose <u>Save Export</u> Import |                       |                              |                |
| RFx Information Items Tracking   Basic Data Bid Security / Associate / JV Detail Notes and Attachments Header Discount     Clear Category Description   Category Description   Conditions of Participation -Empty-   RFx/Auction Text -Empty-   Purchaser's Remarks -Empty-     Version     Add Attachment   Cefolder Name Category   Description   Category                                                                                                    | RFx Response Number 7000006218 RFx            | Number 2002000160             | Status in Process Sub | omission Deadline 22.07.2021 | 16:30:00 INDIA |
| Basic Data       Bid Security / Associate / JV Detail       Notes and Attachments       Header Discount         Clear                                                                                                    | RFx Information Items Trackin                 | p                             |                       |                              |                |
| Clear       Description         Conditions of Participation       -Empty-         RFx/Auction Text       -Empty-         Purchaser's Remarks       -Empty-         Technical Attachments       -Empty-         Add Attachment       elete         Verrify Signature       -         Cfolder Name       Category       Description         The table does not contain any data       -                                                                                                    | Basic Data Bid Security / Associate / JV Deta | al Notes and Attachme         | nts Header Discount   |                              |                |
| Clear       Description         Conditions of Participation       -Empty-         RFx/Auction Text       -Empty-         Purchaser's Remarks       -Empty-         Technical Attachments       -Empty-         Add Attachment       Pelete         Version       File Name         Version       File Name                                                                                                    |                                               |                               |                       |                              |                |
| Category       Description         Conditions of Participation       -Empty-         RFx/Auction Text       -Empty-         Purchaser's Remarks       -Empty-         Empty-       -Empty-         Add Attachment       relete         Version       Edegory         Colder Name       Category         Description       File Name         Version                                                                                                    | Clear                                         |                               |                       |                              |                |
| Conditions of Participation       -Empty-         RFx/Auction Text       -Empty-         Purchaser's Remarks       -Empty-                                                                                                    | Category                                      |                               |                       | Description                  |                |
| RFx/Auction Text       -Empty-         Purchaser's Remarks       -Empty-         Version       -Empty-         Add Attachment       elete Verify Signature         cFolder Name       Category       Description         File Name       Version                                                                                                    | Conditions of Participation                   |                               |                       | -Empty-                      |                |
| Purchaser's Remarks       -Empty-         ▼Technical Attachments       -Empty-         Add Attachment       Pelete       Version         CFolder Name       Category       Description       File Name       Version         Image: The table does not contain any data                                                                                                    | RFx/Auction Text                              |                               |                       | -Empty-                      |                |
| ▼ Technical Attachments     Add Attachment     Verify Signature     CFolder Name     Category     Description     File Name   Version                                                                                                    | Purchaser's Remarks                           |                               |                       | -Empty-                      |                |
|                                                                                                    |                                               |                               |                       |                              |                |
| Add Attachment         Delete         Verify Signature           cFolder Name         Category         Description         File Name         Version           The table does not contain any data         File Name         Version         Version                                                                                                    | <ul> <li>Technical Attachments</li> </ul>     |                               |                       |                              |                |
| cFolder Name         Category         Description         File Name         Version                                                                                                    | Add Attachment Delete Verify Signature        |                               |                       |                              |                |
| i) The table does not contain any data                                                                                                    | cFolder Name C                                | Category                      | Description           | File Name                    | Version        |
|                                                                                                    | i The table does not contain any data         |                               |                       |                              |                |

Selection option, pop up window will get opened as below. Bidder needs to upload the tech specification documents here in TECH\_BID folder.

| Create RFx Response                                           |                                        |                       |                               |                  |  |  |  |  |
|---------------------------------------------------------------|----------------------------------------|-----------------------|-------------------------------|------------------|--|--|--|--|
| Submit Read Only Print Preview Check Close Save Export Import |                                        |                       |                               |                  |  |  |  |  |
| RFx Response Number 700000                                    | 6219 RFx Number 2002000160             | Status In Process     | Submission Deadline 22.07.202 | 1 16:30:00 INDIA |  |  |  |  |
| RFx Information Item                                          | ns Tracking                            |                       |                               |                  |  |  |  |  |
| Basic Data Bid Security / Ass                                 | ociate / JV Detail Notes and Attack    | hments Header Discoun | t                             |                  |  |  |  |  |
| Clear                                                         | Add Attachment                         |                       |                               |                  |  |  |  |  |
| Category                                                      | Here, you can upload a file and attach | it to the header      | Description                   |                  |  |  |  |  |
| Conditions of Participation                                   | File: C:\Users\60011108\De:            | skt Browse            | -Empty-                       |                  |  |  |  |  |
| RFx/Auction Text                                              | Description: Attachment Bidder         |                       | -Empty-                       |                  |  |  |  |  |
| Purchaser's Remarks                                           | Folder Name: TECH_BID 💌                |                       | -Empty-                       |                  |  |  |  |  |
|                                                               |                                        | OK Cancel             |                               |                  |  |  |  |  |
| Tecnnical Attachments                                         |                                        |                       |                               |                  |  |  |  |  |
| Add Attachment Delete Verify                                  | y Signature                            |                       |                               |                  |  |  |  |  |
| cFolder Name                                                  | Category                               | Description           | File Name                     | Version          |  |  |  |  |
| i The table does not contai                                   | n any data                             |                       |                               |                  |  |  |  |  |

**Note** - Before attaching any documents please have digital token connected to system. System will identify the bidder via digital signature.

In the RFX response bidder will be able to see below attachment, with its file name and date.

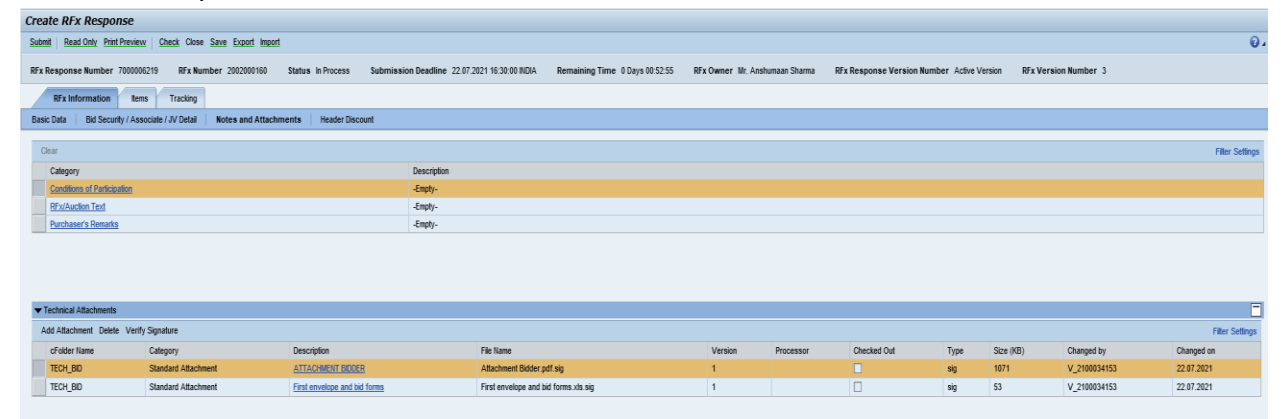

#### 6.2.1.4 Header Discount

There are two ways the discount can be added.

Header condition discount – Go to RFx information -> Header Discounts Enter therate % and press enter.

| Create RFx Response                                                                                                    |                      |
|----------------------------------------------------------------------------------------------------|----------------------|
| Salamit Read Only Print Persiew Oneck Close Same Ecourt Import                                                                                                    |                      |
| RFx Response Number 700006219 RFx Number 2002000160 Status In Process Submission Deadline 22.07.2021 16:30:00 RDIA Remaining Time 0 Days 00:52:55 RFx Owner Mr. Anshumaan Sharma RFx Response Version Number Active Version | RFx Version Number 3 |
| RF2 Information Items Tracking                                                                                                    |                      |
| Easic Data Bid Security / Associate / JN Detail Notes and Attachments Header Discount                                                                                                    |                      |
| ▼ Conditons                                                                                                    |                      |
| Condition Type                                                                                                    | 🔐 in Percentage      |
| H Discount (%)-EXW                                                                                                    | 0.00 %               |
| H.Discourt (%)- Serv                                                                                                    | 0.00 %               |
|                                                                                                    |                      |

Item level discount – This discount is entered at item level in the items tab.

#### 6.2.2 Item Tab

Go to Items tab in RFX response.

| Create RFx Response                                             |                                                                                              |                    |                               |                                              |                     |                             |                                    |                                         |                                           |                              |                           |                            |                      |     |  |
|-----------------------------------------------------------------|----------------------------------------------------------------------------------------------|--------------------|-------------------------------|----------------------------------------------|---------------------|-----------------------------|------------------------------------|-----------------------------------------|-------------------------------------------|------------------------------|---------------------------|----------------------------|----------------------|-----|--|
| Submit   Read Only Print Preview                                | Check Close Save Export Import                                                               |                    |                               |                                              |                     |                             |                                    |                                         |                                           |                              |                           |                            |                      | ۰.  |  |
| RFx Response Number 700000621                                   | 9 RFx Number 2002000160 Status in Proce                                                      | 55                 | Submission D                  | eadline 22.07.2021 16:3                      | 0:00 INDIA          | Remain                      | iing Time 0 Days                   | 00.52.55 RFx Ow                         | mer Mr. Anshumaan Sharma                  | RFx Response Version Numbe   | er Active Version RFx Ver | sion Number 3              |                      |     |  |
| RFx information Items                                           | Tracking                                                                                     |                    |                               |                                              |                     |                             |                                    |                                         |                                           |                              |                           |                            |                      |     |  |
| them Overview                                                   |                                                                                              |                    |                               |                                              |                     |                             |                                    |                                         |                                           |                              |                           |                            |                      | -   |  |
| Details Add New A Copy Past                                     | Add New y Copy Paole Delete Bd Rice Summary                                                  |                    |                               |                                              |                     |                             |                                    |                                         |                                           |                              |                           |                            |                      |     |  |
| Line Number                                                     | Description                                                                                  | Lot                | item Type                     | anity Unit                                   | Price               | Currency                    | 💣 Price Per                        | Delivery Date                           | POWERGRID HSN/SAC Code                    | 💣 Total Value                | POWERGRID HSN/SAC Rate    | Bidder HSN / SAC Code      | Bidder HSN/SAC Rate  |     |  |
| • 🕢 0001 😨                                                      | 33KV, 300-150/1-1A 1PH CT                                                                    |                    | Material                      | 5 EA                                         | 0.00                | INR                         | 1                                  | On 27.12.2021                           | 85359090                                  | 0.00                         | 18.00                     |                            |                      |     |  |
| • 🔄 <u>0002</u> 🖂                                               | 4 WAY 32A, 240V DISTRIBUTION BOARD                                                           |                    | Material                      | 5 EA                                         | 0.00                | INR                         | 1                                  | On 27.12.2021                           | 85371000                                  | 0.00                         | 18.00                     |                            |                      |     |  |
| - <u>0003</u>                                                   | SERVICE                                                                                      |                    | Outline                       | 1 AU                                         |                     | INR                         |                                    | From 27.12.2021                         |                                           | 0.00                         | 0.00                      |                            |                      |     |  |
| • 😭 0003.AA 🖂                                                   | INSULATING OIL-S00MVA,765KV, 1PH T/F                                                         |                    | Service                       | 5.000 SET                                    | 0.00                | INR                         | 1                                  | From 27.12.2021                         | 998736                                    | 0.00                         | 18.00                     |                            |                      | -   |  |
| • 🏠 0003.AB 💬                                                   | NIDELTA FORMATION-765KV T/F-ONE BANK                                                         |                    | Service                       | 10.00 LOT                                    | 0.00                | INR                         | 1                                  | From 27.12.2021                         | 998736                                    | 0.00                         | 18.00                     |                            |                      |     |  |
| • 🖸                                                             |                                                                                              |                    | Material                      | 0.000                                        | 0.00                | INR                         | 1                                  |                                         |                                           |                              |                           |                            |                      |     |  |
| • 5                                                             |                                                                                              |                    | Material                      | 0.000                                        | 0.00                | INR                         | 1                                  |                                         |                                           |                              |                           |                            |                      |     |  |
| • 5                                                             |                                                                                              |                    | Material                      | 0.000                                        | 0.00                | INR                         | 1                                  |                                         |                                           |                              |                           |                            |                      |     |  |
| • 🖾                                                             |                                                                                              |                    | Material                      | 0.000                                        | 0.00                | INR                         | 1                                  |                                         |                                           |                              |                           |                            |                      |     |  |
| • 5                                                             |                                                                                              |                    | Material                      | 0.000                                        | 0.00                | INR                         | 1                                  |                                         |                                           |                              |                           |                            |                      |     |  |
| Disclaimer:- The prices and d<br>confer any right or claim what | etails as filled up in Electronic Form/Templa<br>tsoever on any Bidder. The successful Bidde | te by t<br>r (also | he bidder an<br>referred to a | d opened during the<br>is the L1 Bidder) sha | bid ope<br>II be de | ening and re<br>termined as | ecorded in the<br>s per the provis | Bid Opening State<br>ions of the Biddin | ement would not be constr<br>g Documents. | ued to determine the relativ | ve ranking amongst theBid | lders, or the successful E | idder, and would not | i - |  |

All the items will be displayed as shown below.

| Create RFx Respons                                  | e                                                                                               |                            |                                |                        |                       |                            |                  |                   |                                           |                        |                                |                                  |                                 |         |
|-----------------------------------------------------|-------------------------------------------------------------------------------------------------|----------------------------|--------------------------------|------------------------|-----------------------|----------------------------|------------------|-------------------|-------------------------------------------|------------------------|--------------------------------|----------------------------------|---------------------------------|---------|
| Submit   Bead Only Print Pr                         | eview Check Close Save Export Import                                                            |                            |                                |                        |                       |                            |                  |                   |                                           |                        |                                |                                  |                                 | 0.      |
| RFx Response Number 70                              | 00005219 RFx Number 2002000160 Status In                                                        | Process                    | Submission D                   | eadline 22.07.2021.16: | 30.00 INDU            | A Remai                    | aing Time 0 Days | 02.52.55 RFx Ov   | wher Mr. Anshumaan Sharma                 | RFx Response Version   | lumber Active Version RFx Ver  | rsion Number 3                   |                                 |         |
|                                                     |                                                                                                 |                            |                                |                        |                       |                            |                  |                   |                                           |                        |                                |                                  |                                 |         |
| RFx Information                                     | Items Tracking                                                                                  |                            |                                |                        |                       |                            |                  |                   |                                           |                        |                                |                                  |                                 |         |
| Them Overview                                       |                                                                                                 |                            |                                |                        |                       |                            |                  |                   |                                           |                        |                                |                                  |                                 |         |
| Details Add New J Co                                | py Paste Delete   Bid Price Summary                                                             |                            |                                |                        |                       |                            |                  |                   |                                           |                        | Filter Expans                  | d All Collapse All Hide Outlines | and Informational Line Items Se | ottings |
| Line Number                                         | Description                                                                                     | Lot                        | item Type                      | Guantity Unit          | Price                 | Currency                   | Price Per        | Delivery Date     | POWERGRID HSN/SAC Code                    | 💣 Total Value          | POWERGRID HSN/SAC Rate         | Bidder HSN / SAC Code            | Bidder HSN/SAC Rate             |         |
| • 🕢 1001 🖂                                          | 33KV, 300-150/1-1A 1PH CT                                                                       |                            | Material                       | S EA                   | 0.00                  | INR                        | 1                | On 27.12.2021     | 85359090                                  | 0.0                    | 18.00                          |                                  |                                 |         |
| - 🖅 <u>6002</u> 🕎                                   | 4 WAY 32A, 240V DISTREUTION BOARD                                                               |                            | Material                       | 5 EA                   | 0.00                  | INR                        | 1                | On 27.12.2021     | 85371000                                  | 0.0                    | 18.00                          |                                  |                                 | *       |
| - <u>0003</u>                                       | SERVICE                                                                                         |                            | Outline                        | 1 AU                   |                       | INR                        |                  | From 27.12.2021   |                                           | 0.0                    | 0.00                           |                                  |                                 |         |
| • 🚱 0103 AA 😒                                       | INSULATING OIL-500MVA,765KV, 1PH T/F                                                            |                            | Service                        | 5.000 SET              | 0.00                  | INR                        | 1                | From 27.12.2021   | 998736                                    | 0.0                    | 18.00                          |                                  |                                 | *       |
| • 🚯 0003 AB 🖸                                       | NIDELTA FORMATION-765KV T/F-ONE BANK                                                            |                            | Service                        | 10.00 LOT              | 0.00                  | INR                        | 1                | From 27.12.2021   | 998736                                    | 0.0                    | 18.00                          |                                  |                                 | *       |
| • 🖸                                                 |                                                                                                 |                            | Material                       | 0.000                  | 0.00                  | INR                        | 1                |                   |                                           |                        |                                |                                  |                                 |         |
| • 🖸                                                 |                                                                                                 |                            | Material                       | 0.000                  | 0.00                  | INR                        | 1                |                   |                                           |                        |                                |                                  |                                 |         |
| • 🖸                                                 |                                                                                                 |                            | Material                       | 0.000                  | 0.00                  | INR                        | 1                |                   |                                           |                        |                                |                                  |                                 |         |
| • 🖾                                                 |                                                                                                 |                            | Material                       | 0.000                  | 0.00                  | INR                        | 1                |                   |                                           |                        |                                |                                  |                                 |         |
| • Bi                                                |                                                                                                 |                            | Material                       | 0.000                  | 0.00                  | INR                        | 1                |                   |                                           |                        |                                |                                  |                                 | Y       |
| Disclaimer:- The prices<br>confer any right or clai | and details as filled up in Electronic Form/len<br>m whatsoever on any Bidder. The successful B | nplate by t<br>idder (also | he bidder and<br>referred to a | s the L1 Bidder) shi   | e bid op<br>all be de | ening and r<br>stermined a | s per the provis | ons of the Biddin | ement would not be constr<br>a Documents. | ued to determine the r | elative ranking amongst theBio | ders, or the successful          | Bidder, and would not           |         |
|                                                     | ,                                                                                               |                            |                                |                        |                       |                            |                  |                   |                                           |                        |                                |                                  |                                 | _       |
| Details for item 000                                | 1 33KV, 300-15011-1A 1PH CT                                                                     |                            |                                |                        |                       |                            |                  |                   |                                           |                        |                                |                                  |                                 | ×       |
| Item Data No                                        | es and Attachments Conditions                                                                   |                            |                                |                        |                       |                            |                  |                   |                                           |                        |                                |                                  |                                 |         |
| T Basic Data                                        |                                                                                                 |                            |                                |                        |                       |                            |                  |                   |                                           |                        |                                |                                  | ·                               | ٦.      |
| Identification                                      |                                                                                                 | Currency                   | Values and Pri                 | icing                  |                       |                            |                  |                   |                                           |                        |                                |                                  |                                 | -       |
| Configurable Item Number:                           | 0001                                                                                            | Currency:                  |                                | Indian Rupee           | •                     |                            |                  |                   |                                           |                        |                                |                                  |                                 |         |
| Control Key:                                        | Material functional                                                                             | Submitted                  | Duantity:                      |                        | 5 EA                  |                            |                  |                   |                                           |                        |                                |                                  |                                 |         |
| item Type:                                          | Material                                                                                        | Price:                     |                                | 0.                     | 00 INR Pe             | NT: 1                      | EA               |                   |                                           |                        |                                |                                  |                                 |         |
| Product Category:                                   | 1014 Current Transformer                                                                        | Tax                        |                                |                        |                       |                            |                  |                   |                                           |                        |                                |                                  |                                 |         |
| Product ID:                                         | 00000000100000001                                                                               | POWERGR                    | ID HSN/SAC Code                | 85359090               | POV                   | VERGRID HSN                | SAC Rate: 18     | 00                |                                           |                        |                                |                                  |                                 |         |
| Description:                                        | 33KV, 300-150/1-1A 1PH CT                                                                       | Bidder HSP                 | 4/SAC Code:                    |                        | Bide                  | der HSN/SAC F              | ate:             |                   |                                           |                        |                                |                                  |                                 |         |
| Item Variant Description:                           | Original Item                                                                                   | Service a                  | nd Delivery                    |                        |                       |                            |                  |                   |                                           |                        |                                |                                  |                                 |         |
| Further Properties                                  |                                                                                                 | Incoterm K                 | ey/Location: *                 | EXW 💌 Ex Work          | 5                     |                            |                  |                   |                                           |                        |                                |                                  |                                 |         |
| WBS Element:                                        |                                                                                                 | Delivery Da                | ste:                           | 27.12.2021 00:         | 00:00                 |                            |                  |                   |                                           |                        |                                |                                  |                                 |         |
|                                                     |                                                                                                 | Status an                  | d Statistics                   |                        |                       |                            |                  |                   |                                           |                        |                                |                                  |                                 |         |
|                                                     |                                                                                                 |                            |                                |                        |                       |                            |                  |                   |                                           |                        |                                |                                  |                                 |         |
|                                                     |                                                                                                 | Country of                 | origin:                        |                        |                       |                            |                  |                   |                                           |                        |                                |                                  |                                 |         |
|                                                     |                                                                                                 |                            |                                |                        |                       |                            |                  |                   |                                           |                        |                                |                                  |                                 |         |

#### 6.2.2.1 Enter Prices

Click on Details – to fill Incoterm (if not copied from the main screen), prices and discounts as applicable at each line items.

Items Data Tab opens up.

| Create RFx Response          | ,                                                                                                |            |                                |                        |                       |                           |                   |                   |                                           |                          |                               |                                |                                  |       |
|------------------------------|--------------------------------------------------------------------------------------------------|------------|--------------------------------|------------------------|-----------------------|---------------------------|-------------------|-------------------|-------------------------------------------|--------------------------|-------------------------------|--------------------------------|----------------------------------|-------|
| Submit   Read Only Print Pre | view Check Close Save Export Import                                                              |            |                                |                        |                       |                           |                   |                   |                                           |                          |                               |                                |                                  | 0.    |
| Rfx Response Number 700      | 0006219 RFx Number 2002000160 Status In                                                          | Process    | Submission D                   | eadline 22.07.2021 16: | 30:00 INDU            | A Remai                   | ning Time 0 Days  | 00:52:55 RFx Ov   | vner Mr. Anshumaan Sharma                 | RFx Response Version N   | umber Active Version RFx Ver  | sion Number 3                  |                                  |       |
| RFx Information              | Items Tracking                                                                                   |            |                                |                        |                       |                           |                   |                   |                                           |                          |                               |                                |                                  |       |
| ▼ Item Overview              |                                                                                                  |            |                                |                        |                       |                           |                   |                   |                                           |                          |                               |                                |                                  |       |
| Details A d New 🖌 Cop        | y Paste Dolote Bid Price Summary                                                                 |            |                                |                        |                       |                           |                   |                   |                                           |                          | Filter Expans                 | All Collapse All Hide Outlines | and Informational Line Items Sel | lings |
| Line Number                  | Description                                                                                      | Lot        | item Type                      | a Quantity Unit        | Price                 | Currency                  | Price Per         | Delivery Date     | POWERGRID HSINSAC Code                    | 💣 Total Value            | POWERGRID HSN/SAC Rate        | Bidder HSN / SAC Code          | Bidder HSN/SAC Rate              |       |
| - dg 0001 m                  | 33KV, 300-150/1-1A 1PH CT                                                                        |            | Material                       | 5 EA                   | 0.00                  | INR                       | 1                 | On 27.12.2021     | 85359090                                  | 0.00                     | 18.00                         |                                |                                  |       |
| - 4 <u>7 0002</u> (2         | 4 WAY 32A, 240V DISTRIBUTION BOARD                                                               |            | Material                       | 5 EA                   | 0.00                  | INR                       | 1                 | On 27.12.2021     | 85371000                                  | 0.00                     | 18.00                         |                                |                                  | -     |
| - C1 0003 (2)                | SERVICE                                                                                          | 1          | Outline                        | 1 AU                   |                       | INR                       |                   | From 27.12.2021   |                                           | 0.00                     | 0.00                          |                                |                                  |       |
| • 🙀 0003.AA 🐑                | INSULATING OIL-500MVA,765KV, 1PH T/F                                                             |            | Service                        | 5.000 SET              | 0.00                  | INR                       | 1                 | From 27.12.2021   | 998736                                    | 0.00                     | 18.00                         |                                |                                  | •     |
| • 0003.AB F                  | NIDELTA FORMATION-765KV T/F-ONE BANK                                                             |            | Service                        | 10.00 LOT              | 0.00                  | INR                       | 1                 | From 27.12.2021   | 998736                                    | 0.00                     | 18.00                         |                                |                                  | •     |
| • E                          |                                                                                                  |            | Material                       | 0.000                  | 0.00                  | INR                       | 1                 |                   |                                           |                          |                               |                                |                                  |       |
| • 🛛                          |                                                                                                  |            | Material                       | 0.000                  | 0.00                  | INR                       | 1                 |                   |                                           |                          |                               |                                |                                  |       |
| • 12                         |                                                                                                  |            | Material                       | 0.000                  | 0.00                  | INR                       | 1                 |                   |                                           |                          |                               |                                |                                  |       |
| • 🖾                          |                                                                                                  |            | Material                       | 0.000                  | 0.00                  | INR                       | 1                 |                   |                                           |                          |                               |                                |                                  |       |
| • 6                          |                                                                                                  |            | Material                       | 0.000                  | 0.00                  | INR                       | 1                 |                   |                                           |                          |                               |                                |                                  |       |
| confer any right or claim    | and details as filled up in Electronic Form/Tem<br>n whatsoever on any Bidder. The successful Bi | dder (also | ne bidder and<br>referred to a | s the L1 Bidder) sha   | e bid op<br>all be de | ening and r<br>termined a | s per the provisi | ons of the Biddin | ement would not be consti<br>a Documents. | rued to determine the re | lative ranking amongst thebic | ders, or the successful l      | Bidder, and would not            |       |
|                              | ·                                                                                                |            |                                |                        |                       |                           |                   |                   | •                                         |                          |                               |                                |                                  |       |
| Item Data Note               | s and Attachments Conditions                                                                     |            |                                |                        |                       |                           |                   |                   |                                           |                          |                               |                                |                                  | ×     |
|                              |                                                                                                  |            |                                |                        |                       |                           |                   |                   |                                           |                          |                               |                                | -                                |       |
| Basic Data                   |                                                                                                  | Currency   | r Values and Pr                | cien                   |                       |                           |                   |                   |                                           |                          |                               |                                | L.                               |       |
| Configurable Ben Number: *   | 0001                                                                                             | Currency:  | , values and ri                | Indian Rupee           | •                     |                           |                   |                   |                                           |                          |                               |                                |                                  |       |
| Control Key:                 | Material functional                                                                              | Submitted  | Quantity:                      |                        | 5 EA                  |                           |                   |                   |                                           |                          |                               |                                |                                  |       |
| Rem Type:                    | Material                                                                                         | Price:     |                                | 0.                     | 00 INR Pe             | e 1                       | EA                |                   |                                           |                          |                               |                                |                                  |       |
| Product Category:            | 1014 Current Transformer                                                                         |            |                                |                        |                       |                           |                   |                   |                                           |                          |                               |                                |                                  |       |
| Product ID:                  | 00000001000000001                                                                                | DOWEDCE    | ID HSN/SAC Cod                 | 85350000               | POI                   | VEDODID HSN               | SAC Palar 18      | 00                |                                           |                          |                               |                                |                                  |       |
| Description:                 | 33KV, 300-150/1-1A 1PH CT                                                                        | Ridder HC  | NEAC Code:                     |                        | Pide                  | INCREMENTED IN THE        | late:             | 00                |                                           |                          |                               |                                |                                  |       |
| Item Variant Description:    | Original Item                                                                                    | Service a  | nd Delivery                    |                        | 0.01                  |                           |                   |                   |                                           |                          |                               |                                |                                  |       |
| Further Properties           |                                                                                                  | Incolorm M | aud cention *                  | EXW - Ex Work          | 5                     |                           |                   |                   |                                           |                          |                               |                                |                                  |       |
| WBS Element:                 |                                                                                                  | Delivery D | ate:                           | 27.12.2021 00:0        | 00:00                 |                           |                   |                   |                                           |                          |                               |                                |                                  |       |
|                              |                                                                                                  | Status an  | d Statistics                   |                        |                       |                           |                   |                   |                                           |                          |                               |                                |                                  |       |
|                              |                                                                                                  | Country of | f origin:                      |                        |                       |                           |                   |                   |                                           |                          |                               |                                |                                  |       |

Go to conditions tab to fill the amount against each item price conditions.

There are different conditions (Base price, discount etc.) appearing for different material groups.

| Crea        | te RFx Response                                         |                                                                                                |                   |                               |                                              |                        |                           |                                         |                        |                              |                                |              |                |                       |               |                                |                             |            |
|-------------|---------------------------------------------------------|------------------------------------------------------------------------------------------------|-------------------|-------------------------------|----------------------------------------------|------------------------|---------------------------|-----------------------------------------|------------------------|------------------------------|--------------------------------|--------------|----------------|-----------------------|---------------|--------------------------------|-----------------------------|------------|
| Subm        | it <u>Read Only</u> Print Preview                       | Check Close Save Export Import                                                                 |                   |                               |                                              |                        |                           |                                         |                        |                              |                                |              |                |                       |               |                                |                             | 0.         |
| RFx F       | Response Number 7000006219                              | 9 RFx Number 2002000160 Status In Proce                                                        | 55                | Submission E                  | leadline 22.07.2021 16:3                     | 90:00 INDIA            | Remai                     | ning Time 0 Days (                      | 0:52:55                | RFx Owner                    | Mr. Anshumaan Sharn            | ma RFx Re    | sponse Version | Number Active Version | RFx Ver       | sion Number 3                  |                             |            |
|             | RFx Information Items                                   | Tracking                                                                                       |                   |                               |                                              |                        |                           |                                         |                        |                              |                                |              |                |                       |               |                                |                             |            |
| ▼it         | em Overview                                             |                                                                                                |                   |                               |                                              |                        |                           |                                         |                        |                              |                                |              |                |                       |               |                                |                             | -          |
| De          | etails Add New 🖌   Copy Past                            | te Delete   📓 Bid Price Summary                                                                |                   |                               |                                              |                        |                           |                                         |                        |                              |                                |              |                |                       | Filter Expand | All Collapse All Hide Outlines | and Informational Line Nems | s Settings |
|             | Line Number                                             | Description                                                                                    | Lot               | Item Type                     | 💣 Quantity Unit                              | Price                  | Currency                  | and Price Per                           | Delivery D             | ate P                        | DWERGRID HSWSAC (              | Code         | 🔐 Total Valu   | e POWERGRID HSI       | VSAC Rate     | Bidder HSN / SAC Code          | Bidder HSN/SAC Rate         |            |
|             | • 🔂 0001 🖻                                              | 33KV, 300-150/1-1A 1PH CT                                                                      |                   | Material                      | 5 EA                                         | 0.00                   | INR                       | 1                                       | On 27.12.              | 2021 85                      | 359090                         |              | 0.0            | 00                    | 18.00         |                                |                             |            |
|             | • 👼 0002 🕎                                              | 4 WAY 32A, 240V DISTRIBUTION BOARD                                                             |                   | Material                      | 5 EA                                         | 0.00                   | INR                       | 1                                       | On 27.12.              | 2021 85                      | 371000                         |              | 0.0            | 00                    | 18.00         |                                |                             | •          |
|             | • <u>0003</u> E                                         | SERVICE                                                                                        | •                 | Outline                       | 1 AU                                         |                        | INR                       |                                         | From 27.1              | 2.2021                       |                                |              | 0.0            | 00                    | 0.00          |                                |                             |            |
|             | • 🏠 0003.AA 🗊                                           | INSULATING OIL-500MVA,765KV, 1PH T/F                                                           |                   | Service                       | 5.000 SET                                    | 0.00                   | INR                       | 1                                       | From 27.1              | 2.2021 99                    | 8736                           |              | 0.0            | 00                    | 18.00         |                                |                             |            |
|             | • 🏠 0003.AB 🖂                                           | NIDELTA FORMATION-765KV T/F-ONE BANK                                                           |                   | Service                       | 10.00 LOT                                    | 0.00                   | INR                       | 1                                       | From 27.1              | 2.2021 99                    | 8736                           |              | 0.0            | 00                    | 18.00         |                                |                             | •          |
|             | • 🗉                                                     |                                                                                                |                   | Material                      | 0.000                                        | 0.00                   | INR                       | 1                                       |                        |                              |                                |              |                |                       |               |                                |                             |            |
|             | • 12                                                    |                                                                                                |                   | Material                      | 0.000                                        | 0.00                   | INR                       | 1                                       |                        |                              |                                |              |                |                       |               |                                |                             |            |
|             | • 8                                                     |                                                                                                |                   | Material                      | 0.000                                        | 0.00                   | INR                       | 1                                       |                        |                              |                                |              |                |                       |               |                                |                             |            |
|             | • 🖾                                                     |                                                                                                |                   | Material                      | 0.000                                        | 0.00                   | INR                       | 1                                       |                        |                              |                                |              |                |                       |               |                                |                             |            |
|             | • 8                                                     |                                                                                                |                   | Material                      | 0.000                                        | 0.00                   | INR                       | 1                                       |                        |                              |                                |              |                |                       |               |                                |                             | -          |
| Disc<br>con | laimer:- The prices and d<br>fer any right or claim wha | etails as filled up in Electronic Form/Templat<br>tsoever on any Bidder. The successful Bidder | e by t<br>: (also | he bidder an<br>referred to a | d opened during the<br>is the L1 Bidder) sha | e bid ope<br>III be de | ening and i<br>termined a | recorded in the E<br>is per the provisi | Bid Openi<br>ons of th | ing Staterne<br>e Bidding Do | nt would not be co<br>cuments. | construed to | determine the  | relative ranking amon | gst theBid    | ders, or the successful        | Bidder, and would n         | ot         |
| R           | Details for item 0001 33KV.                             | 300-150/1-1A 1PH CT                                                                            |                   |                               |                                              |                        |                           |                                         |                        |                              |                                |              |                |                       |               |                                |                             | X          |
|             | Item Data Notes and A                                   | tachments Conditions                                                                           |                   |                               |                                              |                        |                           |                                         |                        |                              |                                |              |                |                       |               |                                |                             |            |
|             | 1                                                       |                                                                                                |                   |                               |                                              |                        |                           |                                         |                        |                              |                                |              |                |                       |               |                                |                             |            |
| •           | Conditions                                              |                                                                                                |                   |                               |                                              |                        |                           |                                         |                        |                              |                                |              |                |                       |               |                                |                             |            |
|             | Condition Type                                          |                                                                                                |                   |                               |                                              |                        |                           | đ                                       | Amount 0               | Currency                     |                                |              | Price Per      | Price Unit            |               |                                |                             |            |
|             | Base Price                                              |                                                                                                |                   |                               |                                              |                        |                           |                                         | 0.00 b                 | ndian Rupee                  | 1                              |              | E              | A                     |               |                                |                             |            |
| -           | Freight & Insurance                                     |                                                                                                |                   |                               |                                              |                        |                           |                                         | 0.00                   | ndian Rupee                  | 1                              |              | E              | A                     |               |                                |                             |            |
| -           | Discount                                                |                                                                                                |                   |                               |                                              |                        |                           |                                         | 0.00                   | ndian Rupee                  | 1                              |              | E              | A                     |               |                                |                             |            |

#### Example –

Normal Material – Material other than Type test and services.

Example- Reactor, Tower, Conductor, Insulator etc.

Fill the prices against the three conditions displayed.

| eate RIX Response                                         |                                                                                                 |                        |                                   |                                             |                     |                           |                                       |                                       |                                         |                         |                                |                                  |                                |          |
|-----------------------------------------------------------|-------------------------------------------------------------------------------------------------|------------------------|-----------------------------------|---------------------------------------------|---------------------|---------------------------|---------------------------------------|---------------------------------------|-----------------------------------------|-------------------------|--------------------------------|----------------------------------|--------------------------------|----------|
| ubmit   Read Only Print Preview                           | <u>Check</u> Close <u>Save Export</u> Import                                                    |                        |                                   |                                             |                     |                           |                                       |                                       |                                         |                         |                                |                                  |                                | 0.       |
| Fr Response Number 700000                                 | 219 BEx Number 2002000160 Status in Pro                                                         | 0988                   | Submission                        | eadline 22.07.2021.16:3                     | 0.00 0004           | Remain                    | ing Time () Davs (                    | 10:52:55 REx.O                        | wner Mr Anshumaan Sharma                | RFx Response Version    | Number Active Version RFx Ver  | rsion Number 3                   |                                |          |
| ra neaponae namber 70000                                  |                                                                                                 | 101.33                 | 3001118310110                     | COUNTRY 22.01.2021 10.5                     | 0.00 1100           | No man                    | ing time vooys                        | 10.32.33 NIX O                        | which with Anothenice in Sherine        | ni x neaponae veraion   |                                |                                  |                                |          |
| RFx Information Iter                                      | ns Tracking                                                                                     |                        |                                   |                                             |                     |                           |                                       |                                       |                                         |                         |                                |                                  |                                |          |
| ▼ Item Overview                                           |                                                                                                 |                        |                                   |                                             |                     |                           |                                       |                                       |                                         |                         |                                |                                  |                                | -        |
| Details Add New 🖌   Copy I                                | Paste Delete   📓 Bid Price Summary                                                              |                        |                                   |                                             |                     |                           |                                       |                                       |                                         |                         | Filter Expan                   | d All Collapse All Hide Outlines | and Informational Line Items S | lettings |
| Line Number                                               | Description                                                                                     | Lot                    | Item Type                         | 💣 Quantity Unit                             | Price               | Currency                  | Price Per                             | Delivery Date                         | POWERGRID HSN/SAC Cod                   | e 💣 Total Valu          | e POWERGRID HSN/SAC Rate       | Bidder HSN / SAC Code            | Bidder HSN/SAC Rate            |          |
| • 🛃 0001 🗉                                                | 33KV, 300-150/1-1A 1PH CT                                                                       |                        | Material                          | 5 EA                                        | 0.00                | NR                        | 1                                     | On 27.12.2021                         | 85359090                                | 0.                      | 00 18.00                       |                                  |                                |          |
| • 🛃 <u>0002</u> 🖂                                         | 4 WAY 32A, 240V DISTRIBUTION BOARD                                                              |                        | Material                          | 5 EA                                        | 0.00                | INR                       | 1                                     | On 27.12.2021                         | 85371000                                | 0.                      | 30 18.00                       |                                  |                                | •        |
| ★ <u>0003</u> □                                           | SERVICE                                                                                         |                        | Outline                           | 1 AU                                        |                     | NR                        |                                       | From 27.12.2021                       |                                         | 0.                      | 0.00                           | 1                                |                                |          |
| • 🙀 0003.AA 🖂                                             | INSULATING OIL-500MVA,765KV, 1PH T/F                                                            |                        | Service                           | 5.000 SET                                   | 0.00                | NR                        | 1                                     | From 27.12.2021                       | 998736                                  | 0.                      | JO 18.00                       |                                  |                                | •        |
| • 🚱 0003.AB 🖂                                             | NIDELTA FORMATION-765KV T/F-ONE BANK                                                            |                        | Service                           | 10.00 LOT                                   | 0.00                | NR                        | 1                                     | From 27.12.2021                       | 998736                                  | 0.                      | 30 18.00                       | 1                                |                                | •        |
| • 5                                                       |                                                                                                 |                        | Material                          | 0.000                                       | 0.00                | NR                        | 1                                     |                                       |                                         |                         |                                |                                  |                                |          |
| • 5                                                       |                                                                                                 |                        | Material                          | 0.000                                       | 0.00                | NR                        | 1                                     |                                       |                                         |                         |                                |                                  |                                |          |
| • 5                                                       |                                                                                                 |                        | Material                          | 0.000                                       | 0.00                | NR                        | 1                                     |                                       |                                         |                         |                                |                                  |                                |          |
| • 5                                                       |                                                                                                 |                        | Material                          | 0.000                                       | 0.00                | NR                        | 1                                     |                                       |                                         |                         |                                |                                  |                                |          |
| • 5                                                       |                                                                                                 |                        | Material                          | 0.000                                       | 0.00                | INR                       | 1                                     |                                       |                                         |                         |                                |                                  |                                |          |
| lisclaimer:- The prices and<br>onfer any right or claim w | I details as filled up in Electronic Form/Templ<br>hatsoever on any Bidder. The successful Bidd | late by t<br>der (also | the bidder and<br>p referred to a | l opened during the<br>s the L1 Bidder) sha | bid ope<br>II be de | ening and r<br>termined a | ecorded in the f<br>s per the provisi | Bid Opening Stat<br>ions of the Biddi | ement would not be con<br>na Documents. | strued to determine the | relative ranking amongst theBi | dders, or the successful         | Bidder, and would not          |          |
| 7 Dutuile fee item 0004 22                                | 0/ 200 / 500 / A / 500 CT                                                                       |                        |                                   | ,                                           |                     |                           |                                       |                                       | 3                                       |                         |                                |                                  |                                |          |
| Top Details for item 0001 33                              | d Allacharata Conditions                                                                        |                        |                                   |                                             |                     |                           |                                       |                                       |                                         |                         |                                |                                  |                                |          |
| NOIS A                                                    | Conditions                                                                                      |                        |                                   |                                             |                     |                           |                                       |                                       |                                         |                         |                                |                                  |                                | -        |
| ▼ Conditions                                              |                                                                                                 |                        |                                   |                                             |                     |                           |                                       |                                       |                                         |                         |                                |                                  | [                              | 3        |
| Condition Type                                            |                                                                                                 |                        |                                   |                                             |                     |                           | đ                                     | Amount Currency                       |                                         | Price Per               | Price Unit                     |                                  |                                |          |
| Base Price                                                |                                                                                                 |                        |                                   |                                             |                     |                           |                                       | 90000 Indian Rup                      | ee 1                                    | ŧ                       | A                              |                                  |                                |          |
| Freight & Insurance                                       |                                                                                                 |                        |                                   |                                             |                     |                           |                                       | 5000 Indian Rup                       | ee 1                                    | E                       | A                              |                                  |                                |          |
| Discount                                                  |                                                                                                 |                        |                                   |                                             |                     |                           |                                       | 4000 Indian Rup                       | ee 1                                    | E                       | A                              |                                  |                                |          |
|                                                           |                                                                                                 |                        |                                   |                                             |                     |                           |                                       |                                       |                                         |                         |                                |                                  |                                |          |

#### Service – Fill the prices against the two conditions displayed

| Create RFx Response                                         |                                                                                              |                    |                                  |                                              |                                |                            |                                    |                                         |                                      |                       |                             |                                      |                                 |       |
|-------------------------------------------------------------|----------------------------------------------------------------------------------------------|--------------------|----------------------------------|----------------------------------------------|--------------------------------|----------------------------|------------------------------------|-----------------------------------------|--------------------------------------|-----------------------|-----------------------------|--------------------------------------|---------------------------------|-------|
| Submit Read Only Print Preview                              | Check Close Save Export Import                                                               |                    |                                  |                                              |                                |                            |                                    |                                         |                                      |                       |                             |                                      |                                 | 0.    |
| RFx Response Number 7000006                                 | 219 RFx Number 2002000160 Status in Pro                                                      | CESS               | Submission                       | n Deadline 22.07.2021 1                      | 5:30:00 INDIA                  | Remaining                  | Time 0 Days 00:                    | 44:10 RFx Owne                          | r Mr. Anshumaan Sharma               | RFx Response Version  | Number Active Version RF    | Version Number 3                     |                                 |       |
| RFx Information Item                                        | IS Tracking                                                                                  |                    |                                  |                                              |                                |                            |                                    |                                         |                                      |                       |                             |                                      |                                 |       |
| ▼ Item Overview                                             |                                                                                              |                    |                                  |                                              |                                |                            |                                    |                                         |                                      |                       |                             |                                      |                                 | E     |
| Details Add New / Copy Pa                                   | este Delete 🛛 😹 Bid Price Summary                                                            |                    |                                  |                                              |                                |                            |                                    |                                         |                                      |                       | Filler E                    | xpand All Collapse All Hide Outlines | and Informational Line Nems Set | lings |
| Line Number                                                 | Description                                                                                  | Lat                | Item Type                        | antity Unit                                  | Price                          | Currency                   | 💣 Price Per                        | Delivery Date                           | POWERGRID HSN/SAC Co                 | de 🔐 Total Va         | alue POWERGRID HSN/SAG      | Rate Bidder HSN / SAC Code           | Bidder HSN/SAC Rate             |       |
| • 🗧 <u>0001</u> 🖂                                           | 33KV, 300-150/1-1A 1PH CT                                                                    |                    | Material                         | 5 EA                                         | 90,000.00                      | INR                        | 1                                  | On 27.12.2021                           | 85359090                             | 450,00                | 0.00                        | 18.00                                |                                 | ÷     |
| • 🗟 <u>0002</u> 🛛                                           | 4 WAY 32A, 240V DISTRIBUTION BOARD                                                           |                    | Material                         | 5 EA                                         | 8,000.00                       | INR                        | 1                                  | On 27.12.2021                           | 85371000                             | 40,00                 | 0.00                        | 18.00                                |                                 | •     |
| ▼ 10003 E                                                   | SERVICE                                                                                      | •                  | Outline                          | 1.AU                                         |                                | INR                        |                                    | From 27.12.2021                         |                                      |                       | 0.00                        | 0.00                                 |                                 |       |
| • 🚱 0003.AA 🗉                                               | INSULATING OIL-500MVA,765KV, 1PH T/F                                                         |                    | Service                          | 5.000 SET                                    | 0.00                           | INR                        | 1                                  | From 27.12.2021                         | 998736                               |                       | 0.00                        | 18.00                                |                                 |       |
| - 🏠 0003.AB 🗉                                               | NDELTA FORMATION-765KV T/F-ONE BANK                                                          |                    | Service                          | 10.00 LOT                                    | 0.00                           | INR                        | 1                                  | From 27.12.2021                         | 998736                               |                       | 0.00                        | 18.00                                |                                 | •     |
| • 5                                                         |                                                                                              |                    | Material                         | 0.000                                        | 0.00                           | INR                        | 1                                  |                                         |                                      |                       |                             |                                      |                                 |       |
| • 5                                                         |                                                                                              |                    | Material                         | 0.000                                        | 0.00                           | INR                        | 1                                  |                                         |                                      |                       |                             |                                      |                                 |       |
| • 5                                                         |                                                                                              |                    | Material                         | 0.000                                        | 0.00                           | INR                        | 1                                  |                                         |                                      |                       |                             |                                      |                                 |       |
| • 8                                                         |                                                                                              |                    | Material                         | 0.000                                        | 0.00                           | INR                        | 1                                  |                                         |                                      |                       |                             |                                      |                                 | 4     |
| • 5                                                         |                                                                                              |                    | Material                         | 0.000                                        | 0.00                           | INR                        | 1                                  |                                         |                                      |                       |                             |                                      |                                 | 1     |
| Disclaimer:- The prices and<br>confer any right or claim wh | details as filled up in Electronic Form/lempl<br>atsoever on any Bidder. The successful Bidd | ate by<br>ler (al: | r the bidder a<br>so referred to | and opened during to<br>as the L1 Bidder) sl | he bid openii<br>hall be deter | ng and reco<br>mined as pe | rded in the Bio<br>r the provision | d Opening Statem<br>ns of the Bidding E | ent would not be const<br>Jocuments. | rued to determine the | relative ranking amongst th | eBidders, or the successful          | Bidder, and would not           |       |
| Dataile far item 0002 6.5 1                                 |                                                                                              | •                  |                                  |                                              |                                |                            |                                    |                                         |                                      |                       |                             |                                      |                                 |       |
| Details for item 0003.AA I                                  | NSULATING OIL-SUUMVA,/65KV, 1PH T/P                                                          |                    |                                  |                                              |                                |                            |                                    |                                         |                                      |                       |                             |                                      |                                 | Ĺ     |
| NOICE STR                                                   | Conception                                                                                   |                    |                                  |                                              |                                |                            |                                    |                                         |                                      |                       |                             |                                      |                                 | -     |
| ▼ Conditions                                                |                                                                                              |                    |                                  |                                              |                                |                            |                                    |                                         |                                      |                       |                             |                                      | E                               | 1     |
| Condition Type                                              |                                                                                              |                    |                                  |                                              |                                |                            | 💣 Ai                               | mount Currency                          |                                      | Price Per             | Price Unit                  |                                      |                                 |       |
| Base Price                                                  |                                                                                              |                    |                                  |                                              |                                |                            | 1                                  | 30000 Indian Rupee                      | 1                                    |                       | SET                         |                                      |                                 |       |
| Discount                                                    |                                                                                              |                    |                                  |                                              |                                |                            |                                    | 8000 Indian Rupee                       | 1                                    |                       | SET                         |                                      |                                 |       |
|                                                             |                                                                                              |                    |                                  |                                              |                                |                            |                                    |                                         |                                      |                       |                             |                                      |                                 |       |

#### 6.2.2.2 Enter Tax

Bidder can see the HSN/SAC Code and Rate of materials and services provided by the POWERGRID.

| Create RFx Response           |                                                 |           |              |                         |               |                |                  |                 |                          |                             |                            |                                |                                |            |
|-------------------------------|-------------------------------------------------|-----------|--------------|-------------------------|---------------|----------------|------------------|-----------------|--------------------------|-----------------------------|----------------------------|--------------------------------|--------------------------------|------------|
| Submit Read Only Print Pre    | view Check Close Save Export Import             |           |              |                         |               |                |                  |                 |                          |                             |                            |                                |                                | <b>0</b> 4 |
| RFx Response Number 700       | 1006219 RFx Number 2002000160 Status In F       | Process   | Submission   | Deadline 22.07.2021 1   | 6:30:00 INDIA | Remaining      | Fime 0 Days 00:4 | 13:12 RFx Owne  | r Mr. Anshumaan Sharma   | RFx Response Version Numb   | er Active Version RFx Vers | ion Number 3                   |                                |            |
| RFx Information               | Items Tracking                                  |           |              |                         |               |                |                  |                 |                          |                             |                            |                                |                                |            |
| them Overview                 |                                                 |           |              |                         |               |                |                  |                 |                          |                             |                            |                                |                                |            |
| Details Add New #   Cop       | y Paste Delete Bid Price Summary                |           |              |                         |               |                |                  |                 |                          |                             | Filter Expand              | All Collapse All Hide Outlines | and Informational Line Items S | Settings   |
| Line Number                   | Description                                     | Lot       | Item Type    | Guantity Unit           | Price         | Currency       | Price Per        | Delivery Date   | POWERGRID HSN/SAC Code   | e 💣 Total Value             | POWERGRID HSINSAC Rate     | Bidder HSN / SAC Code          | Bidder HSN/SAC Rate            |            |
| - 😽 9991 💬                    | 33KV, 300-150/1-1A 1PH CT                       |           | Material     | 5 EA                    | 90,000.00     | INR            | 1                | On 27.12.2021   | 85359090                 | 450,000.00                  | 18.00                      |                                |                                | *          |
| - 🚮 .0002 🖽                   | 4 WAY 32A, 240V DISTRIBUTION BOARD              |           | Material     | 5 EA                    | 8,000.00      | INR            | 1                | On 27.12.2021   | 85371000                 | 40,000.00                   | 18.00                      |                                |                                |            |
| <ul> <li>C10003 pp</li> </ul> | SERVICE                                         | 1         | Outline      | 1 AU                    |               | INR            |                  | From 27.12.2021 |                          | 2,150,000.00                | 0.00                       |                                |                                |            |
| • 🚱 0003.AA 🕫                 | INSULATING OIL-500MVA,765KV, 1PH T/F            |           | Service      | 5.000 SET               | 130,000.00    | INR            | 1                | From 27.12.2021 | 998736                   | 650,000.00                  | 18.00                      |                                |                                |            |
| • 🔂 0003.AB 📰                 | M/DELTA FORMATION-765KV T/F-ONE BANK            |           | Service      | 10.00 LOT               | 150,000.00    | INR            | 1                | From 27.12.2021 | 998736                   | 1,500,000.00                | 18.00                      |                                |                                |            |
| • 🖂                           |                                                 |           | Material     | 0.000                   | 0.00          | INR            | 1                |                 |                          |                             |                            |                                |                                |            |
| • 🖂                           |                                                 |           | Material     | 0.000                   | 0.00          | INR            | 1                |                 |                          |                             |                            |                                |                                |            |
| • 🖾                           |                                                 |           | Material     | 0.000                   | 0.00          | INR            | 1                |                 |                          |                             |                            |                                |                                |            |
| • 🖸                           |                                                 |           | Material     | 0.000                   | 0.00          | INR            | 1                |                 |                          |                             |                            |                                |                                |            |
| • 🖸                           |                                                 |           | Material     | 0.000                   | 0.00          | INR            | 1                |                 |                          |                             |                            |                                |                                | X          |
| Disclaimer:- The prices       | and details as filled up in Electronic Form/Tem | plate by  | the bidder a | and opened during t     | he bid openin | g and recor    | ded in the Bid   | Opening Statem  | ent would not be constru | ed to determine the relativ | ve ranking amongst theBide | lers, or the successful        | Bidder, and would not          |            |
|                               | ,                                               | anos fast |              |                         |               |                |                  |                 |                          |                             |                            |                                |                                |            |
| Details for item 0003         | AB NIDELTA FORMATION-765KV T/F-ONE BANK         |           |              |                         |               |                |                  |                 |                          |                             |                            |                                |                                | ×          |
| Item Data Note                | s and Attachments Conditions                    |           |              |                         |               |                |                  |                 |                          |                             |                            |                                |                                | _          |
| Tasic Data                    |                                                 |           |              |                         |               |                |                  |                 |                          |                             |                            |                                |                                | al         |
| Identification                |                                                 |           | Curre        | ncy, Values and Pricing | ,             |                |                  |                 |                          |                             |                            |                                |                                | _          |
| Configurable Item Number: *   | 0003.AB                                         |           | Curren       | ncy:                    | Indian Rupee  | ¥              |                  |                 |                          |                             |                            |                                |                                |            |
| Control Key:                  | Service functional                              |           | Submi        | tted Quantity:          |               | 10.00 LOT      |                  |                 |                          |                             |                            |                                |                                |            |
| Item Type:                    | Service                                         |           | Price:       |                         | 150,0         | 00.00 INR Per: | 1 LOT            |                 |                          |                             |                            |                                |                                |            |
| Product Calegory:             | Y004 Transformer                                |           | Tax          |                         |               |                |                  |                 |                          |                             |                            |                                |                                |            |
| Product ID:                   | 00000000100000005                               |           | POWE         | RGRID HSN/SAC Code:     | 998736        | POW            | ERGRID HSN/SAC F | Rate: 18.00     |                          |                             |                            |                                |                                |            |
| Description:                  | N/DELTA FORMATION-765KV T/F-ONE BANK            |           | Bidder       | HSN/SAC Code:           |               | Bidde          | r HSN/SAC Rate:  |                 |                          |                             |                            |                                |                                |            |
| Item Variant:                 | PR Service Line-Alternatives not allowed        |           | Servi        | ce and Delivery         |               |                |                  |                 |                          |                             |                            |                                |                                |            |
| Europhics Descention          |                                                 |           | Delive       | ry Date:                | From          | 27.12.2021     |                  |                 |                          |                             |                            |                                |                                |            |
| Further Properties            |                                                 |           |              |                         |               |                |                  |                 |                          |                             |                            |                                |                                |            |
| ivoa ciendít.                 |                                                 |           | Statu        | s and Statistics        |               |                |                  |                 |                          |                             |                            |                                |                                |            |

And option is given to bidder also, he/she can fill a different HSN/SAC code and rate for any of the material and service which is different from POWERGRID's.

Bidder can type the HSN/SAC code and select the corresponding rate from the drop down given;

| sponse Number 70000                                                                                                    | W CHECK Close Save Export import                                                                                                    |                                                                                                    |                                                                                                    |                                                                                                    |                                                                                                    |                                                         |                                 |                                      |                                              |                        |                             |                            |                                |
|----------------------------------------------------------------------------------------------------|----------------------------------------------------------------------------------------------------|----------------------------------------------------------------------------------------------------|----------------------------------------------------------------------------------------------------|----------------------------------------------------------------------------------------------------|----------------------------------------------------------------------------------------------------|---------------------------------------------------------|---------------------------------|--------------------------------------|----------------------------------------------|------------------------|-----------------------------|----------------------------|--------------------------------|
|                                                                                                    | 06219 RFx Number 2002000160 Status                                                                                                    | In Process                                                                                                    | Submission                                                                                                    | Deadline 22.07.2021                                                                                                    | 6:30:00 INDIA                                                                                                    | Remaining                                               | ime 0 Days 00.4                 | 3:12 RFx Owne                        | er Mr. Anshumaan Sharma RFx R                | lesponse Version Numbe | r Active Version RFx Versio | n Number 3                 |                                |
| RFx Information                                                                                                    | ems Tracking                                                                                                    |                                                                                                    |                                                                                                    |                                                                                                    |                                                                                                    |                                                         |                                 |                                      |                                              |                        |                             |                            |                                |
| Overview                                                                                                    |                                                                                                    |                                                                                                    |                                                                                                    |                                                                                                    |                                                                                                    |                                                         |                                 |                                      |                                              |                        |                             |                            |                                |
| is Add New a Copy                                                                                                    | Paste Delete Bid Price Summary                                                                                                    |                                                                                                    |                                                                                                    |                                                                                                    |                                                                                                    |                                                         |                                 |                                      |                                              |                        | Filter Expand Al            | Collapse All Hide Outlines | and Informational Line Item    |
| ne Number                                                                                                    | Description                                                                                                    | Lot                                                                                                    | liem Type                                                                                                    | a Quantity Unit                                                                                                    | Price                                                                                                    | Currency                                                | Price Per                       | Delivery Date                        | POWERGRID HSN/SAC Code                       | Total Value            | POWERGRID HSN/SAC Rate      | Bidder HSN / SAC Code      | Bidder HSN/SAC Rat             |
| SE 9991 13                                                                                                    | 33KV, 300-150/1-1A 1PH CT                                                                                                    |                                                                                                    | Material                                                                                                    | 5 EA                                                                                                    | 90,000.00                                                                                                    | INR                                                     | 1                               | On 27.12.2021                        | 85359090                                     | 450,000.00             | 18.00                       |                            |                                |
| G 0002 E                                                                                                    | 4 WAY 32A, 240V DISTRIBUTION BOARD                                                                                                    |                                                                                                    | Material                                                                                                    | 5 EA                                                                                                    | 8,000.00                                                                                                    | INR                                                     | 1                               | On 27.12.2021                        | 85371000                                     | 40,000.00              | 18.00                       |                            | Contraction of the             |
| C1 9993 E3                                                                                                    | SERVICE                                                                                                    |                                                                                                    | Outine                                                                                                    | 1 AU                                                                                                    |                                                                                                    | INR                                                     |                                 | From 27.12.2021                      |                                              | 2,150,000.00           | 0.00                        |                            |                                |
| · 00.0003.AA                                                                                                    | INSULATING OIL-SOOMVA,765KV, 1PH T/F                                                                                                    |                                                                                                    | Service                                                                                                    | 5.000 SET                                                                                                    | 130,000.00                                                                                                    | INR                                                     | 1                               | From 27.12.2021                      | 998736                                       | 650,000.00             | 18.00                       |                            | 0.00                           |
| • 00.0003 AB (C)                                                                                                    | INDELTA FORMATION-765KV T/F-ONE BANK                                                                                                    |                                                                                                    | Service                                                                                                    | 10.00 LOT                                                                                                    | 150,000.00                                                                                                    | INR                                                     | 1                               | From 27.12.2021                      | 998736                                       | 1,500,000.00           | 18.00                       |                            | 12.00                          |
| 22                                                                                                    |                                                                                                    |                                                                                                    | Material                                                                                                    | 0.000                                                                                                    | 0.00                                                                                                    | INR                                                     | 1                               |                                      |                                              |                        |                             |                            | 28.00                          |
| 23                                                                                                    |                                                                                                    |                                                                                                    | Material                                                                                                    | 0.000                                                                                                    | 0.00                                                                                                    | INR                                                     | 1                               |                                      |                                              |                        |                             |                            | 5.00                           |
| 89                                                                                                    |                                                                                                    |                                                                                                    | Material                                                                                                    | 0.000                                                                                                    | 0.00                                                                                                    | INR                                                     | 1                               |                                      |                                              |                        |                             |                            | 10.00                          |
| 191                                                                                                    |                                                                                                    |                                                                                                    | Material                                                                                                    | 0.000                                                                                                    | 0.00                                                                                                    | INR                                                     | 1                               |                                      |                                              |                        |                             |                            | 20.00                          |
| 106                                                                                                    |                                                                                                    |                                                                                                    | A Read of Long                                                                                                    | 0.000                                                                                                    | 0.00                                                                                                    | 840                                                     | 4                               |                                      |                                              |                        |                             |                            |                                |
| imer:- The prices an<br>any right or claim y                                                                                                    | d details as filled up in Electronic Form/Te<br>whatsoever on any Bidder. The successful                                                                                                    | mplate b<br>Bidder (al                                                                                                  | y the bidder as<br>so referred to                                                                                                    | nd opened during<br>as the L1 Bidder) s                                                                                                    | he bid openin<br>hall be determ                                                                                                    | g and recor<br>nined as per                             | ded in the Bid<br>the provision | Opening Statem<br>s of the Bidding   | aent would not be construed to<br>Documents. | determine the relativ  | e ranking amongst theBidde  | ers, or the successful     | E dder, and would              |
| imer:- The prices an<br>any right or claim v<br>Details for item 0001 33<br>tem Data                                                                                                    | nd details as filled up in Electronic Form/Te<br>whatsoever on any Bidder. The successful<br>NEW, 306-150/1-1A 1991 CT<br>and Alfachments Canditions                                                                                                    | emplate b<br>Bidder (al                                                                                                 | v the bidder a<br>so referred to                                                                                                    | nd opened during<br>as the L1 Bidder) s                                                                                                    | he bid openin<br>hall be detern                                                                                                    | g and recor                                             | ded in the Bid<br>the provision | Opening Statem<br>s of the Bidding   | nent would not be construed to<br>Documents. | determine the relativ  | e ranking amongst theBidde  | ers, or the successful     | E dder, and would              |
| Details for item 0001 33<br>tem Data Notes a<br>assic Data                                                                                                    | d details as filled up in Electronic Form/Te<br>d whatsoever on any Bidder. The successful<br>saxy, 368-1501-1A 1591 CT<br>and Attachments Conditions                                                                                                    | emplate b<br>Bidder (al                                                                                                 | wateral<br>y the bidder as<br>so referred to                                                                                                    | as the L1 Bidder) s                                                                                                    | he bid openin<br>hall be detern                                                                                                    | g and recor<br>nined as per                             | ded in the Bid<br>the provision | Opening Statem<br>s of the Bidding I | ent would not be construed to<br>Documents.  | determine the relativ  | e ranking amongst theBidde  | ers, or the successful     | E <mark>dder, and would</mark> |
| Details for item 0001 33<br>tem Data Notes a<br>asic Data                                                                                                    | d details as filled up in Electronic Form/Te<br>whatsoever on any Bidder. The successful<br>Naxy, 304-1684-14. 494 CT<br>ind Altachments Conditions                                                                                                    | emplate by<br>Bidder (al                                                                                                | Material<br>y the bidder as<br>so referred to<br>cy, Values and F                                                                                                    | nd opened during as the L1 Bidder) s                                                                                                    | he bid openin<br>hall be detern                                                                                                    | g and recor                                             | ded in the Bid<br>the provision | Opening Statem<br>s of the Bidding I | ent would not be construed to<br>Documents.  | determine the relativ  | e ranking amongst theBidde  | ers, or the successful     | E <mark>dder, and would</mark> |
| imer:- The prices an<br>any right or claim v<br>Details for item 0001 33<br>tem Data Notes a<br>sisc Data<br>ification<br>purable item Number: * 0                                                                                                    | d details as filled up in Electronic Form/T<br>whatsoever on any Bidder. The successful<br>axy, 306-507-1A SPN CT<br>ad Allachments Conditions                                                                                                    | Curren<br>Curren                                                                                                    | Material<br>y the bidder at<br>so referred to<br>icy, Values and F                                                                                                    | ricing                                                                                                    | he bid openin<br>hall be detern                                                                                                    | g and recor                                             | ded in the Bid<br>the provision | Opening Statem<br>s of the Bidding I | ent would not be construed to<br>Documents.  | determine the relativ  | e ranking amongst theBidde  | ers, or the successful     | E dder, and would              |
| imer:- The prices an<br>any right or claim v<br>Details for item 0001 33<br>tem Data Notes a<br>sec Data<br>Affection<br>gurable item Number. * 0<br>k Key. M                                                                                                    | d details as filled up in Electronic Form/Te<br>whatsoever on any Bidder. The successful<br>XX 308-586-54 596 CT<br>Conditions<br>001<br>admin functional                                                                                                    | Curren<br>Curren<br>Submitto                                                                                            | wateroal<br>y the bidder at<br>so referred to<br>to<br>to<br>y. Values and F<br>y:<br>ad Quantity.                                                                                                    | nd opened during<br>as the L1 Bidder) s<br>Pricing                                                                                                    | he bid openin<br>hall be detern<br>s EA                                                                                                    | g and recor                                             | ded in the Bid<br>the provision | Opening Statem<br>s of the Bidding   | ent would not be construed to<br>Documents.  | determine the relativ  | e ranking amongst theBidde  | ers, or the successful     | E <mark>dder, and would</mark> |
| imer The prices an<br>any right or claim v<br>Details for item 0001 33<br>tem Data Notes a<br>esc Data<br>affection<br>purable item Number: * 0<br>ol Key. Mi<br>ype: N                                                                                                    | d details as filled up in Electronic Form/Te<br>whatsoever on any Bidder. The successful<br>and Adachurents Conditions<br>and Adachurents Conditions                                                                                                    | Curren<br>Curren<br>Submitti<br>Price:                                                                                  | Watersal<br>y the bidder as<br>so referred to<br>cy, Values and F<br>y:<br>ad Quantity:                                                                                                    | Pricing                                                                                                    | s EA<br>5 EA<br>00 00 NR Per                                                                                                    | g and recor<br>nined as per                             | ded in the Bid<br>the provision | Opening Statem<br>s of the Bidding I | ent would not be construed to<br>Documents.  | determine the relativ  | e ranking amongst theBidde  | ers, or the successful     | E <mark>dder, and would</mark> |
| Inner: The prices an<br>any right or claim v<br>Details for item 0001 33<br>tem Data Notes a<br>asac Data<br>difection<br>gurable tem Number: * 0<br>el Key: M<br>type: N<br>tet Category: 1                                                                                                    | de details as filled up in Electronic Form/Te<br>whatsoever on any Bidder. The successful<br>axy 300-1680-14.0 PH CT<br>Conditions<br>001<br>detail functional<br>datard<br>014<br>Current Transformer                                                                                                    | Proplate by<br>Bidder (al<br>Curren<br>Curren<br>Submits<br>Price:<br>Tax                                               | wateraal<br>y the bidder at<br>so referred to<br>cy, Values and F<br>y:<br>ad Quantity:                                                                                                    | Pricing                                                                                                    | s EA                                                                                                    | g and recor<br>nined as per                             | ded in the Bid                  | Opening Statem<br>s of the Bidding I | ent would not be construed to<br>Documents.  | determine the relativ  | e ranking amongst theBidde  | ers, or the successful     | E <mark>dder, and would</mark> |
| imer: The prices an<br>any right or claim v<br>Details for them 0001 33<br>term Data Notes a<br>sisc Data<br>ficiation<br>purable tem Humber: * 0<br>al Key: M<br>tot Category: 1<br>et D: 0<br>tem 0                                                                                                    | de details as filled up in Electronic Form/Te<br>whatsoever on any Bidder. The successful<br>act, 368-1681-584. The successful<br>act, 368-1681-584. Conditions<br>detail functional<br>detail functional<br>detai                                                                                                    | Curren<br>Curren<br>Curren<br>Submitti<br>Price:<br>Tax<br>POWER                                                        | Waterall<br>y the bidder an<br>so referred to<br>roy, Values and P<br>37:<br>ad Quantity:<br>GRID HSI//SAC Co                                                                                                    | nd opened during<br>as the L1 Bidder) t<br>Pricing<br>Indian Rapee<br>99,9<br>90,9                                                                                                    | S EA     POWERG     POWERG                                                                                                    | g and recor<br>sined as per<br>1) EA<br>RD HSN/SAC F    | ded in the Bid<br>the provision | Opening Statem<br>s of the Bidding I | ent would not be construed to<br>Documents.  | determine the relativ  | e ranking amongst theBidde  | ers, or the successful     | E dder, and would              |
| Inter: The prices an<br>any right or claims<br>because for item 2001 32<br>tem Datas for item 2001 32<br>tem Datas for item 2001 32<br>tem Datas<br>fication<br>parable fem Humber: * 00<br>dr dry; * 10<br>et Calagony: 11<br>et D. 00<br>ppen. 32                                                                                                    | de details as filled up in Electronic Form/Te<br>Arbatosever on any Bidder. The successful<br>acc. 30s 1461-14.1 the CT<br>of al Albathwerk<br>oot and Albathwerk<br>attriation<br>of a Current Transformer<br>oot accessful<br>accessful<br>access | Curren<br>Curren<br>Curren<br>Submith<br>Price:<br>Tax<br>POWER<br>Bidder 1                                             | Wateral<br>y the bidder as<br>so referred to<br>rcy, Values and F<br>y:<br>ad Quantity:<br>GRID HSI//SAC Code                                                                                                    | vicing<br>indian Raypee<br>indian Raypee<br>50,0<br>de: 8535990                                                                                                    | S EA     POWERG     Bidder H                                                                                                    | g and recor<br>ined as per<br>1) EA<br>RD HSIVSAC Rate: | ded in the Bid<br>the provision | Opening Statem<br>s of the Bidding I | ent would not be construed to<br>Documents.  | determine the relativ  | e ranking amongst theBidde  | ars, or the successful     | E dder, and would              |
| Territoria and a second and a second a second a                                                                                                    | de details as filled up in Electronic Form/To<br>hhatsoever on any Bidder. The successful<br>adv. Societies 4 as details and the successful<br>adv. Societies 4 as details and the successful<br>adv. Societies 4 as details and                                                                                                    | Curren<br>Curren<br>Curren<br>Curren<br>Submitte<br>Price<br>Tax<br>POWER<br>Bidder 1<br>Service                        | Waterial<br>y the bidder at<br>so referred to<br>rey, Values and F<br>y:<br>d Quantity:<br>GRID HSI//SAC Code<br>s and Delivery                                                                                                    | d opened during i<br>as the L1 Bidder) s<br>Pricing<br>Indian Rupee<br>90.0<br>de: 85559900                                                                                                    | S EA<br>DOOD NR Per.<br>Bidder H                                                                                                    | I EA<br>I EA<br>RD HSIVSAC Rate:                        | ate: 18.00                      | Opening Statem<br>s of the Bidding I | ent would not be construed to<br>Documents.  | determine the relativ  | e ranking amongst theBidde  | ors, or the successful     | E dder, and would              |
| and Benzielles of Calegory 1 1 2 2 2 2 2 2 2 2 2 2 2 2 2 2 2 2 2                                                                                                    | detablis as filled up in Electronic Form/Te<br>whotscever on any Bidder. The successful<br>wrv. 306-580+1.44.the CT<br>of Altachweres Conditions<br>001<br>detriel functional<br>lateral<br>914<br>Carrent Transformer<br>0300000000000000000000000000000000000                                                                                                    | Curren<br>Curren<br>Curren<br>Curren<br>Submitu<br>Price:<br>Tax<br>POWER<br>Bidder I<br>Service<br>Incolem             | Material<br>y the bidder at<br>so referred to<br>ey, Values and F<br>y:<br>ad Quantity:<br>GRID HSN/SAC Co<br>GRID HSN/SAC Co<br>GRID HSN/SAC Co<br>and Delivery<br>a Key/Location: *                                                                                                    | e coop<br>a opened during i<br>as the L1 Bidder) s<br>Pricing<br>Indan Ropee<br>99,9<br>99,9<br>extreme to the second second sec | be bid openin<br>hall be detern     S EA     D     OO     NIR Per.     POWERG     Bidder H2                                                                                                    | 1) EA<br>RD HSN/SAC Rate:                               | ade: 18.00                      | Opening Statem<br>s of the Bidding I | ent would not be construed to<br>Documents.  | determine the relativ  | e ranking amongst theBidde  | ars, or the successful     | E dder, and would              |
| and the price of the price of t                                                                                                    | de details as filled up in Electronic Form/To<br>hhatoever on any Bidder. The successful<br>advances of the successful<br>advances of the                                                                                                    | Curren<br>Curren<br>Curren<br>Curren<br>Submitu<br>Price:<br>Tax<br>PONE<br>Bidder I<br>Servico<br>Incolerr<br>Delivery | Waterial<br>the bidder at<br>as referred to<br>by<br>the bidder at<br>the bidder at<br>the bi | d opened during i<br>as the L1 Bidder) s<br>Pricing<br>Indian Ropee<br>99,9<br>de: 85359990<br>EXW 9 EW<br>27.12.2021 (2                                                                                                    | bid openin<br>hall be detern<br>5 EA<br>50 00 NR Per.<br>Bidder H<br>Bidder H<br>600 00                                                                                                    | 1) EA<br>RD HSINSAC F                                   | ded in the Bid<br>the provision | Opening Statem<br>s of the Bidding I | ent would not be construed to<br>Occuments.  | determine the relativ  | e ranking amongst theBidde  | ars, or the successful     | E dder, and would              |
| and Details for item 0001 32<br>ann Data ( Notes a<br>mic Data<br>Estable for item 0001 32<br>ann Data ( Notes a<br>mic Data<br>Estable<br>Microsofter) ( Notes a<br>pton: 10<br>and Details ( Notes a<br>pton: 10<br>and Details ( Notes a<br>pton: 10<br>and Details ( Notes a<br>pton: 10<br>and Details ( Notes a<br>pton: 10<br>and Details ( Notes a<br>pton: 10<br>and Details ( Notes a<br>pton: 10<br>and Details ( Notes a<br>pton: 10<br>and Details ( Notes a<br>and Details ( Notes a<br>and Det | detablis as filled up in Electronic Form/Te<br>whatsoever on any Bidder. The successful<br>and Adachement of Constitution<br>and Adachement of Constitution<br>detail functional<br>detail functional<br>detail fu                                                                                                    | Curren<br>Curren<br>Curren<br>Submits<br>Price:<br>Tax<br>POWE<br>Bidder I<br>Servici<br>Incolerr<br>Delivery<br>Status | Wateral<br>the bidder at<br>so referred to<br>rcy, Values and F<br>9:<br>ed Quantly.<br>CRID HSI/USAC Code:<br>and Delivery<br>a Key/Locaten. *<br>Date:<br>and Statistics                                                                                                    | voor<br>as the L1 Bidder) s<br>Pricing<br>Indian Reper<br>99.8<br>de: 8535990<br>Exw 9 Ew<br>27.122821 (                                                                                                    | boto     boto     boto | g and recor<br>lined as per<br>1 EA<br>RD HSN/SAC Rate: | ded in the Bid<br>the provision | Opening Statem<br>s of the Bidding i | ent would not be construed to<br>Documents.  | determine the relativ  | e ranking amongst theBidde  | ars, or the successful     | E dder, and would              |

The same can be filled into the Detail at the bottom of the screen, as shown;

| Create RFx Response         | ,                                               |            |               |                         |                |                |                  |                        |                           |                             |                            |                                |                                   |            |
|-----------------------------|-------------------------------------------------|------------|---------------|-------------------------|----------------|----------------|------------------|------------------------|---------------------------|-----------------------------|----------------------------|--------------------------------|-----------------------------------|------------|
| Submit Read Only Print Pre  | view Check Close Save Export Import             |            |               |                         |                |                |                  |                        |                           |                             |                            |                                |                                   | <b>0</b> 4 |
| RFx Response Number 700     | 1006219 RFx Number 2002000160 Status In         | Process    | Submission    | Deadline 22.07.2021 1   | 6:30:00 INDIA  | Remaining 1    | 'ime 0 Days 00:4 | 3:12 RFx Owner         | r Mr. Anshumaan Sharma    | RFx Response Version Numbe  | er Active Version RFx Vers | ion Number 3                   |                                   |            |
| RFx Information             | Items Tracking                                  |            |               |                         |                |                |                  |                        |                           |                             |                            |                                |                                   |            |
| ▼ Item Overview             |                                                 |            |               |                         |                |                |                  |                        |                           |                             |                            |                                |                                   |            |
| Details Add New #   Cop     | y Paste Delete Bid Price Summary                |            |               |                         |                |                |                  |                        |                           |                             | Filler Expand              | All Collapse All Hide Outlines | and informational Line items Self | tings      |
| Line Number                 | Description                                     | Lot        | item Type     | Guantity Unit           | Price          | Currency       | Price Per        | Delivery Date          | POWERGRID HSN/SAC Code    | Total Value                 | POWERGRID HSN/SAC Rate     | Bidder HSN / SAC Code          | Bidder HSN/SAC Rate               |            |
| - 🕁 0001 🖂                  | 33KV, 300-150/1-1A 1PH CT                       |            | Material      | 5 EA                    | 90,000.00      | INR            | 1                | On 27.12.2021          | 85359090                  | 450,000.00                  | 18.00                      |                                | -                                 | -          |
| - 🖅 <u>0002</u> 🗉           | 4 WAY 32A, 240V DISTRIBUTION BOARD              |            | Material      | 5 EA                    | 8,000.00       | INR            | 1                | On 27.12.2021          | 85371000                  | 40,000.00                   | 18.00                      |                                |                                   | •          |
|                             | SERVICE                                         |            | Outline       | 1 AU                    |                | INR            |                  | From 27.12.2021        |                           | 2,150,000.00                | 0.00                       |                                |                                   |            |
| • 🚱 0003.AA 💬               | INSULATING OIL-500MVA,765KV, 1PH T/F            |            | Service       | 5.000 SET               | 130,000.00     | INR            | 1                | From 27.12.2021        | 998736                    | 650,000.00                  | 18.00                      |                                |                                   | -          |
| • 60.0003.AB                | N/DELTA FORMATION-765KV T/F-ONE BANK            |            | Service       | 10.00 LOT               | 150,000.00     | INR            | 1                | From 27.12.2021        | 998736                    | 1,500,000.00                | 18.00                      |                                |                                   |            |
| • 53                        |                                                 |            | Material      | 0.000                   | 0.00           | INR            | 1                |                        |                           |                             |                            |                                |                                   | а і        |
| • 5                         |                                                 |            | Material      | 0.000                   | 0.00           | INR            | 1                |                        |                           |                             |                            |                                |                                   |            |
| • 12                        |                                                 |            | Material      | 0.000                   | 0.00           | INR            | 1                |                        |                           |                             |                            |                                |                                   |            |
| • 53                        |                                                 |            | Material      | 0.000                   | 0.00           | INR            | 1                |                        |                           |                             |                            |                                |                                   |            |
| • 🖂                         |                                                 |            | Material      | 0.000                   | 0.00           | INR            | 1                |                        |                           |                             |                            |                                |                                   |            |
| Disclaimer: The prices      | and details as filled up in Electronic Form/Ten | nplate by  | the bidder a  | nd opened during th     | he bid openin  | g and recor    | ded in the Bid   | <b>Opening Stateme</b> | ent would not be construe | ed to determine the relativ | e ranking amongst theBid   | ders, or the successful        | Bidder, and would not             |            |
| confer any right or clair   | h whatsoever on any Bidder. The successful B    | idder (als | o referred to | as the L1 Bidder) sl    | hall be detern | nined as per   | the provision    | s of the Bidding D     | locuments.                |                             |                            |                                |                                   |            |
| 📢 📄 Details for item 0003   | AB NIDELTA FORMATION-765KV T/F-ONE BANK         |            |               |                         |                |                |                  |                        |                           |                             |                            |                                |                                   | ×          |
| Item Data Note              | s and Attachments Conditions                    |            |               |                         |                |                |                  |                        |                           |                             |                            |                                |                                   |            |
|                             |                                                 |            |               |                         |                |                |                  |                        |                           |                             |                            |                                |                                   |            |
|                             |                                                 |            | 0             |                         |                |                |                  |                        |                           |                             |                            |                                |                                   |            |
| Identification              | 0002.40                                         |            | Curre         | ncy, values and Pricing | Indian Dunee   |                |                  |                        |                           |                             |                            |                                |                                   |            |
| Configurable item number: - | George functional                               |            | Curren        | ted Ouantitur           | iliulali Rupee | 10.00 LOT      |                  |                        |                           |                             |                            |                                |                                   |            |
| tem Type:                   | Service                                         |            | Driver        | teo coantery.           | 160.0          | 10.00 BID Dee  | 4.07             |                        |                           |                             |                            |                                |                                   |            |
| Broduct Calegoor            | V004 Transformer                                |            | Pilue.        |                         | 130,0          | uu.uu ink rei. | 1.001            |                        |                           |                             |                            |                                |                                   |            |
| Product ID:                 | 000000000100000005                              |            | Tax           |                         |                |                |                  |                        |                           |                             |                            |                                |                                   |            |
| Description                 | NOFI TA FORMATION-765KV T/F-ONE BANK            |            | POWE          | RGRID HSN/SAC Code:     | 998736         | POWE           | RGRID HSN/SAC F  | tate: 18.00            |                           |                             |                            |                                |                                   |            |
|                             |                                                 |            | Bidder        | HSINSAC Code:           |                | Bidde          | HSN/SAC Rate:    | ×                      |                           |                             |                            |                                |                                   |            |
| Item Variant:               | PR Service Line-Alternatives not allowed        |            | Servic        | e and Delivery          |                |                |                  |                        |                           |                             |                            |                                |                                   |            |
| Further Properties          |                                                 |            | Deliver       | ry Date:                | From           | 27.12.2021     |                  |                        |                           |                             |                            |                                |                                   |            |
| WBS Element:                |                                                 |            | Statur        | and Statistics          |                |                |                  |                        |                           |                             |                            |                                |                                   |            |

**Note** - If the bidder does not fill the HSN/SAC code and corresponding rate, then POWERGRID HSN/SAC code will be considered.

Bidder is required either not to fill HSN/SAC code and Rate (If he/she wants to accept POWERGRID Code and rate), or will have to fill both.

If Bidder has filled code, he/she will have to fill rate as well and vice versa.

## 7 Response Print Preview and Bid Price Summary

We have two important reports also as mentioned below

#### 7.1 Print Preview

Print Preview of Response, where the details of materials and services, with HSN/SAC code & rate, quantity and price quoted by bidder on individual item can be viewed:

Click on Print Preview tab:

| Create RFx Response                                            |                                                                                            |                     |                                |                                            |                                 |                             |                                   |                                      |                                               |                      |                             |                                  |                             |          |
|----------------------------------------------------------------|--------------------------------------------------------------------------------------------|---------------------|--------------------------------|--------------------------------------------|---------------------------------|-----------------------------|-----------------------------------|--------------------------------------|-----------------------------------------------|----------------------|-----------------------------|----------------------------------|-----------------------------|----------|
| Submit Read On Z Print Preview                                 | Check Close Save Export Import                                                             |                     |                                |                                            |                                 |                             |                                   |                                      |                                               |                      |                             |                                  |                             | 0.       |
| RFx Response Number 70000062                                   | 9 RFx Number 2002000160 Status In Pr                                                       | ocess               | Submission                     | Deadline 22.07.2021 1                      | 6:30:00 INDIA                   | Remaining 1                 | fime 0 Days 00:4                  | 3:12 RFx Owne                        | r Mr. Anshumaan Sharma RFx Re                 | sponse Version Numb  | ber Active Version RFx Vers | ion Number 3                     |                             |          |
| RFx Information Items                                          | Tracking                                                                                   |                     |                                |                                            |                                 |                             |                                   |                                      |                                               |                      |                             |                                  |                             |          |
| ★ Item Overview                                                |                                                                                            |                     |                                |                                            |                                 |                             |                                   |                                      |                                               |                      |                             |                                  |                             | -        |
| Details Add New 🖌 Copy Pas                                     | te Delete   🔓 Bid Price Summary                                                            |                     |                                |                                            |                                 |                             |                                   |                                      |                                               |                      | Filter Expand               | All Collapse All Hide Outlines a | id Informational Line Items | Settings |
| Line Number                                                    | Description                                                                                | Lot                 | Item Type                      | 💣 Quantity Unit                            | Price                           | Currency                    | 💣 Price Per                       | Delivery Date                        | POWERGRID HSN/SAC Code                        | 💣 Total Value        | POWERGRID HSN/SAC Rate      | Bidder HSN / SAC Code            | Bidder HSN/SAC Rate         | A        |
| • ᡚ 0001 👳                                                     | 33KV, 300-150/1-1A 1PH CT                                                                  |                     | Material                       | 5 EA                                       | 90,000.00                       | INR                         | 1                                 | On 27.12.2021                        | 85359090                                      | 450,000.00           | 18.00                       |                                  |                             |          |
| • 👼 <u>0002</u> 🛛                                              | 4 WAY 32A, 240V DISTRIBUTION BOARD                                                         |                     | Material                       | 5 EA                                       | 8,000.00                        | INR                         | 1                                 | On 27.12.2021                        | 85371000                                      | 40,000.00            | 18.00                       |                                  |                             | •        |
| ▼ 10003 E                                                      | SERVICE                                                                                    | 1                   | Outline                        | 1 AU                                       |                                 | INR                         |                                   | From 27.12.2021                      |                                               | 2,150,000.00         | 0.00                        |                                  |                             |          |
| • 🄮 0003.AA 🗊                                                  | INSULATING OIL-500MVA,765KV, 1PH T/F                                                       |                     | Service                        | 5.000 SET                                  | 130,000.00                      | INR                         | 1                                 | From 27.12.2021                      | 998736                                        | 650,000.00           | 18.00                       |                                  |                             | •        |
| • 🄮 0003.AB 🗐                                                  | NDELTA FORMATION-765KV T/F-ONE BANK                                                        |                     | Service                        | 10.00 LOT                                  | 150,000.00                      | INR                         | 1                                 | From 27.12.2021                      | 998736                                        | 1,500,000.00         | 18.00                       |                                  |                             | •        |
| • 5                                                            |                                                                                            |                     | Material                       | 0.000                                      | 0.00                            | INR                         | 1                                 |                                      |                                               |                      |                             |                                  |                             |          |
| • 5                                                            |                                                                                            |                     | Material                       | 0.000                                      | 0.00                            | INR                         | 1                                 |                                      |                                               |                      |                             |                                  |                             |          |
| • 5                                                            |                                                                                            |                     | Material                       | 0.000                                      | 0.00                            | INR                         | 1                                 |                                      |                                               |                      |                             |                                  |                             |          |
| • 5                                                            |                                                                                            |                     | Material                       | 0.000                                      | 0.00                            | INR                         | 1                                 |                                      |                                               |                      |                             |                                  |                             |          |
| • 5                                                            |                                                                                            |                     | Material                       | 0.000                                      | 0.00                            | INR                         | 1                                 |                                      |                                               |                      |                             |                                  |                             | Y        |
| Disclaimer:- The prices and o<br>confer any right or claim whe | letails as filled up in Electronic Form/Temp<br>atsoever on any Bidder. The successful Bid | late by<br>der (als | the bidder a<br>so referred to | nd opened during t<br>as the L1 Bidder) sl | he bid openin<br>hall be detern | g and recor<br>nined as per | ded in the Bid<br>r the provision | Opening Statem<br>s of the Bidding E | ent would not be construed to o<br>locuments. | determine the relati | ive ranking amongst theBide | ders, or the successful B        | dder, and would no          | t        |

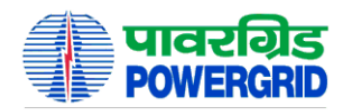

#### पावर ग्रिड कॉर्पोरेशन ऑफ इंडिया लिमिटेड (भारत सरकार का उद्यम)

POWER GRID CORPORATION OF INDIA LIMITED (A Government of India Enterprise)

Company Test Vendor for Dummy RFx Sector 292 122001 GURGAON INDIA Response

Information Description:DEMO ON HEADER CHILD BIDDING 2 Response number:7000006219

Attachments: ATTACHMENT BIDDER First envelope and bid forms

Remark : In case the bidder leaves the cell for confirmation of the HSN/SAC code and/or GST rate "blank", the HSN/SAC code and corresponding GST rate indicated by the POWERGRID / Employer shall be deemed to be the one confirmed by the Bidder.

| Bid de | tails          |                                          |       |                         |             |                        |                          |            |                   |           |                   |                           |                 |                     |
|--------|----------------|------------------------------------------|-------|-------------------------|-------------|------------------------|--------------------------|------------|-------------------|-----------|-------------------|---------------------------|-----------------|---------------------|
| ltem   | Product        | Short Description                        | Quan  | Price Per               | Total Price | Line Item              | Header                   | Fright and | Net Value         | Incoterms | POWERGRI          | POWERGR                   | Bidder          | Bidder              |
|        | Number         |                                          | tity  | Unit                    |             | Discount x<br>Quantity | Level<br>Discount<br>(%) | Insurance  |                   |           | D HSN/SAC<br>Code | ID<br>HSN/SAC<br>Rate (%) | HSN/SAC<br>Code | HSN/SAC<br>Rate (%) |
| 1      | 1000000<br>001 | 33KV, 300-150/1-1A<br>1PH CT             | 5     | 90,000.00<br>INR/1 EA   | 450,000.00  | 20,000.00-             | 0.00                     | 25,000.00  | 430,000.00<br>INR | EXW       | 85359090          | 18.00                     |                 |                     |
| 2      | 1000000<br>002 | 4 WAY 32A, 240V<br>DISTRIBUTION<br>BOARD | 5     | 8,000.00<br>INR/1 EA    | 40,000.00   | 6,000.00-              | 0.00                     | 2,500.00   | 34,000.00<br>INR  | EXW       | 85371000          | 18.00                     |                 |                     |
| 3      |                | SERVICE                                  | 1     | 0.00 INR/<br>AU         | 0.00        | 0.00                   | 0.00                     | 0.00       | 0.00 INR          |           |                   | 0.00                      |                 |                     |
| 3.AA   | 1000000<br>01  | INSULATING<br>OIL-500MVA,765KV,          | 5.000 | 130,000.00<br>INR/1 SET | 650,000.00  | 40,000.00-             | 0.00                     | 0.00       | 610,000.00        |           | 998736            | 18.00                     |                 |                     |

Page 2 / 2

#### Response

Information Description:DEMO ON HEADER CHILD BIDDING 2 Response number:7000006219

Company Test Vendor for Dummy RFx Sector 292 122001 GURGAON INDIA

| Item | Product<br>Number | Short Description | Quan<br>tity | Price Per<br>Unit | Total Price | Line Item<br>Discount x<br>Quantity | Header<br>Level<br>Discount<br>(%) | Fright and<br>Insurance | Net Value   | Incoterms | POWERGRI<br>D HSN/SAC<br>Code | POWERGR<br>ID<br>HSN/SAC<br>Rate (%) | Bidder<br>HSN/SAC<br>Code | Bidder<br>HSN/SAC<br>Rate (%) |
|------|-------------------|-------------------|--------------|-------------------|-------------|-------------------------------------|------------------------------------|-------------------------|-------------|-----------|-------------------------------|--------------------------------------|---------------------------|-------------------------------|
|      |                   | 1PH T/F           |              |                   |             |                                     |                                    |                         | INR         |           |                               |                                      |                           |                               |
| 3.AB | 1000000           | N/DELTA           |              | 150,000.00        |             |                                     |                                    |                         |             |           | 998736                        | 18.00                                |                           |                               |
|      | 05                | FORMATION-765KV   | 10.00        | INR/1 LOT         | 1,500,000.0 | 160,000.00-                         | 0.00                               | 0.00                    | 1,340,000.0 |           |                               |                                      |                           |                               |
|      |                   | T/F-ONE BANK      |              |                   | 0           |                                     |                                    |                         | 0 INR       |           |                               |                                      |                           |                               |

#### 7.2 Bid Price Summary

Another report is BPS (Bid Price Summary), which shows the price quoted by bidder in various schedules.

Click on the tab Bid Price Summary;

| Create RFx Response            |                                              |                   |              |                       |                |              |                |                 |                           |                          |                           |                                   |                               |        |
|--------------------------------|----------------------------------------------|-------------------|--------------|-----------------------|----------------|--------------|----------------|-----------------|---------------------------|--------------------------|---------------------------|-----------------------------------|-------------------------------|--------|
| Submit Read Only Print Preview | <u>Check</u> Close <u>Save</u> Export Import |                   |              |                       |                |              |                |                 |                           |                          |                           |                                   |                               | 0,     |
| RFx Response Number 700000621  | 9 RFx Number 2002000160                      | Status in Process | Submission   | n Deadline 22.07.2021 | 16:30:00 INDIA | Remaining Ti | me 0 Days 00:4 | 13:12 RFx Owner | Mr. Anshumaan Sharma RF   | x Response Version Numbe | r Active Version RFx Vers | ion Number 3                      |                               |        |
| RFx Information Items          | Tracking                                     |                   |              |                       |                |              |                |                 |                           |                          |                           |                                   |                               |        |
| ▼ Nem Overview                 |                                              |                   |              |                       |                |              |                |                 |                           |                          |                           |                                   |                               | Ξ      |
| Details Add New 🖌   Copy Past  | le Delete 🚯 Bid Price Summary                |                   |              |                       |                |              |                |                 |                           |                          | Filter Expand             | All Collapse All Hide Outlines ar | id Informational Line Nems Se | ttings |
| Line Number                    | Description                                  | Lot               | ltem Type    | 🔐 Quantity Unit       | Price          | Currency     | 💣 Price Per    | Delivery Date   | POWERGRID HSN/SAC Code    | 💣 Total Value            | POWERGRID HSN/SAC Rate    | Bidder HSN / SAC Code             | Bidder HSN/SAC Rate           |        |
| • 🕢 0001 🖂                     | 33KV, 300-150/1-1A 1PH CT                    |                   | Material     | 5 EA                  | 90,000.00      | NR           | 1              | On 27.12.2021   | 85359090                  | 450,000.00               | 18.00                     |                                   |                               |        |
| • 🗃 0002 🗉                     | 4 WAY 32A, 240V DISTRIBUTION BOAR            | D                 | Material     | 5 E A                 | 8,000.00       | INR          | 1              | On 27.12.2021   | 85371000                  | 40,000.00                | 18.00                     |                                   |                               | Ŧ      |
| ▼ 10003 E                      | SERVICE                                      |                   | Outline      | 1 AU                  |                | INR          |                | From 27.12.2021 |                           | 2,150,000.00             | 0.00                      |                                   |                               |        |
| • 🙀 0003.AA 🗐                  | INSULATING OIL-500MVA,765KV, 1PH T           | F                 | Service      | 5.000 SET             | 130,000.00     | INR          | 1              | From 27.12.2021 | 998736                    | 650,000.00               | 18.00                     |                                   |                               | •      |
| • 🙀 0003.AB 🗊                  | NIDELTA FORMATION-765KV T/F-ONE B            | ANK               | Service      | 10.00 LOT             | 150,000.00     | INR          | 1              | From 27.12.2021 | 998736                    | 1,500,000.00             | 18.00                     |                                   |                               | •      |
| • 5                            |                                              |                   | Material     | 0.000                 | 0.00           | NR           | 1              |                 |                           |                          |                           |                                   |                               |        |
| • 5                            |                                              |                   | Material     | 0.000                 | 0.00           | NR           | 1              |                 |                           |                          |                           |                                   |                               |        |
| • 5                            |                                              |                   | Material     | 0.000                 | 0.00           | INR          | 1              |                 |                           |                          |                           |                                   |                               |        |
| • 5                            |                                              |                   | Material     | 0.000                 | 0.00           | INR          | 1              |                 |                           |                          |                           |                                   |                               |        |
| • 5                            |                                              |                   | Material     | 0.000                 | 0.00           | INR          | 1              |                 |                           |                          |                           |                                   |                               | Ŧ      |
| Disclaimer:- The prices and de | etails as filled up in Electronic I          | Form/Template by  | the bidder a | and opened during     | the bid openin | g and record | ed in the Bid  | Opening Stateme | nt would not be construed | to determine the relativ | e ranking amongst theBido | lers, or the successful Bi        | idder, and would not          |        |

Disclaimer: The prices and details as filled up in Electronic Form/Template by the bidder and opened during the bid opening and recorded in the Bid Opening Statement would not be construed to determine the relative ranking amongst theBidders, or the successful Bidder, and would not confer any right or claim whatsoever on any Bidder. The successful Bidder (also referred to as the L1 Bidder) shall be determined as per the provisions of the Bidding Documents.

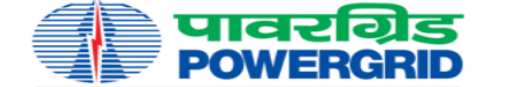

#### पावर ग्रिंड कॉर्पोरेशन ऑफ इंडिया लिमिटेड (भारत सरकार का उद्यम) POWER GRID CORPORATION OF INDIA LIMITED (A Government of India Enterprise)

|                                      | Bid Price S          | Summary                                       |
|--------------------------------------|----------------------|-----------------------------------------------|
| Response Number: 7000006219          | Specification Number | : 2002000160/CIRCUIT-BREAKER/DOM/A00-CC CS -1 |
| Bidder Number : 2100034153           | Bidder Name          | : Test Vendor for Dummy RFx                   |
| Bid Type : Single Stage Two Envelope | Mode of Bidding      | : Domestic Competitive Bidding                |
| Package Name                         |                      |                                               |

| Package Nam | ie : |
|-------------|------|
|-------------|------|

| Currency                    | Ex-works (as<br>applicable)<br>Price of Plant<br>and<br>Equipment | CIF/CIP (as<br>applicable)<br>Price of Plant<br>and Equipment<br>to be supplied | Local<br>Transportation,<br>Insurance and<br>other Incidental<br>Services | Service/<br>Installation /<br>AMC /<br>Maintenance<br>Charges ( if | Training<br>Charges ( if<br>applicable ) | Type Test<br>Charges ( if<br>applicable ) | Total Bid Price<br>without GST | Total GST on<br>Goods | Total GST on<br>Services | Total GST   | Total Bid Price<br>including GST |
|-----------------------------|-------------------------------------------------------------------|---------------------------------------------------------------------------------|---------------------------------------------------------------------------|--------------------------------------------------------------------|------------------------------------------|-------------------------------------------|--------------------------------|-----------------------|--------------------------|-------------|----------------------------------|
| 1                           | 2                                                                 | 3                                                                               | 4                                                                         | 5                                                                  | 6                                        | 7                                         | 8 = sum of<br>(2 to 7)         | 9 = GST on<br>(2+7)   | 10 = GST on<br>(5+6)     | 11 = 9 + 10 | 12 = 8 + 11                      |
| INR                         | 490000.00                                                         | 0.00                                                                            | 27500.00                                                                  | 2150000.00                                                         | 0.00                                     | 0.00                                      | 2667500.00                     |                       |                          |             | 2667500.00                       |
| INR<br>(Item discount)      | -26000.00                                                         | 0.00                                                                            | 0.00                                                                      | -200000.00                                                         | 0.00                                     | 0.00                                      | -226000.00                     |                       |                          |             | -226000.00                       |
| INR<br>(Header<br>discount) | 0.00                                                              | 0.00                                                                            | 0.00                                                                      | 0.00                                                               | 0.00                                     | 0.00                                      | 0.00                           |                       |                          |             | 0.00                             |
| INR<br>(After discount)     | 464000.00                                                         | 0.00                                                                            | 27500.00                                                                  | 1950000.00                                                         | 0.00                                     | 0.00                                      | 2441500.00                     | 83520.00              | 351000.00                | 434520.00   | 2876020.00                       |

Disclaimer :- If '0' is displayed under any of the heads then the same is either not applicable or has been deemed to be included somewhere.

Rfx Number 2002000160

 Page 1 of 1

 Date and Time
 2021-07-22 15:54:04

### 8 Submitting Bid Response

Bidder needs to log in to SRM portal to submit the response. Complete the response as mentioned in above steps.

If the response is in Saved status, then go to response from POWL and click on EDIT button.

*Note* - On clicking Save/ Edit / Submit buttons in response, system will perform Encryption and Decryption of response, so bidder should be connected to his own digital token while submitting response.

| Create RFx Respon                               | nse                                                                                                  |                        |                                  |                                               |                                 |                            |                                   |                                      |                                            |                         |                             |                                  |                               |         |
|-------------------------------------------------|----------------------------------------------------------------------------------------------------|------------------------|----------------------------------|-----------------------------------------------|---------------------------------|----------------------------|-----------------------------------|--------------------------------------|--------------------------------------------|-------------------------|-----------------------------|----------------------------------|-------------------------------|---------|
| Submit Read Only Print                          | Preview Check Close Save Export Import                                                               |                        |                                  |                                               |                                 |                            |                                   |                                      |                                            |                         |                             |                                  |                               | 0.      |
| RFx response is complet                         | e and contains no errors                                                                             |                        |                                  |                                               |                                 |                            |                                   |                                      |                                            |                         |                             |                                  |                               |         |
| RFx Response Number                             | 7000006219 RFx Number 2002000160 Status In                                                           | Process                | Submissio                        | n Deadline 22.07.2021 1                       | 6:30:00 INDIA                   | Remaining 1                | Time 0 Days 00:4                  | 3:12 RFx Owne                        | r Mr. Anshumaan Sharma RFx                 | Response Version Numb   | er Active Version RFx Versi | ion Number 3                     |                               |         |
| RFx Information                                 | Items Tracking                                                                                       |                        |                                  |                                               |                                 |                            |                                   |                                      |                                            |                         |                             |                                  |                               |         |
| ▼ Item Overview                                 |                                                                                                    |                        |                                  |                                               |                                 |                            |                                   |                                      |                                            |                         |                             |                                  |                               | Ξ       |
| Details Add New 🖌                               | Copy Paste Delete   🐱 Bid Price Summary                                                              |                        |                                  |                                               |                                 |                            |                                   |                                      |                                            |                         | Filter Expand /             | All Collapse All Hide Outlines a | nd Informational Line Items S | ettings |
| Line Number                                     | Description                                                                                          | Lot                    | Item Type                        | 💣 Quantity Unit                               | Price                           | Currency                   | 💣 Price Per                       | Delivery Date                        | POWERGRID HSN/SAC Code                     | 💣 Total Value           | POWERGRID HSN/SAC Rate      | Bidder HSN / SAC Code            | Bidder HSN/SAC Rate           |         |
| • 🗿 0001 🗉                                      | 33KV, 300-150/1-1A 1PH CT                                                                            |                        | Material                         | 5 EA                                          | 90,000.00                       | INR                        | 1                                 | On 27.12.2021                        | 85359090                                   | 450,000.00              | 18.00                       |                                  |                               |         |
| - 👼 <u>0002</u> 💬                               | 4 WAY 32A, 240V DISTRIBUTION BOARD                                                                   |                        | Material                         | 5 EA                                          | 8,000.00                        | INR                        | 1                                 | On 27.12.2021                        | 85371000                                   | 40,000.00               | 18.00                       |                                  |                               |         |
| ▼ <u>0003</u>                                   | SERVICE                                                                                              |                        | Outline                          | 1 AU                                          |                                 | INR                        |                                   | From 27.12.2021                      |                                            | 2,150,000.00            | 0.00                        |                                  |                               |         |
| • 0003.AA                                       | INSULATING OIL-500MVA,765KV, 1PH T/F                                                                 |                        | Service                          | 5.000 SET                                     | 130,000.00                      | INR                        | 1                                 | From 27.12.2021                      | 998736                                     | 650,000.00              | 18.00                       |                                  |                               | Ŧ       |
| • 🚱 0003.AB                                     | DIDELTA FORMATION-765KV TIF-ONE BANK                                                                 |                        | Service                          | 10.00 LOT                                     | 150,000.00                      | INR                        | 1                                 | From 27.12.2021                      | 998736                                     | 1,500,000.00            | 18.00                       |                                  |                               | Ŧ       |
| • 5                                             |                                                                                                    |                        | Material                         | 0.000                                         | 0.00                            | INR                        | 1                                 |                                      |                                            |                         |                             |                                  |                               |         |
| • 5                                             |                                                                                                    |                        | Material                         | 0.000                                         | 0.00                            | INR                        | 1                                 |                                      |                                            |                         |                             |                                  |                               |         |
| • 2                                             |                                                                                                    |                        | Material                         | 0.000                                         | 0.00                            | INR                        | 1                                 |                                      |                                            |                         |                             |                                  |                               |         |
| • 5                                             |                                                                                                    |                        | Material                         | 0.000                                         | 0.00                            | INR                        | 1                                 |                                      |                                            |                         |                             |                                  |                               |         |
| • 2                                             |                                                                                                    |                        | Material                         | 0.000                                         | 0.00                            | INR                        | 1                                 |                                      |                                            |                         |                             |                                  |                               | Ŧ       |
| Disclaimer:- The pric<br>confer any right or cl | es and details as filled up in Electronic Form/Ter<br>aim whatsoever on any Bidder. The successful B | nplate by<br>idder (al | y the bidder a<br>so referred to | and opened during t<br>o as the L1 Bidder) si | he bid openin<br>hall be deterr | g and recor<br>nined as pe | ded in the Bid<br>r the provision | Opening Statem<br>s of the Bidding D | ent would not be construed t<br>locuments. | to determine the relati | ve ranking amongst theBidd  | lers, or the successful B        | idder, and would not          |         |

Select the appropriate signature and click on Sign.

## Digital signature

Use the document's digital signature with your personal key to ensure the following properties.

- The signed document cannot be changed later (integrity).
- Unable to determine the author of the signature (authenticity).
  The document's signature cannot be disputed later (binding).

| Digital Signature                                        |                                                                                                    |                                                                               |                                                                  |                                                         |                                                    |                                                          |                                       |                           |                               |           |                   | Х |
|----------------------------------------------------------|----------------------------------------------------------------------------------------------------|-------------------------------------------------------------------------------|------------------------------------------------------------------|---------------------------------------------------------|----------------------------------------------------|----------------------------------------------------------|---------------------------------------|---------------------------|-------------------------------|-----------|-------------------|---|
| Check the document displa                                | yed below.                                                                                                    |                                                                               |                                                                  |                                                         |                                                    |                                                          |                                       |                           | Print                         | t         | Save              |   |
|                                                          |                                                                                                    | नावरग्रिड<br>WERGRIL                                                          | Powe                                                             | िव्रिड कॉर्पोरे<br>R GRID CORP                          | द्राण ऑफ हो<br>(पार<br>ORATION OF II<br>(ACovernme | डिया लिमि<br>त मरकत क क<br>NDIA LIMIT<br>Melinda Enlarge | टेड<br>वर्ग)<br>ED                    |                           |                               |           |                   | Ŷ |
|                                                          | Company<br>Test Vendor for Dummy RFx<br>Sector 28/2<br>122001 GURGAON<br>INDIA                                                                    |                                                                               |                                                                  |                                                         |                                                    | Respo<br>Information<br>Description:DR<br>Response man   | DINSE<br>ENC ON HEAD<br>IDER 70000021 | ER CHILD BID<br>19        | DING 2                        |           |                   | L |
|                                                          | Attachments:<br>ATTACHMENT BIDDER<br>Finit envelope and bid forms<br>Remark : In case the bidder leaves the<br>POWERGRID / Employer shall be deen | ell for confirmation of the H<br>ed to be the one confirmed                   | SN/SAC code and/or G<br>by the Bidder.                           | ST rete "bienk", th                                     | e HSN/SAC code                                     | and correspond                                           | ding GST rate                         | indicated b               | y the                         |           |                   | Ŀ |
|                                                          | Bid details<br>Rem Product Short Description D<br>Number Bit<br>1 1000000 SSKV, 300-1501-1A                                                       | uan Price Per Total Price<br>y Unit                                           | Line Item Header<br>Discount x Level<br>Quantity Discount<br>(%) | Fright and Net<br>Insurance                             | Value ncoterm                                      | s POWERGR                                                | POWERGR<br>ID<br>HSN/SAC<br>Rate (%)  | Bidder<br>HSN/SAC<br>Code | Bidder<br>HSN/SAC<br>Rate (%) |           |                   |   |
|                                                          | 001 1PH CT 5<br>2 1000000 4 WAY 32A, 240V<br>002 DISTRIBUTION 5<br>BOARD<br>3 BERVICE 1                                                           | INR/1 EA 450,000.00<br>8,000.00<br>INR/1 EA 40,000.00<br>0.00 INR/<br>AU 0.00 | 8,000.00- 0.00<br>9,000.00- 0.00                                 | 25,000.00 430<br>NR<br>2,500.00 54,0<br>NR<br>0.00 0.00 | 0000.00<br>2000.00<br>2000.00                      | 85371000                                                 | 18.00                                 |                           |                               |           |                   |   |
|                                                          | 8.AA 1000000 NSULATING<br>01 DIL-500MVA,765KV, B.                                                                                                 | 150,000.00<br>000 NR/1 SET #50,000.00                                         | 40,000.00- 0.00                                                  | 0.00 810                                                | 1,000.00                                           | 998738                                                   | 18.00                                 |                           |                               |           |                   | ÷ |
| To sign the document, select<br>C=IN, O=eMudhra Limited, | ct one of the certifica                                                                                                    | tes and choo<br>rity, PostalCo                                                | ose Sign.<br>ode=56010                                           | 3, S=Kar                                                | nataka, (                                          | SERIAI                                                   |                                       | BER-                      | =81d7co                       | -12-02140 | e8ecff8704f13a1a4 | 6 |
| C=IN, O=PANTAGON SIG                                     | N SECONITIES PRIV                                                                                                    |                                                                               | :D, 00=CA                                                        | , Frione-                                               | ΙΟΟΡΟΟ                                             | Je7065                                                   | 44040                                 | 27003                     | JED0331                       | 07807143  | ucrisoadebeerso   | U |
| SAP Digita                                               | al Signature                                                                                                    |                                                                               |                                                                  |                                                         |                                                    |                                                          |                                       |                           | Sign                          |           | Cancel            | • |
|                                                          |                                                                                                    |                                                                               |                                                                  |                                                         |                                                    |                                                          |                                       |                           |                               |           |                   |   |

Select the appropriate signature and Encrypt Bid.

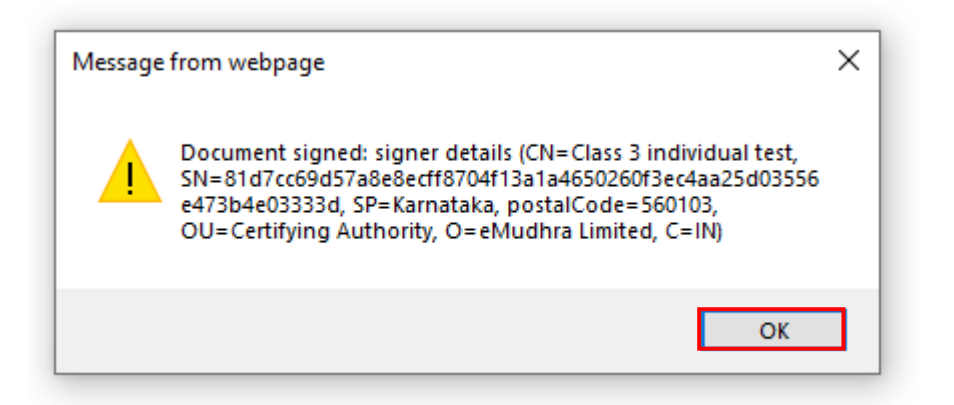

|                         | veroi | . Email                | Issued By                   | Purpose    | Valid Till  |
|-------------------------|-------|------------------------|-----------------------------|------------|-------------|
| 'est panta Sign         | 3     | abhishek@pantasign.com | PantaSign CA 2014           | Encryption | 12-Jun-2022 |
| Class 3 individual test | 3     | testdsc@e-mudhra.com   | e-Mudhra Sub CA for Class 3 | Encryption | 30-Jan-2022 |
|                         |       | Encrypt B              | id Cancel                   |            |             |

The status of response changes from In-Process/Saved to Submitted.

| PEdit   🗘   Close Withdraw Export Dec | crypt Data                                   |              |                |                    |      |              |                   |                 |                              |                      |                        |                                  |                              | 0,     |
|---------------------------------------|----------------------------------------------|--------------|----------------|--------------------|------|--------------|-------------------|-----------------|------------------------------|----------------------|------------------------|----------------------------------|------------------------------|--------|
| IFx Response Number 7000006219 RFs    | x Number 2002000160 Status Submitted Subm    | nission Dea  | dline 22.07.20 | (21 16:30:00 INDIA | R    | emaining Tin | ne 0 Days 00:32:5 | 5 RFx Owner 1   | Ar. Anshumaan Sharma RFx Res | ponse Version Number | 1 RFx Version Number   | i -                              |                              |        |
| RFx Information Items Trac            | cking                                        |              |                |                    |      |              |                   |                 |                              |                      |                        |                                  |                              |        |
| ▼ Item Overview                       |                                              |              |                |                    |      |              |                   |                 |                              |                      |                        |                                  |                              | -      |
| Details Add New d Copy Paste Delete   |                                              |              |                |                    |      |              |                   |                 |                              |                      | Filter Expand A        | Il Collapse All Hide Outlines an | d Informational Line Items S | ttings |
| Line Number 🔒 Price                   | Description                                  | Lot          | item Type      | 🔒 Quantity         | Unit | Currency     | 🔒 Price Per       | Delivery Date   | POWERGRID HSN/SAC Code       | 🚔 Total Value        | POWERGRID HSN/SAC Rate | Bidder HSN / SAC Code            | Bidder HSN/SAC Rate          |        |
| • 🛃 0001 🗟 See Cond                   | titions 33KV, 300-150/1-1A 1PH CT            |              | Material       | X0000X             | EA   | INR          | X0000X            | On 27.12.2021   | 85359090                     | XXXXXXX              | 18.00                  |                                  |                              |        |
| • 🖉 0002 🗊 See Cond                   | ffions 4 WAY 32A, 240V DISTRIBUTION BOARD    |              | Material       | X0000X             | EA   | INR          | X0000X            | On 27.12.2021   | 85371000                     | X0000K               | 18.00                  |                                  |                              |        |
| ▼ 10003 🗊 See Cond                    | ditions SERVICE                              | $\checkmark$ | Outline        | X0000K             | AU   | INR          | X0000X            | From 27.12.2021 |                              | X0000K               | 0.00                   |                                  |                              |        |
| • 翰 0003 AA 🗊 See Cond                | ffions INSULATING OIL-500MVA,765KV, 1PH T/F  |              | Service        | X0000X             | SET  | INR          | X000X             | From 27.12.2021 | 998736                       | X0000K               | 18.00                  |                                  |                              |        |
| • 🍓 0003.AB 🖂 See Cond                | titions NIDELTA FORMATION-765KV T/F-ONE BANK |              | Service        | 300000             | LOT  | INR          | X0000X            | From 27.12.2021 | 998736                       | X0000K               | 18.00                  |                                  |                              |        |
|                                       |                                              |              |                |                    |      |              |                   |                 |                              |                      |                        |                                  |                              |        |
|                                       |                                              |              |                |                    |      |              |                   |                 |                              |                      |                        |                                  |                              |        |
|                                       |                                              |              |                |                    |      |              |                   |                 |                              |                      |                        |                                  |                              |        |
|                                       |                                              |              |                |                    |      |              |                   |                 |                              |                      |                        |                                  |                              |        |
|                                       |                                              |              |                |                    |      |              |                   |                 |                              |                      |                        |                                  |                              | ¥      |

Similarly submit the RFx Response for second Child RFx.

| Display        | RFx Response:                                      |                                      |                                                                                           |                   |                            |                                     |                |                |                                   |                                    |                              |                |                   |                           |          |                                  |                              |            |
|----------------|----------------------------------------------------|--------------------------------------|-------------------------------------------------------------------------------------------|-------------------|----------------------------|-------------------------------------|----------------|----------------|-----------------------------------|------------------------------------|------------------------------|----------------|-------------------|---------------------------|----------|----------------------------------|------------------------------|------------|
| <u>∕∕</u> Edit | Close Withdraw E                                   | xport Decrypt Data                   | 1                                                                                         |                   |                            |                                     |                |                |                                   |                                    |                              |                |                   |                           |          |                                  |                              | 0.         |
| DEv Door       | onea Number 700000622                              | 1 DEx Numbe                          | ar 2002000161 Statue Submitted Submise                                                    | eion Des          | dline 30.07.2              | 021 11:30:00 MDIA                   |                | Demoining Tin  | ne 0.Dave 01:06:3                 | 7 DEx Owner                        | Mr. Anehumaan Shar           | ma DFy Dae     | nonea Vareion N   | mhar 1 DFv Vareion Nu     | mhar     | <                                |                              |            |
| IN A NO OF     | ionae wamper 70000022                              |                                      | a zezovenon otaza otanikoto otazinio                                                      |                   | unite 30.07.2              | 22111.30.00 INDIA                   |                | containing rai | ne e bays e l.eo.a                | in a owner                         | MI. Anshalloan Shar          | niu ni x no a  | sponae renaion ne |                           | moor     |                                  |                              |            |
| R              | x Information Items                                | Tracking                             |                                                                                           |                   |                            |                                     |                |                |                                   |                                    |                              |                |                   |                           |          |                                  |                              |            |
| ▼ Item (       | lverview                                           |                                      |                                                                                           |                   |                            |                                     |                |                |                                   |                                    |                              |                |                   |                           |          |                                  |                              | =          |
| Details        | Add New 🛓 Copy Past                                | ie Delete                            |                                                                                           |                   |                            |                                     |                |                |                                   |                                    |                              |                |                   | Filter 8                  | Expand A | All Collapse All Hide Outlines a | ind Informational Line Items | s Settings |
| Lin            | Number                                             | Price                                | Description                                                                               | Lot               | item Type                  | 🔒 Quantity                          | Unit           | Currency       | Price Per                         | Delivery Date                      | POWERGRID HSN                | VSAC Code      | 🚔 Total Val       | ue POWERGRID HSN/SA       | C Rate   | Bidder HSN / SAC Code            | Bidder HSN/SAC Rate          |            |
| •              | € <mark>10001</mark> E                             | See Conditions                       | 33KV, 300-150/1-1A 1PH CT                                                                 |                   | Material                   | X0000X                              | EA             | INR            | XXXXXX                            | On 27.12.2021                      | 85359090                     |                | X0000X            |                           | 18.00    |                                  |                              |            |
| •              | 0002 E                                             | See Conditions                       | 4 WAY 32A, 240V DISTRIBUTION BOARD                                                        |                   | Material                   | X0000X                              | EA             | INR            | X0000X                            | On 27.12.2021                      | 85371000                     |                | X0000K            |                           | 18.00    |                                  |                              |            |
|                | 0003                                               | See Conditions                       | SERVICE                                                                                   | -                 | Outline                    | X0000X                              | AU             | INR            | X0000X                            | From 27.12.2021                    |                              |                | X0000K            |                           | 0.00     |                                  |                              |            |
|                | • 🏠 0003.AA 🕞                                      | See Conditions                       | INSULATING OIL-500MVA,765KV, 1PH T/F                                                      |                   | Service                    | X0000X                              | SET            | INR            | X0000X                            | From 27.12.2021                    | 998736                       |                | X0000X            |                           | 18.00    |                                  |                              |            |
|                | • 🙀 0003.AB 🕎                                      | See Conditions                       | NIDELTA FORMATION-765KV T/F-ONE BANK                                                      |                   | Service                    | X0000X                              | LOT            | INR            | X0000X                            | From 27.12.2021                    | 998736                       |                | X0000K            |                           | 18.00    |                                  |                              |            |
|                |                                                    |                                      |                                                                                           |                   |                            |                                     |                |                |                                   |                                    |                              |                |                   |                           |          |                                  |                              |            |
|                |                                                    |                                      |                                                                                           |                   |                            |                                     |                |                |                                   |                                    |                              |                |                   |                           |          |                                  |                              |            |
|                |                                                    |                                      |                                                                                           |                   |                            |                                     |                |                |                                   |                                    |                              |                |                   |                           |          |                                  |                              |            |
|                |                                                    |                                      |                                                                                           |                   |                            |                                     |                |                |                                   |                                    |                              |                |                   |                           |          |                                  |                              |            |
|                |                                                    |                                      |                                                                                           |                   |                            |                                     |                |                |                                   |                                    |                              |                |                   |                           |          |                                  |                              |            |
| Disclai        | ner:- The prices and de<br>any right or claim what | etails as filled u<br>tsoever on any | up in Electronic Form/Template by the bidd<br>Bidder. The successful Bidder (also referre | er and<br>d to as | opened dur<br>the I 1 Bidd | ring the bid op<br>ler) shall be de | ening<br>termi | and record     | ed in the Bid C<br>the provisions | pening Stateme<br>of the Bidding D | nt would not be<br>ocuments. | construed to d | determine the re  | lative ranking amongst th | neBidd   | ers, or the successful E         | idder, and would no          | ət         |
|                |                                                    |                                      |                                                                                           |                   | 010 21 0100                | ,                                   |                |                | are provident                     | or the brading b                   |                              |                |                   |                           |          |                                  |                              | _          |
|                | letails for item 0003.AB N/D                       | ELTA FORMATION                       | N-765KV TIF-ONE BANK                                                                      |                   |                            |                                     |                |                |                                   |                                    |                              |                |                   |                           |          |                                  |                              | ×          |
|                | em Data Notes and A                                | ltachments                           | Conditions                                                                                |                   |                            |                                     |                |                |                                   |                                    |                              |                |                   |                           |          |                                  |                              | _          |
| T Co           | utitions                                           |                                      |                                                                                           |                   |                            |                                     |                |                |                                   |                                    |                              |                |                   |                           |          |                                  | _                            | E I        |
|                | andition Type                                      |                                      |                                                                                           |                   |                            |                                     |                |                | A Amor                            | et Currancy                        |                              |                | Drine Der Dr      | ice linit                 |          |                                  |                              |            |
| Ba             | ise Price                                          |                                      | XXXXXX                                                                                    |                   |                            |                                     |                |                |                                   | Indian Ruper                       |                              |                | LO                | T                         |          |                                  |                              |            |
| Di             | scount                                             |                                      | XXXXXXX                                                                                   |                   |                            |                                     |                |                |                                   | Indian Rupee                       | 1                            |                | LO                | т                         |          |                                  |                              |            |
|                |                                                    |                                      |                                                                                           |                   |                            |                                     |                |                |                                   |                                    |                              |                |                   |                           |          |                                  |                              |            |

## 9 Withdraw & Re-Submit the RFx Response

In order to Withdraw the submitted response, click on Withdraw button on RFx Response screen.

| Display RFx Response:                                          |                                      |                                                                                     |                       |                           |                                      |
|----------------------------------------------------------------|--------------------------------------|-------------------------------------------------------------------------------------|-----------------------|---------------------------|--------------------------------------|
| 🖉 Edit   🍄   Close Withdraw E                                  | xport Decrypt Data                   |                                                                                     |                       |                           |                                      |
| RFx Response Number 700000622                                  | 1 RFx Number                         | r 2002000161 Status Submitted Subm                                                  | ission Dea            | dline 30.07.2             | 021 11:30:00 INDIA                   |
| RFx Information Items                                          | Tracking                             |                                                                                     |                       |                           |                                      |
| ✓ Item Overview                                                |                                      |                                                                                     |                       |                           |                                      |
| Details Add New 🖌 Copy Pas                                     | te Delete                            |                                                                                     |                       |                           |                                      |
| Line Number                                                    | A Price                              | Description                                                                         | Lot                   | Item Type                 | \mu Quantity                         |
| • 🐖 <u>0001</u> 🗐                                              | See Conditions                       | 33KV, 300-150/1-1A 1PH CT                                                           |                       | Material                  | XXXXXX                               |
| • 👼 <u>0002</u> 🗐                                              | See Conditions                       | 4 WAY 32A, 240V DISTRIBUTION BOARD                                                  |                       | Material                  | XXXXXX                               |
| ▼ <u>0003</u> □                                                | See Conditions                       | SERVICE                                                                             | ~                     | Outline                   | XXXXX                                |
| • 🏠 0003.AA 🗉                                                  | See Conditions                       | INSULATING OIL-500MVA,765KV, 1PH T/F                                                |                       | Service                   | XXXXXX                               |
| • ∰ <u>0003.AB</u> ₪                                           | See Conditions                       | N/DELTA FORMATION-765KV T/F-ONE BANK                                                |                       | Service                   | XXXXX                                |
|                                                                |                                      |                                                                                     |                       |                           |                                      |
|                                                                |                                      |                                                                                     |                       |                           |                                      |
|                                                                |                                      |                                                                                     |                       |                           |                                      |
|                                                                |                                      |                                                                                     |                       |                           |                                      |
|                                                                |                                      |                                                                                     |                       |                           |                                      |
| Disclaimer:- The prices and d<br>confer any right or claim wha | etails as filled u<br>tsoever on any | p in Electronic Form/Template by the bi<br>Bidder. The successful Bidder (also refe | dder and<br>red to as | opened dur<br>the L1 Bidd | ing the bid ope<br>ler) shall be det |

Details for item 0003.AB N/DELTA FORMATION-765KV T/F-ONE BANK

| Digital Signature                              |                                                                                                    |                                                                         |                                                |                                                       |                                  |                  |                                                         |                                      |                           |                                   |                              |                             |                   |                             | ×                     |
|------------------------------------------------|----------------------------------------------------------------------------------------------------|-------------------------------------------------------------------------|------------------------------------------------|-------------------------------------------------------|----------------------------------|------------------|---------------------------------------------------------|--------------------------------------|---------------------------|-----------------------------------|------------------------------|-----------------------------|-------------------|-----------------------------|-----------------------|
| Check the document display                     | /ed below.                                                                                                    |                                                                         |                                                |                                                       |                                  |                  |                                                         |                                      |                           | Print                             | t                            |                             | S                 | Save                        |                       |
|                                                | 1                                                                                                    | पाव<br>POW RR                                                           | 84                                             | une fils a<br>Potrenufild                             |                                  |                  | CARLENCE OF CARLEN                                      | ेड<br>म्म)<br>ED                     |                           |                                   | I                            |                             |                   |                             | ^                     |
|                                                | Company<br>Test Vendor for Durwny RFx<br>Sector 202<br>122001 GURGAON<br>INDIA                                                               |                                                                         |                                                |                                                       |                                  |                  | Respo<br>Information<br>Description:Dif<br>Response num | INSC ON HEAD                         | ER CHILD BID<br>21        | DING S                            | I                            |                             |                   |                             | L                     |
|                                                | Atlachmenta:<br>First Envelope and Bid Forms<br>Atlachment Bidder 2<br>Digital Signeture<br>Remark : In case the bidder leaves t             | e cell for confirmation                                                 | of the HSN/SAC code                            | e endlor GST rate "bia                                | nk", the HSN/                    | SAC code ar      | nd correspond                                           | ing GST rate                         | e indicated b             | y The                             | I                            |                             |                   |                             | Ŀ                     |
|                                                | POWERGHD / Employer shall be do<br>Bid details<br>Item Product Short Description<br>Number                                                   | Quan Price Per Tr<br>tity Unit                                          | otal Price Line Item<br>Discount x<br>Quantity | Meader Fright ar<br>Level Insuranc<br>Discount<br>(%) | d Net Value<br>e                 | ncoterms         | POWERGRI<br>D HSN/SAC<br>Code                           | POWERGR<br>ID<br>HSN/SAC<br>Rate (%) | Bidder<br>HSN/SAC<br>Code | Bidder<br>HSN/SAC<br>Rate (%)     | I                            |                             |                   |                             | L                     |
|                                                | 1 1000000 (594V, 300-150/1-1A<br>001 1PH CT<br>2 10000004 WAY 22A, 240V<br>002 DISTREBUTION<br>BOARD<br>3 SERVICE<br>2 AA 1000000 JUST ATTAC | 1.00 INR/1<br>1 EA 1.<br>1.00 INR/1<br>1 EA 1.<br>1.00 INR/1<br>1 AU 0. | 00 1.00-<br>00 1.00-<br>00 0.00                | 1.00- 1.00<br>1.00- 1.00<br>0.00 0.00                 | 0.00 INR<br>0.00 INR<br>0.00 INR | DOW<br>DOW       | 85359090                                                | 18.00<br>18.00<br>0.00               |                           |                                   | I                            |                             |                   |                             | L                     |
| To simply designed as the                      | 01 DIL-SOOMVA,785KV,                                                                                                    | 1.000 SET 1.                                                            | 00 1.00-                                       | 1.00- 0.00                                            | 0.00 INR                         |                  |                                                         |                                      |                           |                                   | -                            |                             |                   |                             | Ý                     |
| C=IN, O=eMudhra Limited, C=IN, O=PANTAGON SIGN | C one of the certific<br>DU=Certifying Auth<br>I SECURITIES PP                                                                               | ority, Post<br>IVATE LIN                                                | t <mark>alCode=5</mark><br>MITED, OU           | gn.<br>60103, S=I<br>J=CA, Pho                        | Karnata<br>ne=f0d                | aka, S<br>Ib6b0i | ERIAL<br>e7d65·                                         | <u>NUM</u><br>44646                  | BER=<br>270b3             | = <mark>81d7c</mark> o<br>3eb033o | : <mark>69d5</mark><br>:17e0 | <mark>7a8e8</mark><br>71490 | ecff870<br>7138a5 | 04 <u>f13a1a</u><br>5be8e15 | <mark>46</mark><br>60 |
| <                                              |                                                                                                    |                                                                         |                                                |                                                       |                                  |                  |                                                         |                                      |                           |                                   |                              |                             |                   |                             | >                     |
| SAP Digita                                     | l Signature                                                                                                    |                                                                         |                                                |                                                       |                                  |                  |                                                         |                                      |                           | Sign                              |                              |                             | Ci                | ancel                       |                       |
|                                                |                                                                                                    |                                                                         |                                                |                                                       |                                  |                  | _                                                       | _                                    |                           |                                   |                              | _                           | _                 |                             |                       |

Click on OK

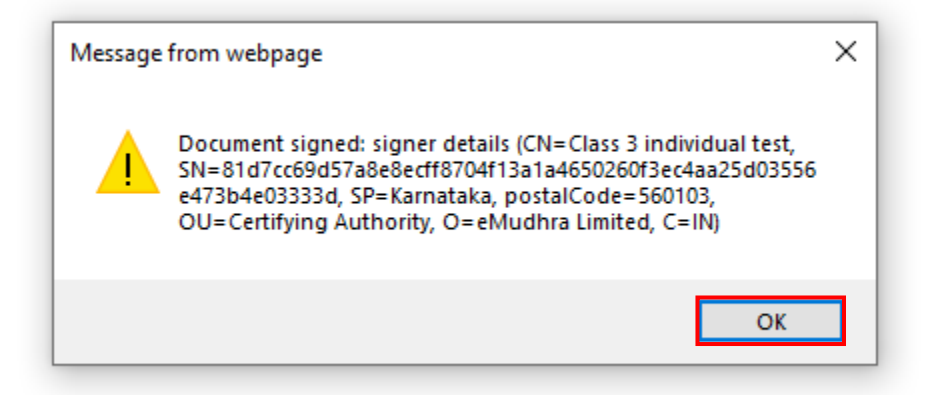

The status of RFx response will change from Submitted to Withdrawn.

| play RFx Response:          |                    |                                      |            |               |                    |     |
|-----------------------------|--------------------|--------------------------------------|------------|---------------|--------------------|-----|
| Edit 0 Check Close Re-      | Submit Export Deci | rypt Data                            |            |               |                    |     |
| x Response Number 70000062  | 21 RFx Numbe       | r 2002000161 Status Withdrawn Subn   | nission De | adline 30.07. | 2021 11:30:00 INDI | А   |
| RFx Information Item        | s Tracking         |                                      |            |               |                    |     |
| r Item Overview             |                    |                                      |            |               |                    |     |
| Details Add New 🖌 🛛 Copy Pa | ste Delete         |                                      |            |               |                    |     |
| Line Number                 | Price              | Description                          | Lot        | Item Type     | \mu Quantity       | Uni |
| • 🙀 <u>0001</u> 🗐           | See Conditions     | 33KV, 300-150/1-1A 1PH CT            |            | Material      | XXXXXX             | ΕA  |
| • 👼 0002 🗊                  | See Conditions     | 4 WAY 32A, 240V DISTRIBUTION BOARD   |            | Material      | XXXXXX             | ΕA  |
| ▼ 10003 E                   | See Conditions     | SERVICE                              | ~          | Outline       | XXXXXX             | AU  |
| • 🚯 0003.AA 🗊               | See Conditions     | INSULATING OIL-500MVA,765KV, 1PH T/F |            | Service       | XXXXXX             | SET |
| - ∰ <u>0003.AB</u> ह        | See Conditions     | N/DELTA FORMATION-765KV T/F-ONE BANK |            | Service       | XXXXXX             | LOT |
|                             |                    |                                      |            |               |                    |     |
|                             |                    |                                      |            |               |                    |     |
|                             |                    |                                      |            |               |                    |     |
|                             |                    |                                      |            |               |                    |     |
|                             |                    |                                      |            |               |                    |     |

If required, bidder can Re-Submit the RFx response even after the response has been Withdrawn.

Click on Re-Submit.

| Display RFx Response:                     |                    |                                      |               |               |                    |      |
|-------------------------------------------|--------------------|--------------------------------------|---------------|---------------|--------------------|------|
| 🖉 Edit   🍄   <u>Check</u> Close <u>Re</u> | -Submit Export Dec | crypt Data                           |               |               |                    |      |
| RFx Response Number 70000062              | 221 RFx Numb       | er 2002000161 Status Withdrawn       | Submission De | adline 30.07. | 2021 11:30:00 INDI | A    |
| RFx Information Item                      | s Tracking         |                                      |               |               |                    |      |
| ▼ Item Overview                           |                    |                                      |               |               |                    |      |
| Details Add New 🔏 Copy Pa                 | iste Delete        |                                      |               |               |                    |      |
| Line Number                               | A Price            | Description                          | Lot           | Item Type     | \mu Quantity       | Unit |
| • 🐖 <u>0001</u> 🗊                         | See Conditions     | 33KV, 300-150/1-1A 1PH CT            |               | Material      | XXXXXX             | EA   |
| • 🙀 <u>0002</u> 🗊                         | See Conditions     | 4 WAY 32A, 240V DISTRIBUTION BOARD   |               | Material      | XXXXXX             | EA   |
| ▼ <u>0003</u> □                           | See Conditions     | SERVICE                              | $\checkmark$  | Outline       | XXXXXXX            | AU   |
| • 🏠 0003.AA 🗐                             | See Conditions     | INSULATING OIL-500MVA,765KV, 1PH T/F |               | Service       | XXXXXX             | SET  |
| • 🛱 <u>0003.AB</u>                        | See Conditions     | N/DELTA FORMATION-765KV T/F-ONE BANK |               | Service       | XXXXX              | LOT  |
|                                           |                    |                                      |               |               |                    |      |
|                                           |                    |                                      |               |               |                    |      |
|                                           |                    |                                      |               |               |                    |      |
|                                           |                    |                                      |               |               |                    |      |
|                                           |                    |                                      |               |               |                    |      |

After successful Re-submission the status of the response shall be updated to "Submitted".

| Export Decrypt Data                                                                                                    | 1                                                                                                    |                                                                                           |                                                                                                    |                                                                                                    |  |  |  |  |  |  |
|----------------------------------------------------------------------------------------------------|----------------------------------------------------------------------------------------------------|-------------------------------------------------------------------------------------------|----------------------------------------------------------------------------------------------------|----------------------------------------------------------------------------------------------------|--|--|--|--|--|--|
| RFx Response Number         7000006221         RFx Number         2002000161         Status         Submission Deadline         30.07.2021         11:30:00 INDIA |                                                                                                    |                                                                                           |                                                                                                    |                                                                                                    |  |  |  |  |  |  |
| RFx Information Items Tracking                                                                                                    |                                                                                                    |                                                                                           |                                                                                                    |                                                                                                    |  |  |  |  |  |  |
| ▼ Item Overview                                                                                                    |                                                                                                    |                                                                                           |                                                                                                    |                                                                                                    |  |  |  |  |  |  |
| aste Delete                                                                                                    |                                                                                                    |                                                                                           |                                                                                                    |                                                                                                    |  |  |  |  |  |  |
| A Price                                                                                                    | Description                                                                                                    | Lot                                                                                       | Item Type                                                                                                    | 🖰 Quantity                                                                                                    |  |  |  |  |  |  |
| See Conditions                                                                                                    | 33KV, 300-150/1-1A 1PH CT                                                                                                    |                                                                                           | Material                                                                                                    | XXXXXX                                                                                                    |  |  |  |  |  |  |
| See Conditions                                                                                                    | 4 WAY 32A, 240V DISTRIBUTION BOARD                                                                                                    |                                                                                           | Material                                                                                                    | XXXXX                                                                                                    |  |  |  |  |  |  |
| See Conditions                                                                                                    | SERVICE                                                                                                    | ~                                                                                         | Outline                                                                                                    | XXXXX                                                                                                    |  |  |  |  |  |  |
| See Conditions                                                                                                    | INSULATING OIL-500MVA,765KV, 1PH T/F                                                                                                    |                                                                                           | Service                                                                                                    | XXXXX                                                                                                    |  |  |  |  |  |  |
| See Conditions                                                                                                    | N/DELTA FORMATION-765KV T/F-ONE BANK                                                                                                    |                                                                                           | Service                                                                                                    | XXXXXX                                                                                                    |  |  |  |  |  |  |
|                                                                                                    |                                                                                                    |                                                                                           |                                                                                                    |                                                                                                    |  |  |  |  |  |  |
|                                                                                                    |                                                                                                    |                                                                                           |                                                                                                    |                                                                                                    |  |  |  |  |  |  |
|                                                                                                    |                                                                                                    |                                                                                           |                                                                                                    |                                                                                                    |  |  |  |  |  |  |
|                                                                                                    |                                                                                                    |                                                                                           |                                                                                                    |                                                                                                    |  |  |  |  |  |  |
|                                                                                                    |                                                                                                    |                                                                                           |                                                                                                    |                                                                                                    |  |  |  |  |  |  |
|                                                                                                    | Export Decrypt Data 21 RFx Number s Tracking set Delete Celete See Conditions See Conditions See Conditions See Conditions See Conditions See Conditions | Export Decrypt Data 221 RFx Number 2002000161 Status Submitted Subm s Tracking ste Delete | Export       Decrypt Data         221       RFx Number       2002000161       Status       Submission Dealers         s       Tracking         ste Delete         Image: Price       Description       Lot         See Conditions       33KV, 300-150/1-1A 1PH CT       Image: Price         See Conditions       4 WAY 32A, 240V DISTRIBUTION BOARD       Image: Price         See Conditions       SERVICE       Image: Price         See Conditions       NUSULATING OIL-500MVA,765KV, 1PH T/F       Image: Price         See Conditions       NVDELTA FORMATION-765KV T/F-ONE BANK       Image: Price         Image: Price       Image: Price       Image: Price       Image: Price         See Conditions       SERVICE       Image: Price       Image: Price         See Conditions       NDELTA FORMATION-765KV T/F-ONE BANK       Image: Price         Image: Price       Image: Price       Image: Price       Image: Price         See Conditions       N/DELTA FORMATION-765KV T/F-ONE BANK       Image: Price       Image: Price         Image: Price       Image: Price       Image: Price       Image: Price       Image: Price         Image: Price       Image: Price       Image: Price       Image: Price       Image: Price       Image: Price | Export Decrypt Data         221       RFx Number 2002000161       Status Submitted       Submission Deadline       30.07.24         s       Tracking         ster Delete         Price       Description       Lot       Item Type         See Conditions       33KV, 300-150/1-1A 1PH CT       Material         See Conditions       4 WAY 32A, 240V DISTRIBUTION BOARD       Material         See Conditions       SERVICE       Outline         See Conditions       NSULATING OIL-500MVA,765KV, 1PH T/F       Service         See Conditions       N/DELTA FORMATION-765KV T/F-ONE BANK       Service         Image: See Conditions       N/DELTA FORMATION-765KV T/F-ONE BANK       Service |  |  |  |  |  |  |

Disclaimer:- The prices and details as filled up in Electronic Form/Template by the bidder and opened during the bid ope confer any right or claim whatsoever on any Bidder. The successful Bidder (also referred to as the L1 Bidder) shall be det

## 10 Reports

This report helps bidders to track their bid opening for RFx with different stages of process, and to view details of past or completed RFx.

Bid opening will be performed by Bid Opening Committee or members from BOC.

Below is the area in SRM portal to view the report.

| Vera clike<br>Poweran    | PRANIT Portal<br>25 Jan 2022 19:17:09                                                                          | Search: Q, + New Session Log of |
|--------------------------|----------------------------------------------------------------------------------------------------|---------------------------------|
| Back Forvard > Helory Fa | den Fersoralis Veer Hölp                                                                                       | Victome Mr. Test Vendor         |
| Reports                  | DSC Mapping RPs and Auston                                                                                     |                                 |
| operta Other Documents   |                                                                                                    |                                 |
| Ford Concerning Station  | peris > Reports > Bid Opening Status                                                                           | Put Seven Cytons *              |
| Qualified Report         |                                                                                                    |                                 |
| Auction Reports          | RFx Number CHI Status                                                                                          |                                 |
| Payment Galeway Reports  | Legenda                                                                                                    |                                 |
|                          | Not Yet Performed S in process S Completed                                                                     |                                 |
|                          | Documents                                                                                                    |                                 |
|                          | So Document Available                                                                                          | 0                               |
|                          | Technical Did Station                                                                                          |                                 |
|                          | 8                                                                                                    |                                 |
|                          | Technical Rid Initiated      Technical Rid Decrypted      Technical Rid Decrypted      Rid Opening Statement - |                                 |
|                          | Price Bid Status                                                                                               |                                 |
|                          | 8                                                                                                    |                                 |
|                          | Price Bid Initiated + Price Bid Opened + Price Bid Decrysted + Price Opened Status -                           |                                 |
|                          |                                                                                                    |                                 |
|                          |                                                                                                    |                                 |
|                          |                                                                                                    |                                 |
|                          |                                                                                                    |                                 |
|                          |                                                                                                    |                                 |
|                          |                                                                                                    |                                 |
|                          |                                                                                                    |                                 |
|                          | 0                                                                                                    |                                 |

Bidder may enter Child RFx number directly and click on GET STATUS button to get Report.

| NUMBER OF THE OWNER         | PRANTE Partal<br>25 Jan 2022 19:00:03                                                                 | Search: Q, = Hew Session Log off |
|-----------------------------|----------------------------------------------------------------------------------------------------|----------------------------------|
| Sack Forward ) History Fan  | ntes Personation View Holp                                                                            | Welcome: Mr. Test Vendor         |
| Invasi and Video Reports    | DC Maying R7 and Auton                                                                                |                                  |
| ports Other Decuments       |                                                                                                    |                                  |
| <ul> <li>• •</li> </ul>     | ports > Reports > Ref Opening Status                                                                  | Full Screen Options *            |
| lid Opening Status          |                                                                                                    |                                  |
| Dustified Report            |                                                                                                    |                                  |
| Nuclion Reports             | DIAMON MANAGEMENT                                                                                     |                                  |
| Approved Guilewitzy Reports | Legenda                                                                                               |                                  |
|                             | ♦ Nat Yel Performed A. In process I B Completed                                                       |                                  |
|                             | Documenta                                                                                             |                                  |
|                             | No Decement Available                                                                                 |                                  |
|                             | Technical Bd Status                                                                                   |                                  |
|                             | 8                                                                                                    |                                  |
|                             | 3+ Technical Bid Instance + Technical Bid Opened + Technical Bid Decrysteel + Bid Opening Statement - |                                  |
|                             | Price Bid Status                                                                                      |                                  |
|                             | 8                                                                                                    |                                  |
|                             | 10 Price Bid Initiated  Price Bid Connet  Price Bid Deccyted  Price Conned States -                   |                                  |
|                             |                                                                                                    | 1                                |
|                             |                                                                                                    |                                  |
|                             |                                                                                                    |                                  |
|                             |                                                                                                    |                                  |
|                             |                                                                                                    |                                  |
|                             |                                                                                                    |                                  |
|                             |                                                                                                    |                                  |
|                             |                                                                                                    |                                  |
|                             |                                                                                                    |                                  |
|                             |                                                                                                    |                                  |

Note: For RFx wherein, the value of Private Bid Opening Indicator is 'Yes', bidders shall not be able to view the bid opening details and statements and get an error message – 'RFx not under the category of public bid opening' for RFx

RFx can be searched by Response Time Frame.

| unardar                                                                                                    | PR                                                                                                    | RANIT Pertal                                                                                                    | Search                                                                                                    | Q - Now Session Log off                                                                                                    |
|----------------------------------------------------------------------------------------------------|----------------------------------------------------------------------------------------------------|----------------------------------------------------------------------------------------------------|----------------------------------------------------------------------------------------------------|----------------------------------------------------------------------------------------------------|
| ek Forward F. History P.                                                                                                    | avoilles Personalize View Help                                                                                                    | n 2022 - 19:45:19                                                                                                    |                                                                                                    | Welcome. Mr. Test Vendor                                                                                                    |
| EI IT                                                                                                    | E E                                                                                                    |                                                                                                    |                                                                                                    |                                                                                                    |
| wal and Video Report                                                                                                    | B DSC Massing RPs and Auction                                                                                                    |                                                                                                    |                                                                                                    |                                                                                                    |
| orts Other Documents                                                                                                    |                                                                                                    |                                                                                                    |                                                                                                    |                                                                                                    |
| •                                                                                                    | Reports > Reports > Bid Opening Status                                                                                                    |                                                                                                    |                                                                                                    | Full Screen Options *                                                                                                    |
| d Opening Status                                                                                                    |                                                                                                    |                                                                                                    |                                                                                                    |                                                                                                    |
| ction Reports                                                                                                    | RFx Number 5000000111 Get Status                                                                                                    |                                                                                                    |                                                                                                    |                                                                                                    |
|                                                                                                    | Lennet                                                                                                    |                                                                                                    |                                                                                                    |                                                                                                    |
|                                                                                                    | Not Vet Endowed A to servere Considered                                                                                                    |                                                                                                    |                                                                                                    |                                                                                                    |
|                                                                                                    |                                                                                                    | Search: RFx Number                                                                                                    |                                                                                                    |                                                                                                    |
|                                                                                                    | Cocurrents                                                                                                    | Selection Criteria                                                                                                    |                                                                                                    | C                                                                                                    |
|                                                                                                    |                                                                                                    | Response TakeFrame                                                                                                    |                                                                                                    |                                                                                                    |
|                                                                                                    | Technical Bid Status                                                                                                    | []] Seath C Dear                                                                                                    |                                                                                                    |                                                                                                    |
|                                                                                                    |                                                                                                    | Result                                                                                                    |                                                                                                    |                                                                                                    |
|                                                                                                    | The lands of the second in the change of the second in the period of the change presented of                                                                                                    | Transaction ID Description RFX Type Status                                                                                                    |                                                                                                    |                                                                                                    |
|                                                                                                    | Price End Status                                                                                                    | No RFx Found                                                                                                    |                                                                                                    |                                                                                                    |
|                                                                                                    | 8                                                                                                    | A                                                                                                    |                                                                                                    |                                                                                                    |
|                                                                                                    | IP (From East Instance) + [Price East Operand] + [Price East Decryption] + [Price Operand Status] -4                                                                                                    |                                                                                                    |                                                                                                    |                                                                                                    |
|                                                                                                    |                                                                                                    |                                                                                                    |                                                                                                    |                                                                                                    |
|                                                                                                    |                                                                                                    |                                                                                                    |                                                                                                    |                                                                                                    |
|                                                                                                    |                                                                                                    |                                                                                                    |                                                                                                    |                                                                                                    |
|                                                                                                    |                                                                                                    |                                                                                                    |                                                                                                    |                                                                                                    |
|                                                                                                    |                                                                                                    |                                                                                                    |                                                                                                    |                                                                                                    |
|                                                                                                    |                                                                                                    |                                                                                                    |                                                                                                    |                                                                                                    |
|                                                                                                    |                                                                                                    |                                                                                                    |                                                                                                    |                                                                                                    |
|                                                                                                    |                                                                                                    | 0                                                                                                    |                                                                                                    |                                                                                                    |
|                                                                                                    |                                                                                                    | 0                                                                                                    |                                                                                                    |                                                                                                    |
|                                                                                                    |                                                                                                    | <u></u>                                                                                                    |                                                                                                    |                                                                                                    |
| นเลรามีๆ<br>คงายเสอ                                                                                                    | 99<br>21 /e                                                                                                    | KANIT Pund<br>at 2022 (Fr469)                                                                                                    | Bearth                                                                                                    | Q = New Section 1.141 vd                                                                                                    |
| senartilly<br>rottocals<br>ack Typeset + Toking +                                                                                                    | Presider Presention View Help                                                                                                    | KANTE Purid<br>az 2022 JR-HC-N                                                                                                    | beach [                                                                                                    | 0, - time Seatter Log of<br>Webcone Mr. Text Vender                                                                               |
| granding<br>Royanding<br>Royandi Palang I                                                                                                    | 98<br>Zardine Presentar Vinc 198<br>E                                                                                                    | ANT Periot<br># 2022 /8:46:00                                                                                                    | . Beach [                                                                                                    | 0. – Hens Texasion Log of<br>Webcong Till, Text Worder                                                                            |
| and Transfer Many                                                                                                    | Province Presention View Hole<br>23 Ann<br>Difference Hole and Joseph<br>N Difference Hole and Joseph                                                                                                    | EXAMPLE Partial and 2012 (19.46.09)                                                                                                    | -beach [                                                                                                    | too tootor Log of<br>Watano Mi. Teet Veeder                                                                                       |
| and and Votes                                                                                                    | Provider Promotion View Page<br>23 Jun<br>20 Stature With and Audion<br>20 Stature With and Audion                                                                                                    | ANTE Partel<br>a 2022 (Free Col                                                                                                    | bast [                                                                                                    | Q - Nortonia Lugat<br>Watana B. Ter Yeak                                                                                          |
| Anterial States                                                                                                    | Previous Presentation Viter Help<br>23 June<br>10 CK Manaria Wit and Auctions<br>Reserve = Mayook = 16 General Balas                                                                                                    | KANT Perid<br>a 2122 Jonesh                                                                                                    | Sect.                                                                                                    | Q = See Seele Lag of<br>History & Teel Veeler<br>Full Score Option +                                                              |
| Startfilt<br>Roturnet Family Family F<br>Family and Value<br>The Document<br>Comment Family Family                                                                                                    | Presentes Vence Holp<br>22 Jac<br>Dec Manager Hill and Jackets<br>Resents + Reports + Sel Generag Balan                                                                                                    | XXXIT Pend<br>a 2022 (K.H.C.N                                                                                                    | Search [                                                                                                    | R = Ine Soute Ing of<br>Hotors Ib. Tot Vende<br>(Ful Scene Cystem V                                                               |
| STORYFOLD<br>STORYFOLD<br>All Format + Tolates +<br>Story Story<br>Story Story<br>Comp Story<br>Story Story<br>Story<br>Story Story<br>Story<br>Story Story<br>Story Story<br>Story Story<br>Story Story<br>Story Story<br>Story Story<br>Story Story<br>Story Story<br>Story Story<br>Story Story<br>Story Story<br>Story Story<br>Story Story<br>Story Story<br>Story Story<br>Story Story<br>Story Story<br>Story Story<br>Story Story<br>Story<br>Story                                                                                                    | Provide Presenting View Page<br>DCK Namera With and Anchor<br>Result - Stateway - Set Georemy Dates<br>Provide - Setting Dates<br>Continue - Setting Dates                                                                                                    | EANTY Period<br># 2022 / Mr4600                                                                                                    | Bash [                                                                                                    | 0 - Inertanie Ingel<br>Matane B. Ter verb<br>Fal Jones Optim +                                                                    |
| Secretary<br>Alt Frances Heles<br>Alt Frances<br>Bio Art Marco<br>Report<br>Statuto Descention<br>and Comme Enternol<br>Secretary<br>Secretary<br>Alt Provider<br>Alt Provider                                                                                                    | Provides Presentation Views Pellip<br>COC Views With and Auctions<br>Provides > Stands > Set Descriptions<br>Provides > Stands > Set Descriptions<br>Provides Provides Pellipse                                                                                                    | KANT Perid                                                                                                    | best                                                                                                    | 0, - Sou Soute Log of<br>Historie B. Tori Vender<br>(Fel Source Spline +                                                          |
| Stancing<br>Particular<br>Link Francis Parks<br>Marked William<br>The Document<br>Wolfgering State<br>Links Reports<br>Lanses Reports<br>Lanses Reports                                                                                                    | Terretus Presentatos Vince 1946<br>22 Jan<br>DOC Maneya With and Judones<br>Marcetta - Marcetta - Milliones<br>Marcetta - Marcetta - Milliones<br>Targetta<br>Targetta<br>International Statisticana (St. Company)                                                                                                    | XXXIT Period<br>a 2022 (16.46.9)                                                                                                    | Sect (                                                                                                    | () - Mortsonie Log of<br>Ministry 18. Tori Venie<br>(Val Inner - Online +                                                         |
| Annual States & Reach                                                                                                    | Preventes Presentes View Hole<br>DCK Namer Wir an Andrea<br>Resolt = Stande - Staf General Balas<br>Preventes 200000000 [Computer<br>Ingente<br>Preventes 200000000 [Computer<br>Descentes 200000000 [Computer<br>Descentes 200000000 [Computer<br>Descentes 2000000000 [Computer<br>Descentes 2000000000 [Computer<br>Descentes 20000000000000 [Computer<br>Descentes 2000000000000000000000000000000000000                                                                                                    |                                                                                                    | East                                                                                                    | 0 Instants log of<br>Watana B. Ter Youk<br>(Fal Jones Optime V                                                                    |
| And Former's Parkers<br>And Former's Parkers<br>And and these<br>Disc Decommon<br>and Angenesis<br>Angenesis<br>Angenesis                                                                                                    | Provides Nove Holp<br>Torontes Promotes Vole Holp<br>DC Hourse Windows<br>Toronte - Stayout - St Course Links<br>Toronte - Stayout - St Course Links<br>Toronte - Stayout - Course - Course -<br>Toronte - Stayout - Course - Course -<br>Toronte - Stayout - Course - Course                                                                                                    | Sanst Period<br>2022 Frinden                                                                                                    | Basidi [                                                                                                    | 0, - Son Sonton Log of<br>Westerne Ste Tree Vender<br>(Feld Sonner Optime +                                                       |
| Second and Mark Parameters<br>Mark Parameters Parameters<br>Mark Parameters<br>Consequences Parameters<br>Annual Parameters<br>Annual Par                                                                                                    | Press<br>22 Jer<br>22 Jer<br>20 Marcal<br>COC Marcal<br>COC Marc                                                                      |                                                                                                    | - back [                                                                                                    | <ul> <li>Q = Anstronic Log of<br/>Materia B. Ter Week</li> <li>Ad Jones Colors 1</li> </ul>                                       |
| Secreting<br>And Property Terminal<br>For and their<br>Terminal Control of the<br>Secreting States<br>Secreting States<br>Secreting                                                                                                    | Previous Presentation View Help<br>COC Hanney With and Auctions<br>Resorts + Stream With and Auctions<br>Resorts + Stream + Set Conceptions<br>Tragentim<br>Previous Stream + Set Conceptions<br>Conceptions<br>Concep                                                                                                    | EXECT Point<br>= 2022 /104:00                                                                                                    | Earth                                                                                                    | _0.+ Son Tanin Log of<br>Watawa Bi. Tari Washi<br>(Yal Sonse Galan +                                                              |
| Recentions<br>and Frances Parts<br>Frances Parts<br>Parts<br>Parts | PR<br>22 Jan<br>20 Knowski View Hole<br>DOC Knowski Brite and Justice<br>Frances > Stapents - Sel Concept Dates<br>Frances > Stapents - Sel Concept Dates<br>Frances > Stapents - Sel Concept Dates<br>Frances - Selection - Concept Dates<br>Provide Activity - Concept Dates<br>Provide Activity                                                                                                    | Sanst Period<br>and 2022 Transmo                                                                                                    | See S                                                                                                    | (1 = Non-Samar ) (ag of<br>Ordinans 18. The Vender<br>(Fold Samar : Optime +                                                      |
|                                                                                                    | Preventes Presendes Viere Hels<br>DCR Namer With and Anton<br>Recent - S Recent - S Marcine Marca Balances<br>Prevente S Statement - Contraction - Companies<br>Prevente S Statement - Contraction - Companies<br>Prevente Recent - Statement - Companies<br>Normanies - Statement - Companies - Companies<br>Normanies - Statement - Companies - Companies - Compan                                                                                                    |                                                                                                    | - Bach [                                                                                                    | () + See Sensie Log of<br>Materies 18. There would<br>Well Senser Content +                                                       |
| Records<br>and Jonard Man Party<br>and the Constant<br>and the Constant<br>and the Con                                                                                                    | PR 23 Jan 24 Jan 25 Jan 25 Jan 25 Jan 25 Jan 26 Jan 26 Jan 27 Standard Material & Standard Material & Stan                                                                                                    |                                                                                                    | Rent                                                                                                    | to the factor to the<br>Webcase Bit. For Woods<br>(Ad doese - Colors +                                                            |
| Rectifies<br>and Frank Rectifies<br>and a first Rectifies<br>and a first Rectifies<br>and Rectifies Rectifies<br>and Rectifies Rectifies<br>and Rectifies Rectifies                                                                                                    | PR<br>22 Jac<br>22 Jac<br>20 Kerneral View Hole<br>10 Conception - Scillaron - Conception - Conception -                                                                                                    |                                                                                                    | Seet (                                                                                                    | () - Increase in grad<br>Waters ID. Tori Vester<br>(Fall Inner - Onter +                                                          |
| Section of Provide American<br>Provide American American<br>Provide American<br>Provide Am                                                                                                    | Provide Neurostan Vere Hele<br>COX Neuron W Andream<br>Receive + Superior + Different Balance<br>Receive + Superior + Different Balance<br>Proceedings<br>Receive + Superior + Different Balance<br>Proceedings<br>Receive + Superior + Different Balance<br>Proceedings<br>Receive + Superior + Different Balance<br>Proceedings<br>Receive + Superior + Different Balance<br>Proceedings<br>Receive + Superior + Different Balance<br>+ Discussion Balance<br>+ Discussion Balance                                                                                                    | ANT Point<br>2022 / Info:<br>Sector in a sector<br>Sector in a sector<br>S | East _                                                                                                    | 0 Instants log of<br>interes in Fortyward<br>(Fall losus Optime V                                                                 |
| Records<br>ab Jonation Reserved<br>and a formation Reserved<br>and a formation Reserved<br>and Reserved<br>and                                                                                                    | President Verse Help<br>DOC Harrier With and Audion<br>Torrets - Research - Set Cherring Links<br>Torrets - Research - Set Cherring Links<br>Torrets - Set Cherring Links<br>Torrets - Set Cherring Links<br>Torrets - Set Cherring Lin                                                                                                    |                                                                                                    | Reith [                                                                                                    | () = Northanse (og ef<br>Bellans 18 Teal Wester<br>(Føl Some Optime +                                                             |
|                                                                                                    | Provide Presenting View Hole<br>DCK Names Wir geschanten<br>Provide + Stander + Marken Reference   B Computer<br>Provide + Stander + Marken Reference   Computer<br>Provide + Stander + Marken Reference   Computer<br>Provide Reference   D International Provide   Computer<br>Provide Reference   D International Provide   Formation Reference   A<br>Provide Reference   D International Provide   Formation Reference   A<br>Provide Reference   D International Provide   Formation Reference   A<br>Provide Reference   D International Provide   Formation Reference   A<br>Provide Reference   D International Provide   Formation Reference   A<br>Provide Reference   D International Provide   Formation Reference   A<br>Provide Reference   D International Provide   Formation Reference   A<br>Provide Reference   D International   Provide Reference   A<br>Provide Reference   D International   Provide Reference   Provide Reference   A<br>Provide Reference   D International   Provide Reference   A<br>Provide Reference   D International   Provide Reference   Provide Reference   A<br>Provide Reference   D International   Provide Reference   Provide Reference   A<br>Provide Reference   D International   Provide Reference   Provide Reference   A<br>Provide Reference   D International   Provide Reference   Provide Reference   A<br>Provide Reference   D International   Provide Reference   Provide Reference   Provide Reference   D International   Provide Reference   D International   Provide Reference   D International   Provide Reference   D International   Provide Reference   D International   Provide Reference   D International   D International   D Int                                                                                                    |                                                                                                    | beek [                                                                                                    | () - Increase ing d<br>Manage B. Ter Watter<br>() d Jones Contex +                                                                |
| Records<br>and Jonard Mark<br>And Articles Constraints<br>and articles Constraints<br>and articles Constraints<br>and Constraints and<br>articles and Articles Constraints<br>and Constraints and<br>articles and Articles Constraints<br>and Constraints and Articles Constraints<br>articles and Articles Constraints<br>articles and Articles Constraints<br>articles articles articles articles<br>articles articles articles articles<br>articles articles articles articles<br>articles articles articles articles<br>articles articles articles articles<br>articles articles articles<br>articles articles articles articles<br>articles articles articles<br>articles articles articles articles<br>articles articles articles articles<br>articles articles articles articles<br>articles articles articles<br>articles articles articles articles<br>articles articles articles<br>articles articles articles articles<br>articles articles articles articles<br>articles articles articles articles<br>articles articles articles articles<br>articles articles articles<br>articles articles articles articles<br>articles articles<br>articles articles articles<br>articles ar                                                                                                    | PROVIDE The Tells                                                                                                    |                                                                                                    | Text the second second se | in train in prof.<br>Waters in Fortwood<br>(Ad Score Optime +                                                                     |
| Recording<br>and Jonard II Record<br>and a filter<br>and a filter                                                                                                    | PR<br>22 Jer<br>Teaching Neuron Maria<br>DOC Menory Brian Andrea<br>Teaching Neuron Andrea<br>Teaching Neuron And                                                                                                    | ANTE Prest<br># 2022 25:46:60                                                                                                    | See 1                                                                                                    | Le Mortenan Leg of<br>Monare 10. Ter Vener<br>Fail Inner Colors *                                                                 |
| Records<br>and France Records<br>and at their<br>and at their<br>The December<br>of Query Lands<br>and Record<br>and Records<br>and Records<br>and Record                                                                      | Provide New Hole<br>COL New With and Automa<br>COL New With and Automa<br>Reports + Superior + Statistical College<br>Provide Statistical<br>Provide Statistical<br>Transmit Mit Statistical<br>New Statistical Statistical<br>Provide Statistical<br>Provide Stat                                                                                                    |                                                                                                    | - Easth (                                                                                                    | () - Instants log of<br>interes 16. For yours<br>() Al boxes () of the o                                                          |
|                                                                                                    | Provide Vers Help<br>Territor Formation Vers Help<br>COL Harris III and Autom<br>Territorian IIII and IIIIIIIIIIIIIIIIIIIIIIIIIIII                                                                                                    |                                                                                                    | Reith [                                                                                                    | () = Northans () and<br>Unitary 18. Ter Walts<br>() Ad lower () data +                                                            |
|                                                                                                    | Transition View Hole<br>DCK Nameral With an Andrea<br>Rescuel & Strategie - Maria and Andrea<br>Rescuel & Strategie - Maria and Andrea<br>Rescuel & Strategie - Maria and Andrea<br>Rescuel & Strategie - Maria and Rescuel - Maria and Rescuel - Maria and Resc                                                                                                    |                                                                                                    | Neeth [                                                                                                    | Q - Increase Ing d<br>Manage B. Ter Water<br>Follower: Optime +                                                                   |
| Records<br>and Jonard Mark                                                                                                    | Provide from the finite<br>COLUMNY We note<br>COLUMNY We and hadron<br>From to Subsect States<br>Towards & Subsect States<br>Towards & Subsect States<br>Subsect States<br>Towards<br>Towards<br>Subsect States<br>Towards<br>Towards<br>Subsect States<br>Towards<br>States<br>Subsect States<br>Towards<br>Subsect States<br>Towards<br>Subsect States<br>Towards<br>Subsect States<br>Subsect States<br>Subsect St |                                                                                                    | Reith                                                                                                    |                                                                                                    |
|                                                                                                    | Frenches Presendes Vier Hole<br>DCK Norman Wir and Anton<br>Rescue + Superior + Education Hale<br>Programmer - Superior + Education Hale<br>Programmer - Superior + Education Hale<br>Programmer - Superior + Education Hale<br>Programmer - Superior + Frankes Hale Superior + March Operated Hales   +<br>Programmer - Hale Hale Hale Hale Hale Hale Hale Hale                                                                                                    |                                                                                                    | Neeth [                                                                                                    | Contraction (c) (c)<br>Textures its: Text Young<br>Textures its: Text Young<br>Text Income Contraction<br>Text Income Contraction |

Bidder can then select RFx number and click on GET STATUS button to get Report.

| anachter<br>remunae                     |                                                                                             | PRANIT Portal<br>25 Jun 2022 19:46:55                      |                                            |        |                                                                                                    | Search | Q + New Sensition Log of  |
|-----------------------------------------|---------------------------------------------------------------------------------------------|------------------------------------------------------------|--------------------------------------------|--------|----------------------------------------------------------------------------------------------------|--------|---------------------------|
| Each ("second + Hellory Cavarian Parson | talize View Melo                                                                            |                                                            |                                            |        |                                                                                                    |        | Wolcome Mt. Test Veraller |
| Lanad and Video Anguita                 | array No and Auchor                                                                         |                                                            |                                            |        |                                                                                                    |        |                           |
| apierte : Other Desuments               |                                                                                             |                                                            |                                            |        |                                                                                                    |        | in                        |
| Rootz + Rep                             | ports + Bit Operang Statue                                                                  |                                                            |                                            |        |                                                                                                    |        | Full Screen Options *     |
| End Opening Dates                       |                                                                                             |                                                            |                                            | _      | 1                                                                                                    |        |                           |
| R/x Numb                                | ter HONSONTER C Get Status                                                                  |                                                            |                                            |        |                                                                                                    |        |                           |
| Factori Calcoly Reports                 |                                                                                             | Search II's Nordist                                        |                                            | RD     | -                                                                                                    |        |                           |
|                                         | a Val Performed 🕼 Income 📾 Completed                                                        | Selection Criteria                                         |                                            |        |                                                                                                    |        |                           |
|                                         |                                                                                             | Response TanePrane: Lest 7 Days                            |                                            |        | _                                                                                                    |        |                           |
| Na Docume                               | and Averticities                                                                            | (MSING) (YOur)                                             |                                            |        |                                                                                                    |        |                           |
| Tentered B                              | for Status                                                                                  | Result                                                     |                                            |        |                                                                                                    |        |                           |
|                                         |                                                                                             | Transaction ID - Description                               | NFX Type Statu                             |        |                                                                                                    |        |                           |
| te Turne                                | and the industry in a Tractage of the Operand in a Tractage of the Decaypoor in the Operand | 5001801565 TEST CASE TEMPLATE TEST                         | Gen-Open-555E Pake                         | shed   | 100                                                                                                    |        |                           |
|                                         |                                                                                             | 5001901581 Medi case<br>5001801551 ATTACHMENT BIODING DEMO | Gen-Open-555E Publi<br>Gen-Open-555E Publi | shed . | ULLS .                                                                                                    |        |                           |
| Print Day In                            |                                                                                             | 4000000994 TEST CASE FOR AUCTION MANUAL                    | Rvis Juc Office Ende                       | 4      |                                                                                                    |        |                           |
|                                         | Territories   a   Third Territories   a   Third Territories   a   Direct Council Status   a | 4000000907 Auction to check mail                           | Rest.fuc.Office Ende                       | e .    | Contract of the local division of the local division of the local |        |                           |
|                                         | en minur (a litter no cheme) a litter ne continue a litter cheme interes. A                 |                                                            | Concentrate Part                           |        | 000                                                                                                    |        |                           |
|                                         |                                                                                             |                                                            |                                            |        |                                                                                                    |        |                           |
|                                         |                                                                                             |                                                            |                                            |        |                                                                                                    |        |                           |
|                                         |                                                                                             |                                                            |                                            |        |                                                                                                    |        |                           |
|                                         |                                                                                             |                                                            |                                            |        |                                                                                                    |        |                           |
|                                         |                                                                                             |                                                            |                                            |        |                                                                                                    |        |                           |
|                                         |                                                                                             |                                                            |                                            |        |                                                                                                    |        |                           |
|                                         |                                                                                             |                                                            |                                            |        |                                                                                                    |        |                           |
|                                         |                                                                                             |                                                            |                                            |        |                                                                                                    |        |                           |
|                                         |                                                                                             |                                                            |                                            |        |                                                                                                    |        |                           |

In below Level, bidder can see documents like Bid Opening Statement, Price comparison in PDF format

| vias/Brs<br>Powaka        | PRANTT Portal<br>25 Jan 2022 19:50:38                                                                                                    | Search. Q, - New Session Log off |
|---------------------------|----------------------------------------------------------------------------------------------------|----------------------------------|
| Back Forward > History Fa | thes Personalize View Help                                                                                                    | Welcome: Mr. Test Vendor         |
| Marcul and Video Reports  | DC Maying H7 and Auton                                                                                                    |                                  |
| eports Other Documents    |                                                                                                    |                                  |
|                           | ports > Reports > Bid Opening Status                                                                                                    | Full Screen Options *            |
| Bid Opening Status        |                                                                                                    |                                  |
| Qualified Report          |                                                                                                    |                                  |
| Auction Reports           | RPa Wumber 200100300                                                                                                    |                                  |
| Payment Galeway Reports   | Legende                                                                                                    |                                  |
|                           | Not Yet Performed d. Is precess Scores Completed                                                                                                    |                                  |
|                           |                                                                                                    |                                  |
|                           | Bit Opening, Statement 🔁 Price, Comparison                                                                                                    |                                  |
|                           | Technical Did Status                                                                                                    |                                  |
|                           | 2                                                                                                    |                                  |
|                           |                                                                                                    |                                  |
|                           | 14 Ro recardo de manero 4 Ro recardo de Carlo de Carlo de |                                  |
|                           | Price Bid Status                                                                                                    |                                  |
|                           |                                                                                                    |                                  |
|                           | 1+ 😰 Price Bid Initiated + 🛃 Price Bid Operand + 😰 Price Bid Decrypted + 😰 Price Operand Status -4                                                                                                    |                                  |
|                           |                                                                                                    |                                  |
|                           |                                                                                                    |                                  |
|                           |                                                                                                    |                                  |
|                           |                                                                                                    |                                  |
|                           |                                                                                                    |                                  |
|                           |                                                                                                    |                                  |
|                           |                                                                                                    |                                  |
|                           |                                                                                                    |                                  |
|                           |                                                                                                    |                                  |
|                           | 0                                                                                                    |                                  |
|                           |                                                                                                    |                                  |

#### 10.1 Technical Bid Opening Statement

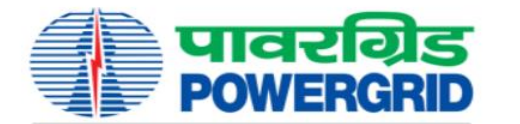

पावर ग्रिंड कॉर्पोरेशन ऑफ इंडिया लिमिटेड (भारत सरकार का उद्यम) POWER GRID CORPORATION OF INDIA LIMITED (A Government of India Enterprise)

|                            |                 |                                 | Techn                       | nical Bid                             | Openi                       | ng Staten           | nent                  |                              |                 |                     |
|----------------------------|-----------------|---------------------------------|-----------------------------|---------------------------------------|-----------------------------|---------------------|-----------------------|------------------------------|-----------------|---------------------|
| Specification I            | No:             |                                 | 2002000160/CIRCUIT          | -BREAKER/DO                           | M/A00-CC                    | CS -1               |                       |                              |                 |                     |
| Rfx Number:                |                 | 1                               | 2002000160                  |                                       | Submi                       | ssion Deadline ::   | 30.07.2021 / 11:30:00 | 1                            |                 |                     |
| Mode of Biddi              | ng:             | 1                               | Domestic Competitive        | Bidding                               | Bid Ty                      | pe:                 | Single Stage Two Env  | velope                       |                 |                     |
| Date of Openin             | ng First Enve   | lope                            | 30.07.2021 / 11:42:26       |                                       |                             |                     |                       |                              |                 |                     |
| Package Name               | ə:              |                                 |                             |                                       |                             |                     |                       |                              |                 |                     |
| Physical Bid Receipt<br>No | Date of Receipt | Bidder's No<br>(Organisation le | d) Bidder's Name            | Total Number<br>of Offline<br>Packets | Integrity Pact<br>Submitted | Bid opening Remarks | Bid Uploaded By       | Sole Bidder                  | JV Lead Partner | JV Other<br>Partner |
| 1200000807                 | 30-Jul-21       | 2100034153                      | Test Vendor for Dumm<br>RFx | у 3                                   | Yes                         | ок                  | Test Vendor           | Test Vendor for<br>Dummy RFx | N/A             | N/A                 |
| 1200000808                 | 30-Jul-21       | 2100043770                      | Sarada Enterprise           | 3                                     | Yes                         | ок                  | Avni Goswami          | Sarada Enterprise            | N/A             | N/A                 |

## 10.2 Price Comparison Statement

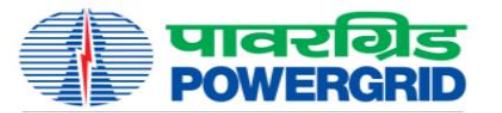

| पावर         | गिड   | कॉर्पोरेशन | ऑफ       | इंडिया       | लिमिटेड         |
|--------------|-------|------------|----------|--------------|-----------------|
|              |       |            |          | (भारत सरव    | जर का उद्यम)    |
| POWER        | GRID  | CORPORA    | TION C   | F INDIA      | LIMITED         |
|              |       |            | (A Gover | mment of Inc | dia Enterprise) |
| mparison Sta | ateme | ent        |          | -            |                 |

| -                                                                                                    | -                                  | -        | -                                                                    | -                                                                                                    | Bid C                                                                                       | compa                                                                              | rison                                    | State                                     | ment                           | -                                    | _                        | _           |                                  |
|----------------------------------------------------------------------------------------------------|------------------------------------|----------|----------------------------------------------------------------------|----------------------------------------------------------------------------------------------------|---------------------------------------------------------------------------------------------|------------------------------------------------------------------------------------|------------------------------------------|-------------------------------------------|--------------------------------|--------------------------------------|--------------------------|-------------|----------------------------------|
| RFx Numb                                                                                                    | er :                               | 20020001 | 60                                                                   |                                                                                                    | Spe                                                                                         | cification N                                                                       | umber: 20                                | 02000160/                                 | CIRCUIT-BRE                    | AKER/DOM                             | MA00-CC CS               | i -1        |                                  |
| Mode of Bi                                                                                                    | idding :                           | Domestic | Competitive                                                          | Bidding                                                                                                 | Bid                                                                                         | Туре                                                                               | : Sir                                    | ngle Stage T                              | wo Envelope                    |                                      |                          |             |                                  |
| Date of Opening First Envelope : 30.07.2021 / 11:42:26 Date of Opening Second Envelope : 30.07.2021 / 11:47:36 |                                    |          |                                                                      |                                                                                                    |                                                                                             |                                                                                    |                                          |                                           |                                |                                      |                          |             |                                  |
| Number of Bid Received : 02 Number of Bids Opened : 02                                                         |                                    |          |                                                                      |                                                                                                    |                                                                                             |                                                                                    |                                          |                                           |                                |                                      |                          |             |                                  |
| Package N                                                                                                    | Package Name :                     |          |                                                                      |                                                                                                    |                                                                                             |                                                                                    |                                          |                                           |                                |                                      |                          |             |                                  |
| Bidder<br>Number                                                                                               | Bidder<br>Name                     | Currency | Ex-works<br>(as<br>applicable)<br>Price of<br>Plant and<br>Equipment | CIF/CIP (as<br>applicable)<br>Price of<br>Plant and<br>Equipment<br>to be<br>supplied<br>from<br>abroad | Local<br>Transportati<br>on,<br>Insurance<br>and other<br>Incidental<br>Services<br>Charges | Service/<br>Installation /<br>AMC /<br>Maintenance<br>Charges ( if<br>applicable ) | Training<br>Charges ( if<br>applicable ) | Type Test<br>Charges ( if<br>applicable ) | Total Bid Price<br>without GST | Total GST<br>on Goods<br>11 = GST on | Total GST on<br>Services | Total GST   | Total Bid Price<br>including GST |
| 1                                                                                                    | 2                                  | 3        | 4                                                                    | 5                                                                                                    | 6                                                                                           | 7                                                                                  | 8                                        | 9                                         | (4 to 9)                       | (4+9)                                | (7+8)                    | 13 = 11 +12 | 14 = 10 + 13                     |
| 2100034153                                                                                                    | Test<br>Vendor for<br>Dummy<br>RFx | INR      | 464000.00                                                            | 0.00                                                                                                    | 27500.00                                                                                    | 1950000.00                                                                         | 0.00                                     | 0.00                                      | 2441500.00                     | 83520.00                             | 351000.00                | 434520.00   | 2876020.00                       |
|                                                                                                    |                                    |          |                                                                      |                                                                                                    |                                                                                             |                                                                                    |                                          |                                           |                                |                                      |                          |             |                                  |
| 2100043770                                                                                                    | Sarada<br>Enterprise               | INR      | 545000.00                                                            | 0.00                                                                                                    | 51250.00                                                                                    | 2350000.00                                                                         | 0.00                                     | 0.00                                      | 2946250.00                     | <mark>98100.0</mark> 0               | 423000.00                | 521100.00   | 3467350.00                       |

Disclaimer :- If '0' is displayed under any of the heads then the same is either not applicable or has been deemed to be included somewhere.

*Note* - Bidder will individually has to check the Bid opening status for each Child RFx.